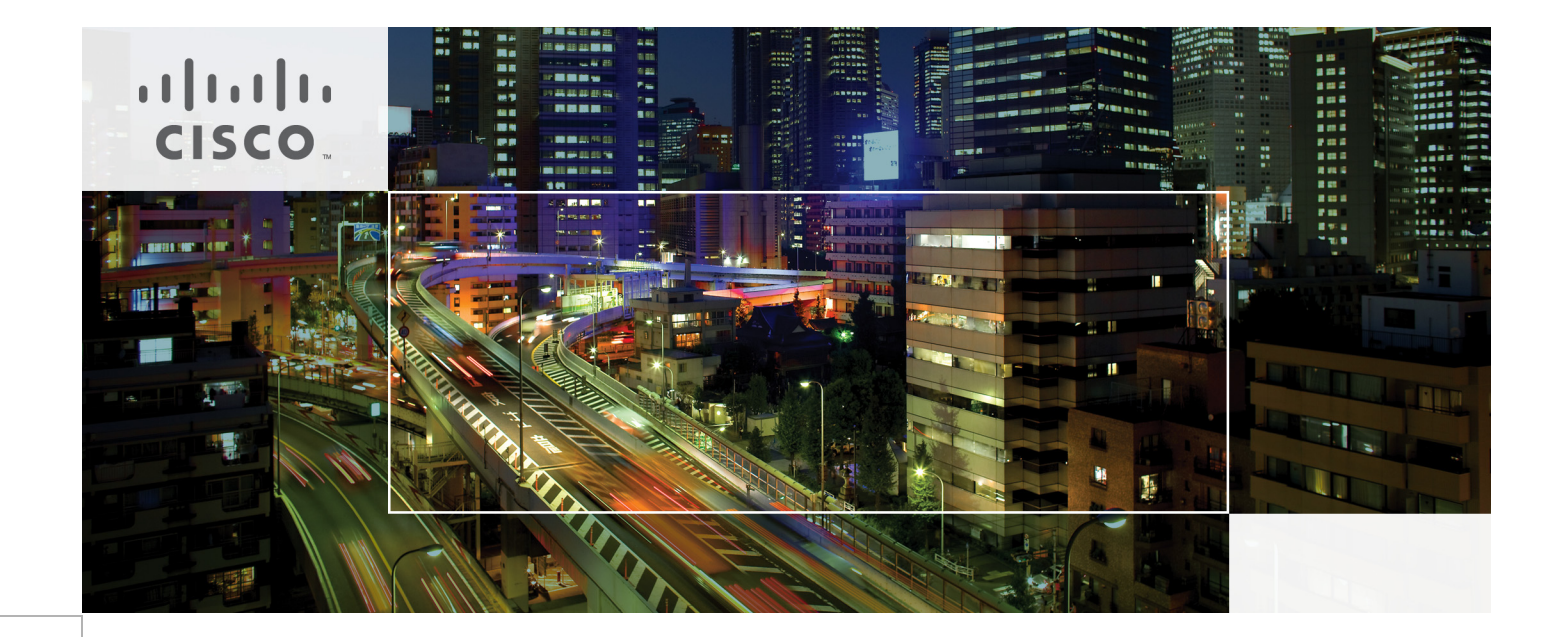

# TrustSec Phased Deployment Configuration Guide

Last Updated: September 6, 2011

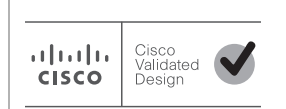

Building Architectures to Solve Business Problems

# About Cisco Validated Design (CVD) Program

The CVD program consists of systems and solutions designed, tested, and documented to facilitate faster, more reliable, and more predictable customer deployments. For more information visit http://www.cisco.com/go/designzone.

ALL DESIGNS, SPECIFICATIONS, STATEMENTS, INFORMATION, AND RECOMMENDATIONS (COLLEC-TIVELY, "DESIGNS") IN THIS MANUAL ARE PRESENTED "AS IS," WITH ALL FAULTS. CISCO AND ITS SUP-PLIERS DISCLAIM ALL WARRANTIES, INCLUDING, WITHOUT LIMITATION, THE WARRANTY OF MERCHANTABILITY, FITNESS FOR A PARTICULAR PURPOSE AND NONINFRINGEMENT OR ARISING FROM A COURSE OF DEALING, USAGE, OR TRADE PRACTICE. IN NO EVENT SHALL CISCO OR ITS SUPPLIERS BE LIABLE FOR ANY INDIRECT, SPECIAL, CONSEQUENTIAL, OR INCIDENTAL DAMAGES, INCLUDING, WITHOUT LIMITATION, LOST PROFITS OR LOSS OR DAMAGE TO DATA ARISING OUT OF THE USE OR INABILITY TO USE THE DESIGNS, EVEN IF CISCO OR ITS SUPPLIERS HAVE BEEN ADVISED OF THE POSSIBILITY OF SUCH DAMAGES.

THE DESIGNS ARE SUBJECT TO CHANGE WITHOUT NOTICE. USERS ARE SOLELY RESPONSIBLE FOR THEIR APPLICATION OF THE DESIGNS. THE DESIGNS DO NOT CONSTITUTE THE TECHNICAL OR OTHER PROFESSIONAL ADVICE OF CISCO, ITS SUPPLIERS OR PARTNERS. USERS SHOULD CONSULT THEIR OWN TECHNICAL ADVISORS BEFORE IMPLEMENTING THE DESIGNS. RESULTS MAY VARY DEPENDING ON FACTORS NOT TESTED BY CISCO.

The Cisco implementation of TCP header compression is an adaptation of a program developed by the University of California, Berkeley (UCB) as part of UCB's public domain version of the UNIX operating system. All rights reserved. Copyright © 1981, Regents of the University of California.

Cisco and the Cisco Logo are trademarks of Cisco Systems, Inc. and/or its affiliates in the U.S. and other countries. A listing of Cisco's trademarks can be found at <a href="http://www.cisco.com/go/trademarks">http://www.cisco.com/go/trademarks</a>. Third party trademarks mentioned are the property of their respective owners. The use of the word partner does not imply a partnership relationship between Cisco and any other company. (1005R)

Any Internet Protocol (IP) addresses and phone numbers used in this document are not intended to be actual addresses and phone numbers. Any examples, command display output, network topology diagrams, and other figures included in the document are shown for illustrative purposes only. Any use of actual IP addresses or phone numbers in illustrative content is unintentional and coincidental.

TrustSec Phased Deployment Configuration Guide

© 2011 Cisco Systems, Inc. All rights reserved.

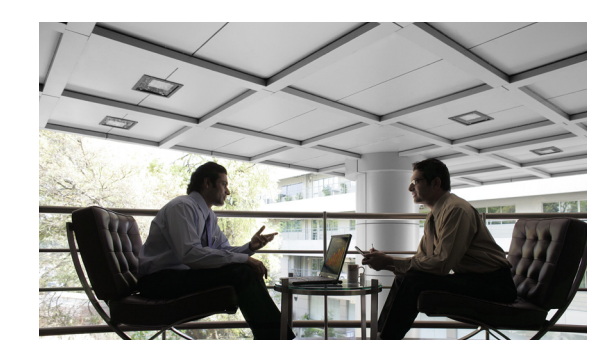

# TrustSec Phased Deployment Configuration Guide

This document is designed to help focus and streamline Cisco TrustSec deployments. It includes the following sections:

- Phased Deployment Overview, page 3
- Implementing Monitor Mode, page 11
- Implementing Low Impact Mode, page 43
- Implementing High Security Mode, page 91
- Creating a Certificate for a Windows XP Browser, page 104
- References, page 109

# Phased Deployment Overview

This section includes the following topics:

- Cisco TrustSec Overview, page 3
- Cisco IOS Software Identity Enhancements, page 4
- Cisco Discovery Protocol Enhancement for Second Port Disconnect, page 5
- Cisco Secure Access Control System 5.x, page 5
- Phased Implementation Strategy, page 6
- Predeployment LAN Requirements, page 8

# Cisco TrustSec Overview

Cisco Trusted Security (TrustSec) is an integrated solution comprising several Cisco products that offer authentication, access control, and user policies to secure network connectivity and resources. Cisco TrustSec facilitates greater security and cost-effective management of changes throughout your organization.

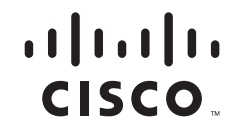

Having a secure TrustSec framework in place helps enterprises better manage employee mobility, reduce network access expenses, and boost overall productivity while lowering operating costs.

The Cisco TrustSec solution provides the following benefits:

- Improves business capability without compromising security—Policies are associated with users and not physical ports, which not only gives your users more mobility but also simplifies administration for IT staff. Policy enforcement and dynamic provisioning ease management functions and deliver greater scalability.
- Provides greater flexibility and mobility—Creating user or group profiles with policies that define trust relationships between users and network resources helps easily authenticate, authorize, and account for all wired and wireless network users.
- Increases efficiency and manage costs—Delivering secure network access to partners and vendors though centralized policy-based administration decreases the time, complexity, and effort associated with port security techniques at the media access control level.
- Increases visibility and enforces policy compliance—Tracking users and accounting for user activities help safeguard your network.

# **Cisco IOS Software Identity Enhancements**

This section describes Cisco IOS Software features that accommodate the deployment scenarios described in this guide. It includes the following topics:

- IEEE 802.1X with Multiauth, page 4
- Flexible Authentication Sequencing, page 4
- IEEE 802.1X with Open Access, page 5
- IEEE 802.1X and MAB with Downloadable ACLs, page 5
- IEEE 802.1X and MAB with Downloadable VLAN, page 5
- Multidomain Authentication, page 5

### IEEE 802.1X with Multiauth

Multiple authentication allows more than one host to authenticate on an IEEE 802.1X-enabled switch port. With multiauth, each host must authenticate individually before it can gain access to the network resources.

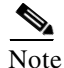

When multiauth is enabled, your dynamic authorization options change. Because an Ethernet port can be assigned to only one VLAN, you cannot have each authenticated session on a different VLAN. Therefore, Cisco recommends that you consider using downloadable access control lists (dACLs) as your authorization method. This is discussed later in this document.

### **Flexible Authentication Sequencing**

Flexible authentication sequencing provides a flexible timeout and fallback mechanism among IEEE 802.1X, MAC authentication bypass (MAB), and web authentication methods. It also allows switch administrators to control the sequence of the authentication methods. This simplifies the Cisco TrustSec configuration by providing a single-set of configuration commands to handle different types of endpoints

connecting to the switch ports. In addition, flexible authentication sequencing allows users to configure any authentication method on a standalone basis; that is, MAB can be configured without requiring IEEE 802.1X configuration.

### IEEE 802.1X with Open Access

This feature allows users to have limited network access, such as the Intel Preboot eXecution Environment (PXE) boot server, before IEEE 802.1X authentication. The limited access is optionally controlled by an access control list (ACL) or a virtual LAN (VLAN) that is defined by the switch administrator and applied on the switch port.

### IEEE 802.1X and MAB with Downloadable ACLs

This feature allows per-user ACLs to be downloaded from the Cisco Access Control Server (ACS) as policy enforcement after authentication using IEEE 802.1X, MAB, or web authentication.

### IEEE 802.1X and MAB with Downloadable VLAN

This feature allows per-port VLAN to be downloaded from the Cisco ACS as policy enforcement after authentication using IEEE 802.1X and MAB.

### Multidomain Authentication

This feature allows an IP phone, either Cisco or non-Cisco, and a PC to authenticate on the same switch port while it places them on appropriate voice and data VLANs.

For a full list of the new Cisco IOS Software enhancements and additional information, see the following URLs:

- http://www.cisco.com/en/US/prod/collateral/iosswrel/ps8802/ps6970/ps6017/ps9673/product\_bulleti n\_c25-503086.html#wp9000607
- http://www.cisco.com/en/US/docs/switches/lan/catalyst6500/ios/12.2SX/configuration/guide/dot1x.h tml#wp1107452

# Cisco Discovery Protocol Enhancement for Second Port Disconnect

Cisco Discovery Protocol (CDP) is enhanced to add a new type-length-value (TLV) for the IP phone to inform the switch in the event of the PC disconnecting from the IP phone. Upon receiving this notification, the switch can clear the authenticated session security record for the PC. This enables end users to move behind phones without validating security policies, and thus eliminating error disabling of ports.

# Cisco Secure Access Control System 5.x

Cisco Secure Access Control System 5.x (ACS 5.x) is the Cisco policy management system for supporting comprehensive, identity-based access control and security. Cisco ACS 5.x is focused on enhanced support for 802.1X. The following are the key enhancements for Cisco ACS 5.x:

- Rules-based attribute-driven policy model
- Lightweight web GUI
- · Centralized reporting, monitoring, and troubleshooting
- Linux-based system architecture
- Improved integration with identity and policy databases
- · Available as physical appliance and virtual appliance for VMware

# Phased Implementation Strategy

The depth and breadth of Cisco TrustSec accommodates a large number of use cases and deployment scenarios. This section describes the following two aspects of the use cases discussed in this guide:

- Authentication and Authorization Modes, page 6
- Endpoint/User—Use Cases, page 7

### Authentication and Authorization Modes

Cisco recommends a phased deployment model that can allow for limited impact on network access while gradually introducing authentication and authorization on the wired network. The phases are as follows:

- Monitor mode
- Low impact mode
- High security mode

#### **Monitor Mode**

Monitor mode allows for the deployment of the TrustSec authentication methods IEEE 802.1X, MAB, and/or web authentication (WebAuth) without any effect to user or endpoint access to the network. Monitor mode is basically like placing a security camera at the door to monitor and record port access behavior.

With AAA RADIUS accounting enabled, you can log authentication attempts and gain visibility into who and what is connecting to your network with an audit trail. You can discover the following:

- Which endpoints such as PCs, printers, cameras, and so on, are connecting to your network
- Where these endpoints connected
- Whether they are 802.1X capable or not
- Whether they have valid credentials
- In the event of failed MAB attempts, whether the endpoints have known, valid MAC addresses

Monitor mode is enabled using 802.1X with the open access and multiauth mode Cisco IOS Software features enabled, as follows:

```
sw(config-if) #authentication open
sw(config-if) #authentication host-mode multi-auth
```

The open access feature transforms the normal behavior of blocking traffic on an 802.1X-enabled port until authentication and authorization are successfully performed. The default behavior of 802.1X is still to block all traffic accept Extensible Authentication Protocol over LAN (EAPoL). However, the open access feature allows the customer/administrator the option of providing unrestricted access to all traffic, even though authentication (802.1X, MAB, and/or WebAuth) is enabled.

All of this is accomplished with no impact to end users or network-attached hosts.

#### Low Impact Mode (also known as Selective Access Mode)

In this mode, you are able to incrementally increase the security by adding an ingress ACL to the 802.1X-enabled switchport that is configured in open mode. This ACL provides the ability to maintain whatever basic connectivity is required for unauthenticated hosts while selectively providing differentiated access for authenticated users.

An example of how this may be used is providing a host attached to a default port the ability to use Dynamic Host Configuration Protocol (DHCP), Domain Name System (DNS), and perhaps get to the Internet; all while blocking access to internal resources. When a device connected to that switchport authenticates, a dACL is applied to permit all traffic.

#### **High Security Mode**

Another option for 802.1X-enabled switch ports is the strict use of the traditional closed mode in conjunction with the use of dynamic VLAN assignment for differentiated access. This is the default behavior of an 802.1X-enabled switch port.

This guide demonstrates how to configure these three identity-enabled modes, allowing you to determine which mode works best for your environment.

### Endpoint/User—Use Cases

Most if not all customer environments have a mix of host and users types. These typically fall into the following four primary categories:

- Managed Hosts/Assets
- Managed Users
- Unmanaged Host/Assets
- Unmanaged Users

#### Managed Hosts/Assets

The host device/asset is managed by the IT department and belongs to one of the following two classes for the purpose of TrustSec:

- 802.1X capable—The device has a supplicant and can authenticate using 802.1X.
- Non-802.1X capable—The device does not have the ability to authenticate using 802.1X; that is, there is no supplicant.

Because the devices are managed, the IT department has knowledge of the device and in most cases can install and configure the prerequisite 802.1X supplicant software if it is available.

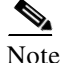

This guide uses Active Directory and the Cisco ACS internal database as the identity management (IdM) systems for managed hosts.

#### **Managed Users**

The end user has some affiliation with the company, either as an employee or subcontractor, and has been provisioned with an identity (username/password, digital certificate, and so on) in the identity IdM system of the company; typically, Microsoft Active Directory or Lightweight Directory Access Protocol (LDAP). The Cisco TrustSec Policy Management Server (ACS) integrates with common IdM systems to allow seamless authentication of user credentials.

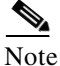

This guide uses Active Directory as the IdM system for managed user identities.

#### **Unmanaged Host/Assets**

Endpoints that belong to short-term guests or business partners such as consultants, contractors, and customers. Because of legal or liability concerns, most IT departments cannot or are reluctant to install client software such as 802.1X supplicants on these unmanaged host PCs.

#### **Unmanaged Users**

Users that are considered short-term guests or business partners such as consultants, contractors, and customers, which are not or will not be provisioned into the traditional company IdM systems.

The key is to be able to accommodate all of the above endpoint/user use cases with a single switch port configuration. This can be accomplished with Cisco IOS Software enhancements; specifically, flexible authentication (FlexAuth) and flexible authentication sequencing. FlexAuth is used in conjunction with a policy or procedure to register the PC MAC addresses of guests and contractors.

# Predeployment LAN Requirements

This section includes the following topics:

- Assumptions and Prerequisites, page 8
- Pre-TrustSec Switchport Interface Configuration, page 9
- Verifying Network Infrastructure Before TrustSec is Deployed, page 11

### Assumptions and Prerequisites

The following network services should be installed, configured, and ready for use:

- Microsoft Active Directory (AD)
- Certificate Authority (CA); this document assumes Microsoft CA
- DHCP
- DNS

For this configuration guide, the following have been preconfigured:

- AD domain *demo.local*
- AD users and passwords, as listed in Table 1
- Switch VLANs and DHCP scopes, as listed in Table 2.

| Username      | Example Passwords | <b>Record Your Passwords Here</b> |
|---------------|-------------------|-----------------------------------|
| Administrator | aPa\$\$word0      |                                   |
| User1         | uPa\$\$word1      |                                   |
| User2         | uPa\$\$word2      |                                   |

#### Table 2Switch VLANs and Scopes

| VLAN NAME        | VLAN ID         | IP             | Description                |
|------------------|-----------------|----------------|----------------------------|
| Monitor Mode     |                 |                |                            |
| DATA             | 210             | 10.200.10.x/24 | All non-Voice              |
| VOICE            | 211             | 10.200.11.x/24 | Voice Only                 |
| High Security Mo | de (used later) |                |                            |
| MACHINES         | 212             | 10.200.12.x/24 | Managed Host/Assets        |
| GUEST            | 213             | 10.200.13.x/24 | Non-802.1X responsive Host |
| CONTRACTOR       | 214             | 10.200.14.x/24 | Reserved for Contractors   |
| AUTHFAIL         | 215             | 10.200.15.x/24 | Failed 802.1X attempts     |

Figure 1 shows a diagram of the TrustSec components used in the Cisco testing lab.

#### Figure 1 TrustSec Lab Components

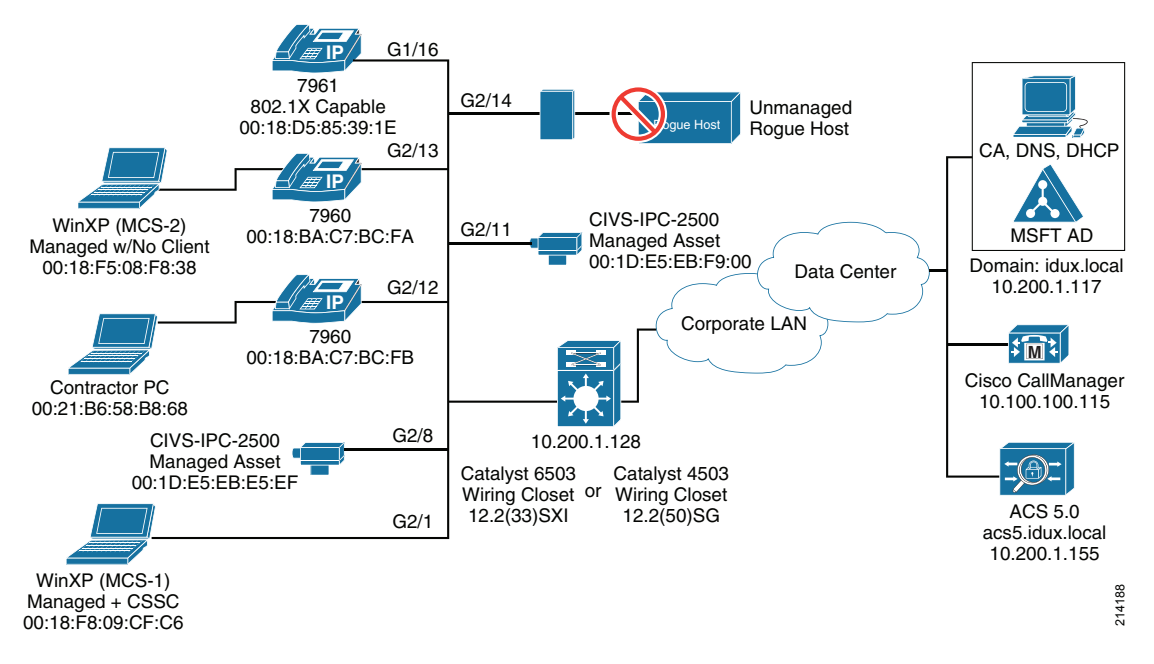

# Pre-TrustSec Switchport Interface Configuration

ſ

The following is a typical switchport configuration before TrustSec implementation:

```
Interface GigabitEthernet 2/1
switchport access vlan 210
switchport voice vlan 211
switchport mode access
spanning-tree portfast
spanning-tree bpduguard enable
ip verify source vlan dhcp-snooping
etc.
end
```

! Comments:

! Your configuration may vary. The main thing to note is that we are only using a DATA

! and VOICE VLAN initially and no TrustSec features are enabled.

The following global switch configuration needs to be applied to the switch to enable DHCP Snooping on the port:

1

```
ip dhcp snooping vlan 210-215 <- your vlans may vary
no ip dhcp snooping information option
ip dhcp snooping
```

Verify that all hosts, except contractors and rogue APs, are online and working:

#### Cat6K#**show cdp neighbors**

Capability Codes: R - Router, T - Trans Bridge, B - Source Route Bridge S - Switch, H - Host, I - IGMP, r - Repeater, P - Phone, D - Remote, C - CVTA, M - Two-port Mac Relay

| Device ID        | Loca | al Intrfce | Holdtme | Capability | Platform   | Port ID   |
|------------------|------|------------|---------|------------|------------|-----------|
| SEP001BD585391E  | Fas  | s 2/16     | 161     | НРМ        | IP Phone   | Port 1    |
| SEP0018BAC7BCEE  | Fas  | 2/12       | 175     | H P        | IP Phone   | Port 1    |
| SEP0018BAC7BCFA  | Fas  | 2/13       | 167     | H P        | IP Phone   | Port 1    |
| 6506-1.identity. | com  | Fas2/48    | 151     | R S I      | I WS-C6506 | Gig1/43   |
| 001DE5EBE5EF     |      | Fas 2/8    | 136     | Н          | CIVS-1     | IPC- eth0 |
| 001DE5EBF900     |      | Fas 2/11   | 131     | Н          | CIVS-1     | IPC- eth0 |

#### Cat6k#show ip dhcp snooping binding

| IpAddress     | Leas                                                                                                    | se(sec) Type                                                                                                    |                                                                                                    | VLAN                                                                                                    |
|---------------|----------------------------------------------------------------------------------------------------|----------------------------------------------------------------------------------------------------|----------------------------------------------------------------------------------------------------|----------------------------------------------------------------------------------------------------|
|               |                                                                                                    |                                                                                                    |                                                                                                    |                                                                                                    |
| 10.200.11.202 | 613050                                                                                                    | dhcp-snooping                                                                                                    | 211                                                                                                    | FastEthernet2/16                                                                                                    |
| 10.200.10.203 | 450645                                                                                                    | dhcp-snooping                                                                                                    | 210                                                                                                    | FastEthernet2/13                                                                                                    |
| 10.200.10.201 | 358850                                                                                                    | dhcp-snooping                                                                                                    | 210                                                                                                    | FastEthernet2/1                                                                                                    |
| 10.200.11.201 | 687677                                                                                                    | dhcp-snooping                                                                                                    | 211                                                                                                    | FastEthernet2/13                                                                                                    |
| 10.200.11.203 | 687690                                                                                                    | dhcp-snooping                                                                                                    | 211                                                                                                    | FastEthernet2/12                                                                                                    |
| 10.200.10.206 | 687692                                                                                                    | dhcp-snooping                                                                                                    | 210                                                                                                    | FastEthernet2/11                                                                                                    |
| 10.200.10.206 | 687692                                                                                                    | dhcp-snooping                                                                                                    | 210                                                                                                    | FastEthernet2/11                                                                                                    |
| 10.200.10.204 | 687693                                                                                                    | dhcp-snooping                                                                                                    | 210                                                                                                    | FastEthernet2/8                                                                                                    |
| 10.200.10.205 | 444919                                                                                                    | dhcp-snooping                                                                                                    | 210                                                                                                    | FastEthernet2/12                                                                                                    |
|               | IpAddress<br>10.200.11.202<br>10.200.10.203<br>10.200.10.201<br>10.200.11.201<br>10.200.11.203<br>10.200.10.206<br>10.200.10.206<br>10.200.10.204<br>10.200.10.205 | IpAddress Leas<br>10.200.11.202 613050<br>10.200.10.203 450645<br>10.200.10.201 358850<br>10.200.11.201 687677<br>10.200.11.203 687690<br>10.200.10.206 687692<br>10.200.10.206 687692<br>10.200.10.204 687693<br>10.200.10.205 444919 | IpAddress         Lease(sec)         Type           10.200.11.202         613050         dhcp-snooping           10.200.10.203         450645         dhcp-snooping           10.200.10.201         358850         dhcp-snooping           10.200.11.201         687677         dhcp-snooping           10.200.11.203         687690         dhcp-snooping           10.200.10.206         687692         dhcp-snooping           10.200.10.206         687692         dhcp-snooping           10.200.10.206         687693         dhcp-snooping           10.200.10.204         687693         dhcp-snooping           10.200.10.205         444919         dhcp-snooping | IpAddress         Lease(sec)         Type           10.200.11.202         613050         dhcp-snooping         211           10.200.10.203         450645         dhcp-snooping         210           10.200.10.201         358850         dhcp-snooping         210           10.200.11.201         687677         dhcp-snooping         211           10.200.11.203         687690         dhcp-snooping         211           10.200.10.206         687692         dhcp-snooping         210           10.200.10.206         687692         dhcp-snooping         210           10.200.10.204         687693         dhcp-snooping         210           10.200.10.204         687693         dhcp-snooping         210           10.200.10.205         444919         dhcp-snooping         210 |

Total number of bindings: 8

### Verifying Network Infrastructure Before TrustSec is Deployed

Verify the following before deploying TrustSec:

- DNS and DHCP are working
- Client machines have joined the AD domain
- The access switch can ping the Cisco ACS
- The Cisco ACS can ping the AD domain controller
- IP phones are working; check for dial tone
- All VLANs are configured and routable on the network
- Devices such as IP cameras and printers are working; for example, browse to the IP camera http://10.200.10.206

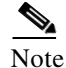

Do *not* enable TrustSec features such as 802.1X on the switch until you have configured your AAA server, switch-to-AAA/RADIUS configurations, and so on.

# Implementing Monitor Mode

This section describes the global configuration necessary to implement monitor mode. This section includes the following topics:

- Monitor Mode Overview, page 11
- Installing Digital Certificates, page 12
- Adding a Certificate Authority, page 20
- Using Policy Elements, page 27
- Configuring the Access Switch, page 34
- Verifying Monitor Mode, page 36

# Monitor Mode Overview

This section describes how to enable TrustSec authentication on the access switch ports and configure the infrastructure to support authentication and accounting. Monitor mode does not disrupt any network services for attached hosts, but enables you to account for and monitor network access attempts from the hosts connecting to your network.

Note that configuration of 802.1X supplicants, or clients, is not a concern here because monitor mode does not enforce authentication. However, if there are hosts with 802.1X enabled, you are able to detect them via the RADIUS accounting logs.

# Installing Digital Certificates

To install digital certificates, complete the following steps.

#### Procedure

**Step 1** Login to your newly installed Cisco Secure ACS 5.X (see Figure 2).

Unless otherwise configured, use the default username and password: acsadmin/default.

| Figure 2  | Cisco Secure ACS Login                                                                                      |                           |
|-----------|----------------------------------------------------------------------------------------------------|---------------------------|
| <br>cisco | Cisco Secure ACS                                                                                            | Username:                 |
|           | Version 5.2.0.26<br>Hostname: atw-acs02 (Primary)<br>Welcome to Cisco Secure ACS<br>For Authorized Use Only | Password:<br>Log In Reset |
|           |                                                                                                    |                           |

Step 2 To create a digital certificate for ACS from your lab, trusted public, or enterprise certificate authority, go to the Cisco Secure ACS System Administration > Configuration > Local Server Certificates > Local Certificates, and select Add (see Figure 3).

<u>P</u> Tip

**Best Practice Recommendation**—Do not use self-signed certificates. Creating a digital certificate for ACS that is signed by a trusted third-party or enterprise CA is highly recommended. It is the foundation of trust for most browser-based (SSL) and EAP-based (RADIUS) protocols.

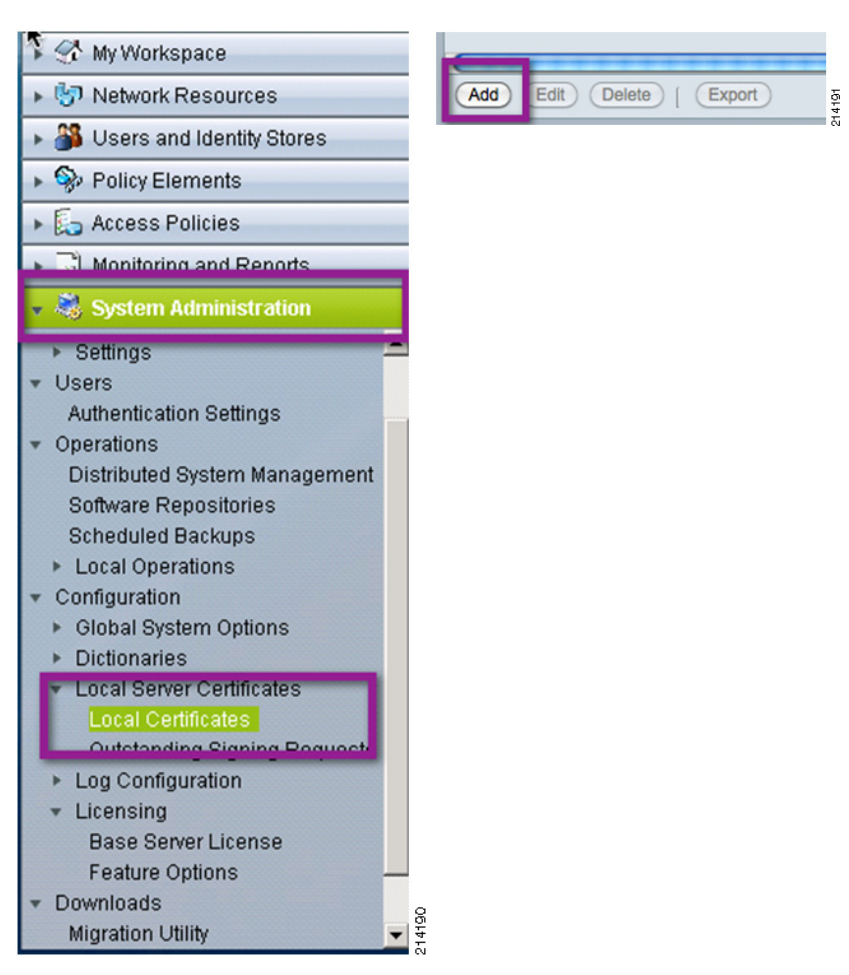

#### Figure 3 Creating a Digital Certificate

Step 3 Check the Generate Certificate Signing Request and click Next (see Figure 4).

#### Figure 4 Selecting Generate Certificate Signing Request

Generate Certificate Signing Request Use this option to have the ACS server generate a certificate signing request to present to your local Certificate Authority. Once you have generated the signing request, go to the "Outstanding Signing Requests" list, select the signing request, and export a copy of the signing request (save a copy on your client system). Once you receive a certificate from your CA, you will use the "Bind CA Signed Certificate" option below to install it.

- **Step 4** In the Generate Certificate Signing Request screen (see Figure 5), do the following:
  - a. In the Certificate Subject text box, enter the fully qualified domain name of your ACS 5.0 server: cn=acs5.demo.local.
  - b. In the Key Length text field, select 4096
  - c. Click Finish.

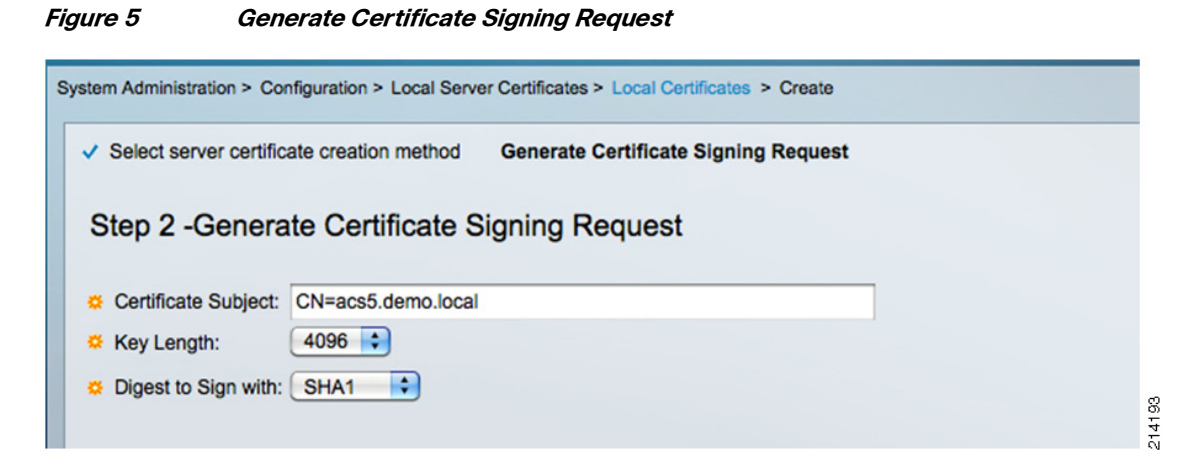

Step 5 To access the Certificate Signing Request (CSR), go to System Administration > Configuration > Local Server Certificates > Outstanding Signing Requests (see Figure 6).

#### Figure 6 Certificate Signing Request

| s | ystem A | Administration > Configuration > Lo | cal Server Certificates > Outst | anding Signing Reques | ts               |                             |      |
|---|---------|-------------------------------------|---------------------------------|-----------------------|------------------|-----------------------------|------|
|   | Certif  | icate Signing Request               |                                 |                       | Show             | <i>ving</i> 1-1 of 1 50 🛟 p | ŧ    |
|   | Filter: | : 🚺 Matc                            | h if:                           | G0 🔻                  |                  |                             |      |
|   |         | Name 🔺                              | Certificate Subject             | Key Length            | Timestamp        | Friendly Name               | 8    |
|   |         | Certificate Signing Request 2       | CN=acs5.demo.local              | 4096                  | 08:40 27.06.2011 | 1                           | 2141 |

I

**Step 6** Select the CSR you created, click **Export** and then click **Save** (see Figure 7).

You will need to access this CSR from the CA in a later step.

#### Figure 7 Saving the Certificate Signing Request

| Do you v | want to sa              | ve this file?                                                            |                       |
|----------|-------------------------|--------------------------------------------------------------------------|-----------------------|
|          | Name:<br>Type:<br>From: | Certificate_Signing_Request1.pem<br>Unknown File Type<br>acs5.idux.local |                       |
|          |                         | Save                                                                     | Cancel                |
|          | √hile files fi          | om the Internet can be useful, some i                                    | files can potentially |

**Step 7** Open your enterprise or pilot/demo root CA server: http://ad.demo.local/certsrv.

The Welcome screen appears, as shown in Figure 8.

#### Figure 8 Microsoft Certificate Services—Welcome Screen

| Microsoft Certificate Services mcs-17 Hom                                                                                                    | <u>e</u> |
|----------------------------------------------------------------------------------------------------|----------|
| Welcome                                                                                                    | _        |
| Use this Web site to request a certificate for your Web browser, e-mail client, or other program. By using a certificate, you can verify your<br>identity to people you communicate with over the Web, sign and encrypt messages, and, depending upon the type of certificate you request,<br>perform other security tasks. |          |
| You can also use this Web site to download a certificate authority (CA) certificate, certificate chain, or certificate revocation list (CRL), or to view the status of a pending request.                                                                                                    |          |
| For more information about Certificate Services, see Certificate Services Documentation.                                                                                                    |          |
| Select a task:<br>Request a certificate<br>View the status of a pending certificate request<br>Download a CA certificate, certificate chain, or CRL                                                                                                    |          |
|                                                                                                    | -        |

### Step 8 Select Request a Certificate.

The Request a Certificate screen appears, as shown in Figure 9.

#### *Figure 9 Request a Certificate Screen*

| Microsoft Certificate Services mcs-17               | <u>Home</u> |
|-----------------------------------------------------|-------------|
| Request a Certificate                               |             |
| Select the certificate type:<br>User Certificate    |             |
| Or, submit an <u>advanced certificate request</u> . | 14197       |

#### Step 9 Select advanced certificate request.

The Advanced Certificate Request screen appears, as shown in Figure 10.

#### Figure 10 Advanced Certificate Request Screen

Microsoft Certificate Services -- mcs-17

#### Advanced Certificate Request

The policy of the CA determines the types of certificates you can request. Click one of the following options to:

Create and submit a request to this CA.

Submit a certificate request by using a base-64-encoded CMC or PKCS #10 file, or submit a renewal request by using a base-64-encoded PKCS #7 file. Request a certificate for a smart card on behalf of another user by using the smart card certificate enrollment station.

Note: You must have an enrollment agent certificate to submit a request on behalf of another user.

Submit a certificate request by using a base-64-encoded CMC or PKCS#10 file, or submit a renewal request by using a base-64-encoded PKCS#7 file (see Figure 11).

Home

214198

#### *Figure 11 Submitting a Certificate Request*

| Microsoft Certificate Services mcs-17                                                                                     |                                                                                         | <u>Home</u> |
|----------------------------------------------------------------------------------------------------|-----------------------------------------------------------------------------------------|-------------|
| Submit a Certificate Request or Renewal Request                                                                           |                                                                                         |             |
| To submit a saved request to the CA, paste a base-64-encode generated by an external source (such as a Web server) in the | ed CMC or PKCS #10 certificate request or PKCS #7 renewal request<br>Saved Request box. |             |
| Saved Request:                                                                                                    |                                                                                         |             |
| Base-64-encoded<br>certificate request<br>(CMC or<br>PKCS #10 or<br>PKCS #7):                                             | ×                                                                                       |             |
| Certificate Template:                                                                                                    |                                                                                         |             |
| Administrator                                                                                                    |                                                                                         |             |
| Additional Attributes:                                                                                                    | _                                                                                       |             |
| Attributes:                                                                                                    | l∕s                                                                                     |             |
| Submit >                                                                                                    | —                                                                                       |             |
|                                                                                                    |                                                                                         |             |
|                                                                                                    |                                                                                         |             |

1

**Step 10** Open the CSR you created from ACS in the previous step in a text editor (see Figure 12).

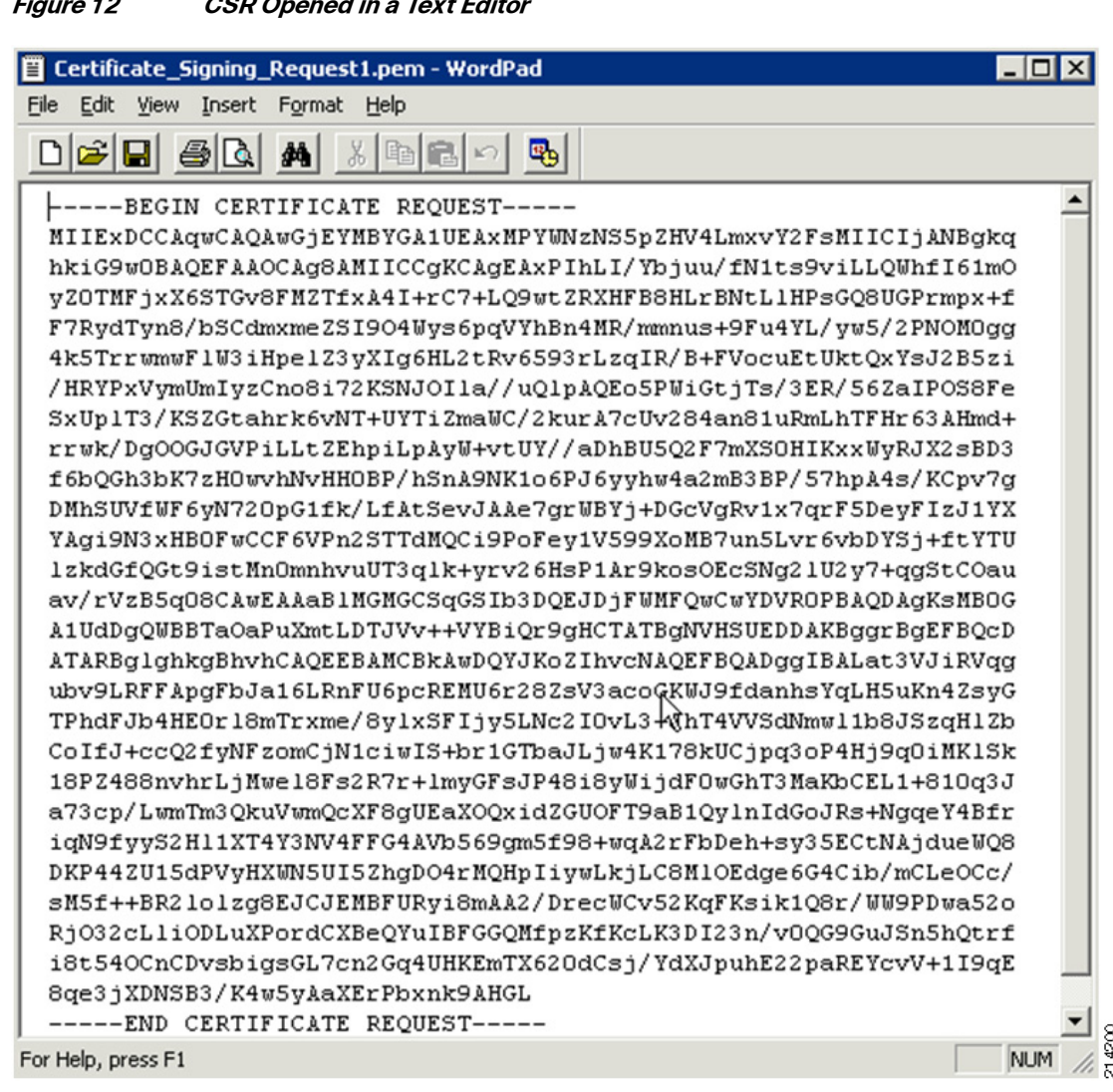

Figure 12 CSR Opened in a Text Editor

- Ensure that word wrap is not enabled and select all of the text. Step 11
- Step 12 Paste the selected text into the CA window and click **Submit** (see Figure 13).

#### Figure 13 Submitting a Certificate Request (2)

| Microsoft Certificate Services mcs-17                                                                                                    | <u>Home</u> |
|----------------------------------------------------------------------------------------------------|-------------|
| Submit a Certificate Request or Renewal Request                                                                                                    |             |
| To submit a saved request to the CA, paste a base-64-encoded CMC or PKCS #10 certificate request or PKCS #7 renewal requested by an external source (such as a Web server) in the Saved Request box.                                                                                                    | uest        |
| Saved Request:                                                                                                    |             |
| Base-64-encoded       SM5f++BR2lolzgEUJENBFURy18mAA2/DrecWCV         Base-64-encoded       RJ032cLliODLuXPordCXBeQYuIBFGGOMfpzKtKcL         certificate request       18c540CnCDvsbigsCL7cn2Gq4UHKEmTX620GCSj         (CMC or       Bqc3jXDNSB3/K4w5yAcXEPPoxnk5AHGL         PKCS #IO or      END CERTIFICATE REQUEST         PKCS #IO:      END certificate request         Browse for a file to insert. |             |
| Certificate Template:                                                                                                    |             |
| Web Server                                                                                                    |             |
| Additional Attributes:                                                                                                    |             |
| Attributes:                                                                                                    |             |
| Submit >                                                                                                    |             |
|                                                                                                    | -           |

1

**Step 13** Download your certificate on your local computer in DER format for importing into ACS; for example, ca-cert-DER.cer (see Figure 14).

Make a note of the filename and directory in which you saved it.

| Figure 14                   | Certificate Issued                                                                     |      |
|-----------------------------|----------------------------------------------------------------------------------------|------|
| Microsoft Certificate S     | Services mcs-17                                                                        | Home |
| Certificate Issued          | 1                                                                                      |      |
| The certificate you         | requested was issued to you.                                                           |      |
| © DER<br>Downloa<br>Downloa | t encoded or ⊂ Base 64 encoded<br><u>ad certificate</u><br><u>ad certificate chain</u> |      |

Step 14To install the new certificate in the Cisco ACS 5.0 interface, go to System Administration ><br/>Configuration > Local Server Certificates > Local Certificates and select Add (see Figure 15).

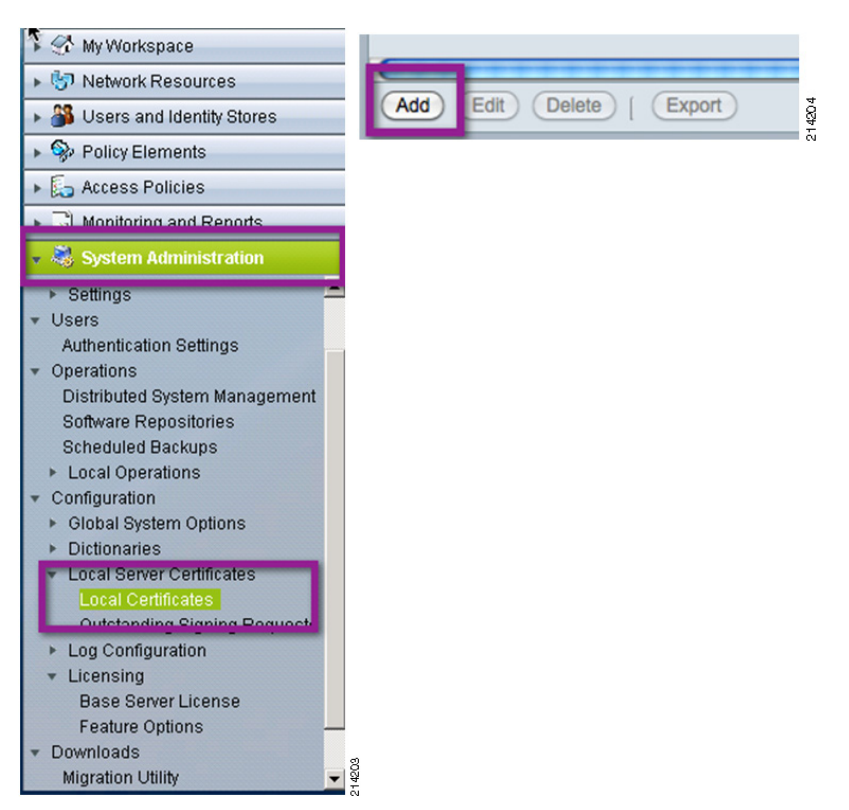

Figure 15 Adding a New Certificate

Step 15 Select the Bind CA Signed Certificate option and click Next (see Figure 16.)

#### Figure 16 Bind CA Signed Certificate Screen

O Bind CA Signed Certificate

After using the previous option to generate a certificate signing request, this option is used to bind/install the certificate received from your CA. ACS will automatically match the certificate with the appropriate outstanding signing request.

**Step 16** Browse, locate, and select the file you created earlier, and make sure to check both the **EAP** and **Management Interface** checkboxes (see Figure 17).

214205

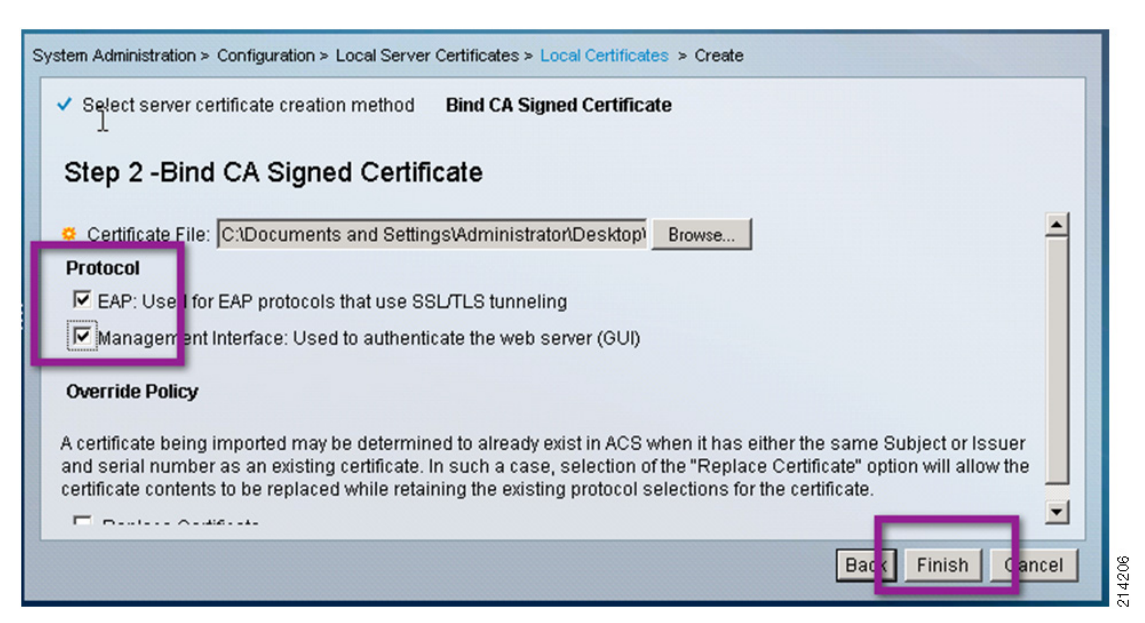

#### Figure 17 Step 2 - Bind CA Signed Certificate Screen

#### Step 17 Click Finish.

You should now see the new digital certificate successfully installed (see Figure 18), and you may delete the old self-signed certificate.

#### Figure 18 New Digital Certificate Installed

| Friendly Name   | Issued To       | Issued By | Valid From       | Valid To (Expiration) | Protocol                                                     |     |
|-----------------|-----------------|-----------|------------------|-----------------------|--------------------------------------------------------------|-----|
| ACS5-2          | ACS5-2          | ACS5-2    | 04:59 06.10.2008 | 04:59 06.10.2009      | N/A                                                          | 207 |
| acs5.idux.local | acs5.idux.local | mcs-17    | 01:14 15.11.2008 | 01:14 15.11.2010      | EAP: Used for EAP protocols that use SSL/TLS tunneling,HTTPS | 214 |

This completes the ACS certificate enrollment section.

# Adding a Certificate Authority

To add a certificate authority, complete the following steps.

#### Procedure

- **Step 1** Go to User and Identity Stores > External Identity Stores > Certificate Authorities and click Add.
- **Step 2** In the Certificate File to Import screen, click **Browse** and select the .cer file of the root CA created previously.
- Step 3 Click Open and ensure that the Trust for Client with EAP-TLS checkbox is checked (see Figure 19).

| Figure 19           | Adding a Certificate Authority                           |      |
|---------------------|----------------------------------------------------------|------|
| Users and Identity  | y Stores: <u>Certificate Authorities</u> > <b>Create</b> |      |
| Certificate File    | e To Import                                              |      |
| Add (Import) a      | new Trusted CA (Certificate Authority) Certificate.      |      |
| * Certificate File: | C:\Documents and Settings\Administrator\Desktop\idi      |      |
| Trust for client    | with EAP-TLS: 🔽                                          |      |
| Description:        |                                                          | 8    |
| *Required fields    |                                                          | 2142 |

Click Submit and the new CA will be displayed in the Trust Certifcate List (Figure 20). Step 4

|  | Figure 20 | Trust Certificate List |
|--|-----------|------------------------|
|--|-----------|------------------------|

| Trust Certificate list Items 1-1 of 1   Rows per page: 🔂 🔽 GCA |               |            |           |           |             |  |  |  |  |
|----------------------------------------------------------------|---------------|------------|-----------|-----------|-------------|--|--|--|--|
| Filter: Match if: Go 🗸                                         |               |            |           |           |             |  |  |  |  |
|                                                                |               |            |           |           |             |  |  |  |  |
|                                                                | Friendly Name | Expiration | Issued To | Issued By | Description |  |  |  |  |

# **Configuring Network Access Devices**

To create an RADIUS entry for your access switch, complete the following steps.

#### Procedure

ſ

- Step 1 Go to Network Resources > Network Devices and AAA Clients.
- Step 2 Create an entry for RADIUS for your access switch (see Figure 21) by doing the following:
  - a. Provide a name and IP address that corresponds to your access switch.
  - **b.** Check the RADIUS box.
  - c. Provide a shared secret; this exercise uses *cisco123*.

| Location       All Locations         Device Type       All Device Types         IP Address       Select         IP Address       TACACS+         IP:       10.200.1.155         IP:       Single Connect Device         IP:       Single Connect Device         IP:       Location         IP:       TACACS+         IP:       Single Connect Device         IP:       Location         IP:       TACACS+         IP:       Single Connect Support         IP:       TACACS+         IP:       Select | * Name: Ca<br>Description: Acc | t6K<br>cess Switch Running IOS 12.2(33)SXI |                                                                                                    |
|----------------------------------------------------------------------------------------------------|--------------------------------|--------------------------------------------|----------------------------------------------------------------------------------------------------|
| Device Type       All Device Types       Select         IP Address                                                                                                    | Location                       | All Locations                              | Select                                                                                                    |
| IP Address <ul> <li>                 Single IP Address</li> <li>                 IP Range(s)</li></ul>                                                                                                    | Device Type                    | All Device Types                           | Select                                                                                                    |
|                                                                                                    | © Single IP Ad                 | ddress () IP Range(s)                      | Shared Secret:  Shared Secret:  Legacy TACACS+ Single Connect Support  TACACS+ Draft Compliant Single Connect Support  RADIUS  Shared Secret: cisco123 |

#### Figure 21 Creating a RADIUS Entry for the Access Switch

# Connecting to the Active Directory Domain

To connect to the Active Directory domain, complete the following steps.

Procedure

- **Step 1** Go to Users and **Identity Stores > External Identity Stores > Active Directory**, and do the following:
  - a. Enter the appropriate domain name; for example, demo.local.
  - **b.** Provide a username and password that allow you to connect to the domain; for example, **administrator**/*yourpassword*.
- Step 2 Click on the Test Connection button to validate joining the domain.
  - If you get an error similar to the one shown in Figure 22, your clocks are not synchronized. In this case, go to the "Setting the Clock for the New Cisco ACS 5.x Appliance" section on page 23.

#### Figure 22 Connection Failed Message

| Microsoft | : Internet Explorer 🛛 🔀                                                                   | }      |
|-----------|-------------------------------------------------------------------------------------------|--------|
| 1         | Connection to idux.local failed.<br>Further information on status:<br>- Clock Skew error. |        |
|           | (CK)                                                                                      | 214213 |

• If you were successful, select **Save Changes** and move to the "Creating Identity Groups and Identity Store Sequences" section on page 25.

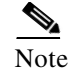

Clock synchronization is extremely important to Active Directory operations. Always use NTP where possible.

# Setting the Clock for the New Cisco ACS 5.x Appliance

To set the clock on a new Cisco ACS 5.x appliance, complete the following steps.

#### Procedure

Step 1

Access the command-line interface on the ACS appliance and enter the administratively defined login credentials; for example, **admin/password** (see Figure 23).

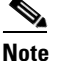

Figure 23

You configured the password in the setup process of the ACS appliance.

| ACS5-2 | login: | _ |  |  |  |
|--------|--------|---|--|--|--|
|        |        |   |  |  |  |
|        |        |   |  |  |  |
|        |        |   |  |  |  |
|        |        |   |  |  |  |
|        |        |   |  |  |  |
|        |        |   |  |  |  |
|        |        |   |  |  |  |
|        |        |   |  |  |  |
|        |        |   |  |  |  |
|        |        |   |  |  |  |

Login Screen

**Step 2** Determine the correct value for your timezone by typing the following command at the base prompt (not in global configuration mode) to display the available options.

ACS5-2/admin# show timezone

- **Step 3** Access global configuration mode by typing **conf t**.
- **Step 4** Type the clock timezone value (for example, **US/Pacific**) and press the **Enter** key.
- **Step 5** Use the following command to set your timezone:

ACS5-2/admin(config)# clock timezone < YOURTIMEZONE>

- **Step 6** At the Do you want to restart now? prompt, type **y**.
- **Step 7** Do one of the following:
  - **a.** To set the NTP server, from global configuration mode use the **ntp server** *<server>* command, as in the following example:

ACS5-2/admin(config) # ntp server time.cisco.com

b. To set the time, use the clock set <month day time year> command, as in the following example: ACS5-2/admin# clock set Jun 24 14:27:00 2011 Your ACS appliance should now have the same timezone, time, and date as your Active Directory domain controller.

**Step 8** Go back into the Cisco ACS web interface and finish your Active Directory setup.

If you had to adjust the timezone, date, and time, go back to the previous step and set up your Active Directory as an external identity store. When you are complete, you should now be able to establish a connection with the active directory, as shown in Figure 24.

Figure 24 Successful Connection to the Active Directory

| Jeneral                                         |                                      |                                                                                                    |
|-------------------------------------------------|--------------------------------------|----------------------------------------------------------------------------------------------------|
| Connection Details                              |                                      |                                                                                                    |
| * Active Directory Domain Na                    | me:  idux.local                      |                                                                                                    |
| Please specify the credentials                  | used to join this machine to the Act | ive Directory Domain:                                                                                                    |
| *Username:                                      | administrator                        |                                                                                                    |
| * Password:                                     | •••••                                |                                                                                                    |
| You may use the Test (                          | soft Internet Explorer 🛛 🗙           | correct and Active Directory Domain is reachable                                                                         |
|                                                 | Connection to idux.local succeeded.  | correct and Active Directory Domain is reachable.                                                                        |
| Click on 'Save Change:<br>connected to the Doma | ОК                                   | and save this configuration. Once you have successfully<br>Directory Attributes to be available for use in policy rules. |
| End User Authentication                         | Settings                             |                                                                                                    |
| 🔽 Enable password chang                         | e                                    |                                                                                                    |
| 🔽 Enable machine authent                        | tication                             | <b>N</b>                                                                                                    |
| 🔲 Enable Machine Access                         | Restrictions                         | 13                                                                                                    |
| * Aging time (hours):                           | 0                                    |                                                                                                    |
| Connectivity Status                             |                                      |                                                                                                    |
| Joined to Domain: Connec                        | tivity Status:                       |                                                                                                    |

# Creating Identity Groups and Identity Store Sequences

This section includes the following topics:

- Creating Identity Groups, page 25
- Creating Identity Store Sequences, page 26

# **Creating Identity Groups**

To create identity groups, complete the following steps.

#### Procedure

- **Step 1** Go to **Users and Identity Stores > Identity Groups** and select **Create**.
- Step 2 Type in the name and description information and click Submit (see Figure 25).

#### Figure 25 Creating Identity Groups

| Users and Identity Stores > Identity Groups > Create                                                                                                    |                                                                                                    |  |  |  |  |  |
|----------------------------------------------------------------------------------------------------|----------------------------------------------------------------------------------------------------|--|--|--|--|--|
|                                                                                                    | General       a Name:     IP Phones       Description:     Corporate Managed IP Phones       c Parent:     All Groups       c = Required fields     Select |  |  |  |  |  |
| Users and Identity Stores > Identity Groups Identity Groups Filter: Attach if: Go                                                                                                    |                                                                                                    |  |  |  |  |  |
| Name  Description                                                                                                    |                                                                                                    |  |  |  |  |  |
| □ ▼ <u>All Groups</u> Identity Group Root                                                                                                    |                                                                                                    |  |  |  |  |  |
| IP Phones Corpora                                                                                                    | IP Phones Corporate Managed IP Phones                                                                                                    |  |  |  |  |  |
| MACHINES Corporate Managed Machines (Printers, Cameras, etc.)                                                                                                    |                                                                                                    |  |  |  |  |  |
| and the second second s |                                                                                                    |  |  |  |  |  |

**Step 3** Repeat for the next group.

ſ

It is not necessary to create any internal identity stores as a host for MAB in monitor mode. These are added in the next phase. which is low impact mode.

### **Creating Identity Store Sequences**

The identity store sequence allows you to add multiple identity stores to an access service. It attempts each identity store in the sequence, which is extremely flexible. This allows having users such as IP phones, temporary users, admin users, and so on, to be internally defined in ACS without having to add them to the corporate Active Directory or other external LDAP database.

To create identity store sequences, complete the follow steps.

#### Procedure

**Step 1** Go to **User and Identity Stores > Identity Store Sequences** and select **Create**.

- **Step 2** In the window shown in Figure 26, do the following:
  - a. Type the name 802.1X-TrustSec.
  - b. Type a description and select Internal Users and AD1.
  - c. Click Submit.

This is used later in the 802.1X access service.

#### Figure 26 Creating Identity Store Sequences

| Seneral               |                        |                      |                         |                 |  |
|-----------------------|------------------------|----------------------|-------------------------|-----------------|--|
| Name:                 | 802.1X-TrustSec        | •                    |                         |                 |  |
| Description           | 1:                     |                      |                         |                 |  |
| Authenticatio         | n Method List          |                      |                         |                 |  |
| Certificate           | Based                  |                      |                         |                 |  |
| Password              | Based                  |                      |                         |                 |  |
| Authenticati          | on and Attribute R     | etrieval Search List |                         |                 |  |
| A set of ident        | ty stores that will be | e accessed in sequen | ce until first authenti | cation succeeds |  |
| Available             |                        | Selected             |                         |                 |  |
| Internal H<br>NAC Pro | losts<br>filer         | AD1                  | $\overline{}$           |                 |  |
|                       | 6                      |                      | $\frown$                |                 |  |
| •                     |                        |                      |                         |                 |  |
|                       | G                      | 9                    |                         |                 |  |
|                       | <u> </u>               | 2                    |                         |                 |  |

# **Using Policy Elements**

This section describes the configuration of policy elements. It includes the following topics:

- Creating Access Policies, page 27
- Defining Identity Sources and Authorization Profiles, page 29
- Creating Service Selection Rules, page 31

Note

You do not need to create any authorization profiles for monitor mode because the port allows *all* traffic to flow, regardless of whether the endpoint successfully authenticates or not. You are only monitoring in this mode.

### **Creating Access Policies**

For this guide, two new access services are created: one for 802.1X, and one for MAC Authentication Bypass (MAB).

Complete the following steps.

#### Procedure

- Step 1 Go to Access Policies > Access Services and select Create.
- **Step 2** In the window shown in Figure 27, do the following:
  - a. For the Name, type 802.1X.
  - b. For the Description, type IEEE 802.1X.
  - c. Select User Selected Policy Structure.
  - d. Click Next.

Figure 27 Creating Access Services—Step 1

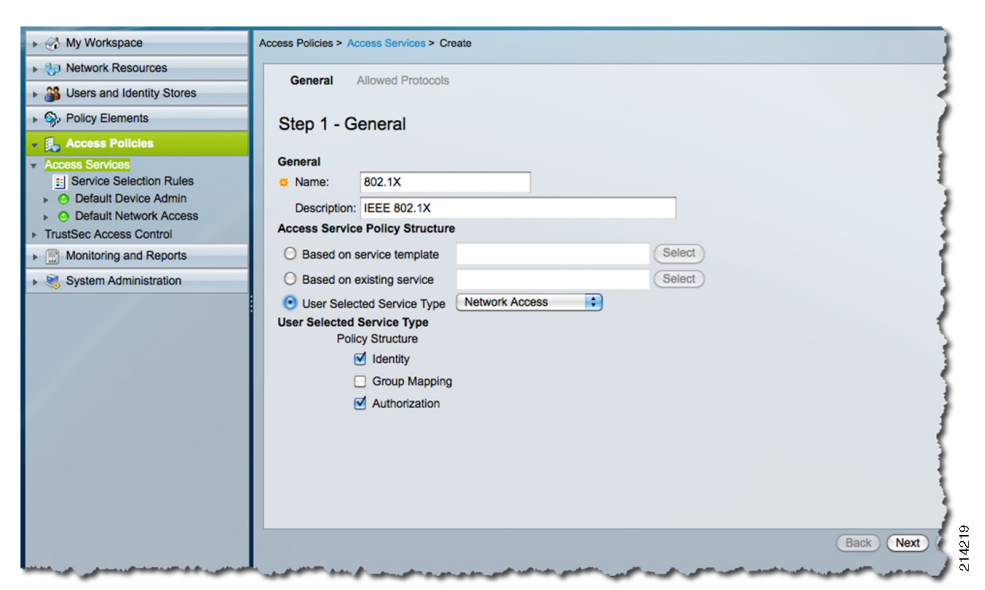

**Step 3** Select all of the check boxes shown in Figure 28 and click Finish.

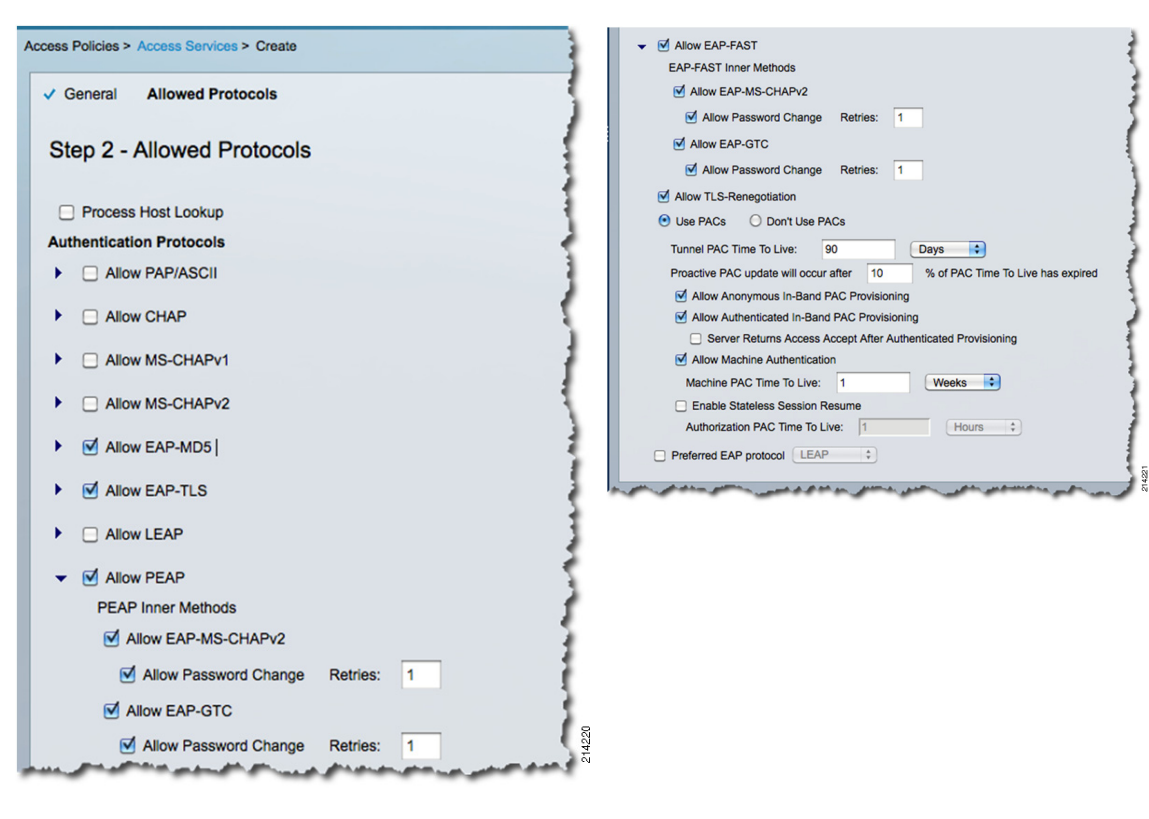

Figure 28 Creating Access Services—Step 2

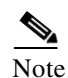

Decline any messages requesting you create matching Service Selection Rules. This is done in a later step.

#### Step 4 Select Access Policies > Access Services again.

Repeat the process above to create a new access service for MAB. The MAB service allows you to recognize network access requests, glean the MAC addresses, and record them in the AAA accounting logs. This helps you monitor and determine what devices, via their MAC addresses, are connecting to the network and where.

- Step 5 Select Create.
- **Step 6** In the window shown in Figure 29, do the following:
  - a. For the name, type MAB.
  - b. For the description, type MAC-Auth Bypass.
  - c. Select User Selected Service Type.
  - d. Accept the defaults and click Next.

| , | Access Policies > Ac                    | Cess Services > Create |                            |                                                                                                    |
|---|-----------------------------------------|------------------------|----------------------------|----------------------------------------------------------------------------------------------------|
|   | Step 1 - G                              | eneral                 |                            | 1                                                                                                    |
| l | General                                 |                        |                            | 1                                                                                                    |
| l | Name:                                   | MAB                    |                            | 1                                                                                                    |
| l | Description:                            | MAC-Auth Bypass        |                            |                                                                                                    |
|   | Access Service                          | Policy Structure       |                            | 1                                                                                                    |
| l | Based on s                              | ervice template        |                            | Select                                                                                                    |
| l | Based on e                              | xisting service        |                            | Select                                                                                                    |
| l | User Selection                          | ed Service Type Netwo  | ork Access                 |                                                                                                    |
| l | User Selected                           | Service Type           |                            | 1                                                                                                    |
| l | F OIK                                   | Identity               |                            | 5                                                                                                    |
| l |                                         | Group Mapping          |                            | 4                                                                                                    |
| l | 6                                       | Authorization          |                            | 1                                                                                                    |
|   |                                         |                        |                            |                                                                                                    |
|   |                                         |                        |                            | 100                                                                                                    |
| 1 | and and and and and and and and and and |                        | and a second second second | Service and the service of the service of the servi |

Figure 29 Creating an Access Service for MAB—Step 1

For MAB, select only Process Host Lookup and Allow PAP/ASCII (see Figure 30). Step 7

Figure 30 Creating an Access Service for MAB—Step 2

| Access Policies > Access Services > Create | 1 |
|--------------------------------------------|---|
| ✓ General Allowed Protocols                |   |
| Step 2 - Allowed Protocols                 |   |
| Process Host Lookup                        | 5 |
| Authentication Protocols                   |   |
| Allow PAP/ASCI                             |   |

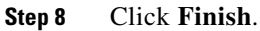

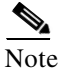

I

Decline any messages requesting you create matching Service Selection Rules. This is done in a later step.

### Defining Identity Sources and Authorization Profiles

After creating the 802.1X and MAB Access Services, define their respective identity sources and authorization profiles by completing the following steps.

#### Procedure

- From within Access Policies > Access Services, select the previously created 802.1X access service. Step 1
- Step 2 Use the drop-down arrow to select **Identity** to set up the Identity Source.

**TrustSec Phased Deployment Configuration Guide** 

Step 3 For 802.1X, specify 802.1X-TrustSec (see Figure 31).

This is the Identity Store Sequence you created previously, which contains both Active Directory and the internal database.

I

| My Workspace                                                                                                    | Access Policies > Access Services > 802.1X > Identity    |
|----------------------------------------------------------------------------------------------------|----------------------------------------------------------|
| Network Resources                                                                                                    | Single result selection      Rule based result selection |
| Busers and Identity Stores     Stores     Store | Identity Source: 802.1X-TrustSec Select                  |
| Policy Elements                                                                                                    | Advanced Ontions                                         |
| 👻 🌉 Access Policies                                                                                                    |                                                          |
| Access Services     Service Selection Rules     ✓ 802.1X     Identity     Authorization     O Default Device Admin     O Default Network Access     ✓ MAB     TrustSec Access Control     Monitoring and Reports     System Administration                                                                                                    | Save Changes Discard Changes                             |

Figure 31 Setting up the Identity Source

- **Step 4** Accept the defaults and click **Save Changes**.
- **Step 5** Select **Authorization** under the 802.1X Access Service.
- **Step 6** In the window shown in Figure 32, for Monitor Mode, accept the Default Policy Rule for both 802.1X and MAB Access Services, which is **Permit Access**.

#### Figure 32 Authorization

|                                                                                                    | Access | Policies | s > Access | Services   | > 802.1X > Authorization                       |                                   |                       |                |
|----------------------------------------------------------------------------------------------------|--------|----------|------------|------------|------------------------------------------------|-----------------------------------|-----------------------|----------------|
| Network Resources                                                                                                    | Stand  | ard Po   | licyl Exce | eption Po  | blicy                                          |                                   |                       |                |
| Busers and Identity Stores     Stores     Store | Netv   | vork A   | ccess Aut  | thorizatio | on Policy                                      |                                   |                       |                |
| Policy Elements                                                                                                    | Filte  | e Ste    | atue       | unonizati  | Match if: Equals     A Enabled                 | Clear Eilter     Go               | )                     |                |
| 🔹 🛃 Access Policies                                                                                                    | Fille  | 1. 04    | 100        |            |                                                |                                   | ) •                   |                |
| Access Services     Service Selection Rules                                                                                                    |        |          | Status     | Name       | Conditions<br>Compound Condition               | Results<br>Authorization Profiles | Security Group        | Hit Count      |
| ▼ Ø 802.1X                                                                                                    |        |          | No data    | to displa  | iy                                             |                                   |                       |                |
| O Default Device Admin     O Default Network Access     Z MAB     TrustSec Access Control                                                                                                    |        |          |            |            |                                                |                                   |                       |                |
| Monitoring and Reports     System Administration                                                                                                    |        |          |            |            |                                                |                                   |                       |                |
| D Monitoring and Reports     System Administration                                                                                                    |        | ate      | Default    | licate     | If no rules defined or no enabled rule matches | Permit Access                     | Unknown<br>Customize) | 0<br>Hit Count |

### **Creating Service Selection Rules**

In this section, you create two service selection rules: one for 802.1X and a second for MAB. Service selection is a means for Cisco ACS to identify an access service request and associate it with the proper administratively defined access service such as 802.1X, MAB, TACACS+, and so on. This allows for the specialized handling of different types of service requests, as listed in Table 3.

#### Table 3Service Selection Rules

| Service<br>Selection Rule<br>Name | Compound Expr |              |          |            |                       |
|-----------------------------------|---------------|--------------|----------|------------|-----------------------|
|                                   | Dictionary    | Attribute    | Operator | Value      | <b>Result Service</b> |
| Match-802.1X                      | RADIUS-IETF   | Service-Type | Match    | Framed     | 802.1X                |
| Match-MAB                         | RADIUS-IETF   | Service-Type | Match    | Call-Check | MAB                   |

Complete the following steps.

#### Procedure

- Step 1 Go to Access Policies > Service Selection Rules.
- **Step 2** Select the **Customize** button from the lower right corner and make sure **Compound Condition** is selected (see Figure 33).

#### Figure 33 Customize Conditions Screen

| ACS Host Name<br>Device Filter<br>Device IP Address<br>Device Port Filter<br>End Station Filter | $\otimes$ | Protocol<br>Compound Condition | $\overline{\mathbf{x}}$ |
|-------------------------------------------------------------------------------------------------|-----------|--------------------------------|-------------------------|
| NDG:Device Type<br>NDG:Location<br>Time And Date<br>UseCase                                     | )<br>(*)  |                                | $\overline{\vee}$       |
|                                                                                                 |           |                                |                         |
|                                                                                                 |           |                                |                         |

- Step 3 Click OK.
- Step 4 Select Create.
- **Step 5** In the windows shown in Figure 34, do the following:
  - a. For the Name, type Match-802.1X.
  - **b.** Select the **Protocol** checkbox.
  - c. Select RADIUS.
  - d. Select the Compound Conditions checkbox.
  - e. Select **RADIUS-IETF** from the dictionary drop-down box.
  - f. Click the Select button to select Service-Type for the Attribute.

g. Click OK.

|                                                                                                    | 2              | RADI   | US Dictionary     |             |                       |              | Showing 1-25 of 25 50              | per page 🤇 |
|----------------------------------------------------------------------------------------------------|----------------|--------|-------------------|-------------|-----------------------|--------------|------------------------------------|------------|
| General                                                                                                    | F.             | Filter | :                 | Match if: ( | :                     | G0 🔻         |                                    |            |
| Name: Match-802.1X Status: Enabled                                                                             | 3              | U      | Attribute         | ID<br>19    | Type                  | Direction    | Multiple Allowed                   |            |
| The Customize button in the lower right area of the policy rules screen controls which                         | 1              | 0      | Login-LAT-Group   | 36          | String                | BOTH         | false                              |            |
| policy conditions and results are available here for use in policy rules.                                      | 1              | 0      | Login-LAT-Node    | 35          | String                | BOTH         | false                              |            |
|                                                                                                    |                | 0      | Login-LAT-Port    | 63          | String                | BOTH         | false                              |            |
| A Destance (Selant)                                                                                            | 1              | 0      | Login-LAT-Service | 34          | String                | BOTH         | false                              |            |
| Protocol: Match Radius Select                                                                                  | £              | 0      | NAS-Identifier    | 32          | String                | INBOUND      | false                              |            |
| Compound Condition:     Condition:                                                                             | 1              | 0      | NAS-IP-Address    | 4           | IPv4 Address          | INBOUND      | false                              |            |
| Dictionary: Attribute:                                                                                         | 1              | 0      | NAS-Port          | 5           | Unsigned Integer 32   | INBOUND      | false                              |            |
| RADIUS-IETF Service-Type                                                                                       | 1              | 0      | NAS-Port-Id       | 87          | String                | INBOUND      | false                              |            |
| Value:                                                                                                    | 1              | 0      | NAS-Port-Type     | 61          | Enumeration           | INBOUND      | false                              |            |
| match 🗘 (Select)                                                                                               | 3              | 0      | Port-Limit        | 62          | Unsigned Integer 32   | BOTH         | false                              |            |
| Current Condition Set:                                                                                         | 5              | ۲      | Service-Type      | 6           | Enumeration           | вотн         | false                              |            |
| Add V Edit A Replace V                                                                                         | 3              | 0      | State             | 24          | String                | BOTH         | false                              |            |
|                                                                                                    | è.             | 0      | User-Name         | 1           | String                | INBOUND      | false                              |            |
|                                                                                                    | 1              |        |                   |             |                       |              | (III) Page                         | 1 of 1 🕩 🤇 |
| (And > •)                                                                                                    | 1              | OK)    | Cancel            |             |                       |              |                                    | (H         |
| (Or > • )                                                                                                    | 422            | , min  | and a free states | -           | and the second second | والقي العامي | والمحمد والمحمد والمحمد والمستعورة | an a sure  |
| and a second second second second second second second second second second second second second second second | - <sup>6</sup> |        |                   |             |                       |              |                                    |            |

1

#### Figure 34 Creating the Service Selection Rule (1)

Step 6 From the Operator drop-down menu, Select match and Select Framed for the value (see Figure 35).

Figure 35 Creating the Service Selection Rule (2)

|                                                                                                    | 1        | Enun | n Definition            | Showing 1-17 of 17 50 + per page                                                   |
|----------------------------------------------------------------------------------------------------|----------|------|-------------------------|------------------------------------------------------------------------------------|
| General                                                                                                    | 7        |      | Enum Name               | ID                                                                                 |
| Name: Match-802.1X Status: Enabled                                                                             | )        | 0    | Login                   | 1                                                                                  |
|                                                                                                    |          | ۲    | Framed                  |                                                                                    |
| The Customize button in the lower right area of the policy rules screen controls which                         | <u>۱</u> | Θ    | Callback Login          | 3                                                                                  |
| policy conditions and results are available here for use in policy rules.                                      | ł.       | 0    | Callback Framed         | 4                                                                                  |
| Conditions                                                                                                    | 2        | 0    | Outbound                | 5                                                                                  |
| Protocol: match Badius (Select                                                                                 |          | 0    | Administrative          | 6                                                                                  |
|                                                                                                    |          | 0    | NAS Prompt              | 7                                                                                  |
| Condition:                                                                                                    | 1        | 0    | Authenticate Only       | 8                                                                                  |
| Dictionary: Attribute:                                                                                         | <u>ا</u> | 0    | Caliback NAS Prompt     | 9                                                                                  |
| RADIUS-IETF Service-Type Select                                                                                | 4        | 0    | Call Check              | 10                                                                                 |
| Uperator: Value:                                                                                               | 1        | 0    | Callback Administrative | 11                                                                                 |
| match Framed Select                                                                                            |          | 0    | Voice                   | 12                                                                                 |
| Current Condition Set:                                                                                         | 5        | 0    | Fax                     | 13                                                                                 |
| Add V Edit A Replace V                                                                                         | 5        | 0    | Modem Relay             | 14                                                                                 |
|                                                                                                    | €        | 0    | IAPP-Register           | 15                                                                                 |
|                                                                                                    | 1.       |      |                         | (4) (4) Page 1 of 1 (>>)                                                           |
| (And > •)                                                                                                    | 1422     | OK   | Cancel                  |                                                                                    |
| and a second second second second second second second second second second second second second second second | ćν       | سي ا |                         | الم المحصور بالمحصور المحصور بالمحمور ومحمول والمحمور من المحمور عن المحاصر المحمو |

**Step 7** In the window shown in Figure 36, do the following:

- a. Select Add V.
- **b.** In the Service drop-down menu under Results, select **802.1X**.
- c. Click OK.

| policy conditions a    | ton in the lower right area of the po<br>nd results are available here for us | blicy rules screen controls which<br>e in policy rules. |
|------------------------|-------------------------------------------------------------------------------|---------------------------------------------------------|
| Conditions             | h A Dadius                                                                    | (Color)                                                 |
|                        | Radius                                                                        | Select                                                  |
| Compound Condition:    |                                                                               |                                                         |
| Dictionary:            | Attribute:                                                                    |                                                         |
| RADIUS-IETF            | Service-Type                                                                  | Select                                                  |
| Operator:              | Value:                                                                        |                                                         |
| match                  | value.                                                                        | Select                                                  |
| Current Condition Set: |                                                                               | Select                                                  |
| Current Condition Set. |                                                                               |                                                         |
| Add V                  | Edit N Replace V                                                              |                                                         |
| RADIUS-IE              | TF:Service-Type match Framed                                                  |                                                         |
| And > •                |                                                                               |                                                         |
| Or> -                  |                                                                               |                                                         |
|                        |                                                                               |                                                         |
|                        |                                                                               |                                                         |
|                        |                                                                               | × ·                                                     |
|                        | De                                                                            | elete (Preview)                                         |
|                        |                                                                               |                                                         |

Figure 36 Creating the Service Selection Rule (3)

You now see the newly created service selection rule Match-802.1X.

**Step 8** Select **Save Changes** to save the changes.

**Step 9** To create the MAB service selection rule, select **Create**.

**Step 10** In the window shown in Figure 37, do the following:

- a. Give this rule the name of Match-MAB.
- **b.** Select the **RADIUS** protocol.
- c. In the Compound Condition section, select RADIUS-IETF from the Dictionary drop-down menu.
- d. Click the **Select** button to select **Service-Type** for the Attribute value.
- e. Click OK.
- f. Select match from the Operator drop-down menu.
- g. For the value, click the Select button and select Call-Check and then OK.
- h. Select Add V.

ſ

- i. From the Service drop-down menu in the Results section, select MAB.
- j. Click OK and then Save Changes.

| The Customize policy condition    | button in th            | e lower right area of<br>as are available here | the policy rules<br>for use in policy | screen contro<br>rules. | ols which |
|-----------------------------------|-------------------------|------------------------------------------------|---------------------------------------|-------------------------|-----------|
| Conditions                        |                         |                                                |                                       |                         |           |
| Protocol:                         | match                   | Radius                                         |                                       | Sel                     | ect       |
| Compound Condition:<br>Condition: |                         |                                                |                                       |                         |           |
| Dictionary:                       |                         | Attribute:                                     |                                       |                         |           |
| RADIUS-IETF                       |                         | Service-Type                                   |                                       | Select                  |           |
| Operator:                         |                         | Value:                                         |                                       |                         |           |
| match 🗧                           |                         |                                                |                                       | Select                  |           |
| Add<br>RADIU<br>Or> •             | V Edit<br>S-IETF:Servic | A Replace V<br>e-Type match Call Chec          | k<br>Delete P                         | Paview                  |           |
| Service: MAB                      | •                       |                                                |                                       |                         |           |

#### Figure 37 Creating the MAB Service Selection Rule

# Configuring the Access Switch

This section describes the configuration of the access switch. It includes the following topics:

- Configuring Global Identity Settings, page 34
- Configuring Monitor Mode on the Switch Port, page 35

### **Configuring Global Identity Settings**

Configure the global identity commands on the switch to enable TrustSec by using the following commands as a guide:

• AAA settings:

! Enable AAA aaa new-model ! Create an 802.1X port-based authentication method list aaa authentication dot1x default group radius

! Required for VLAN/dACL assignment aaa authorization network default group radius

! Enables 802.1X Accounting and MAB aaa accounting dot1x default start-stop group radius

#### • RADIUS settings:

! Define the Radius Server and establish the ports to use. ! The test keyword will proactively check that the RADIUS server (ACS 5) is still responding.

radius-server host [ACS\_Server\_IP\_Address] auth-port 1645 acct-port 1646 test username test-radius

! Define the Shared-Secret to be used between ACS & the Switch. ! This must match what was entered in ACS.

radius-server key [user-defined-shared-key]

! ensure your RADIUS traffic is always sourced from the ip address entered in the RADIUS server. ip radius source-interface [interface\_name]

! create the user in Global Config for the RADIUS server Test. username test-radius password 0 cisco123

• Globally enable 802.1X authentication:

dot1x system-auth-control

There are additional features to consider before going into production, such as Inaccessible Authentication Bypass, also known as Critical Auth. For instructions on Inaccessible Authentication Bypass, as well as other identity features, see the following URL: http://www.cisco.com/en/US/docs/switches/lan/catalyst6500/ios/12.2SX/configuration/guide/dot1x.ht ml#wp1054805

### Configuring Monitor Mode on the Switch Port

To configure monitor mode on the switch, add the following TrustSec settings to the access ports:

```
! Enter the range of interfaces to apply the port configuration to
interface range g2/1-16
! Enable pre-authentication open access (non-restricted)
authentication open
! Enable port-based Authentication on the Interface
authentication port-control auto
! Enable 802.1X Authentication on the Interface
dot1x pae authenticator
! Enable MAC-Auth Bypass on the Interface
mab
! Enable multiauth Mode
authentication host-mode multi-auth
```

! multiauth Allows a single IP phone and one or more data clients to independently authenticate ! on an authorized port. Each host, or MAC Address, is authenticated individually.

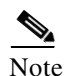

This is not an extensive list of the identity feature set, but just those necessary for the enabling of monitor mode for the purposes of this guide.

# Verifying Monitor Mode

Now that you have enabled the global settings in Cisco ACS and on the switch, as well as the port-specific configuration to enable TrustSec monitor mode, run the validation steps described in this section to verify proper operation.

This section includes the following topics:

- Verifying Access Switch-to-Cisco ACS Server Communication, page 36
- Verifying Authenticator-to-Authentication Server Communication, page 36
- Verifying that the Cisco ACS Server Can Communicate with the AD Domain Controller, page 38
- Verifying Host Network Connectivity and Network Services, page 38
- Verifying that IP Phones are Working, page 42
- Verifying that Devices such as IP Cameras Work, page 42

### Verifying Access Switch-to-Cisco ACS Server Communication

Access the switch console and ping the IP address of your Cisco ACS server.

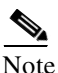

This is an optional step because you should have already validated communications during the Cisco ACS configuration steps earlier.

# Verifying Authenticator-to-Authentication Server Communication

This validation exercise verifies that the switch is sending RADIUS messages for those hosts attempting to authenticate to those ports where you have enabled monitor mode. The easiest way to verify this is to check the accounting logs on the Cisco ACS server. Because you are in monitor mode, you should see failed authentication attempts from hosts.

Complete the following steps.

#### Procedure

Step 1 From within the Cisco ACS web interface, select Monitoring and Reports (see Figure 38).
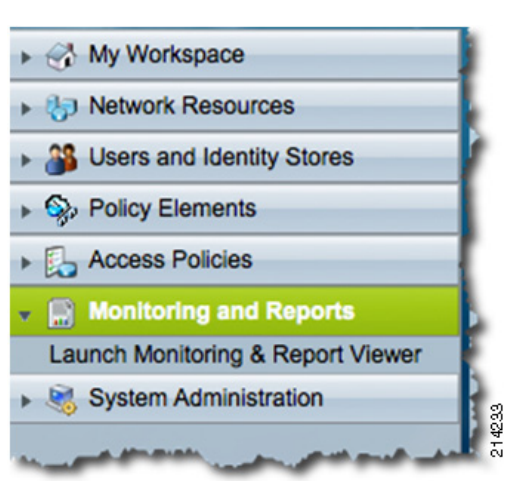

#### Figure 38 Monitoring and Reports Screen

#### Step 2 Select Launch Monitoring & Report Viewer.

I

Depending on your browser behavior settings, either a new browser window or tab within the existing browser window is launched (see Figure 39).

|                                                                                                    | Monitoring and Reports: Dashboard                                                                                                    |                                                                                                    |                                                                                                    |
|----------------------------------------------------------------------------------------------------|----------------------------------------------------------------------------------------------------|----------------------------------------------------------------------------------------------------|----------------------------------------------------------------------------------------------------|
| Dashboard<br>Alarms<br>Inbox<br>Thresholds<br>Reports<br>Favorites<br>Shared<br>Catalog<br>Troubleshooting<br>Connectivity Tests | Monitoring Reporting    Authentication Lookup   Protocol: RADIUS   User:  MAC Address:  Time Range: Today                                   | Select Clear<br>Select Clear                                                                                                    |                                                                                                    |
| ⊢ACS Support Bundle                                                                                                    | Run<br>White: Enter a value for user or MAC                                                                                                 | ۵/۲۷۷۷)<br>Address. Both fields cannot be blank.                                                                                                    |                                                                                                    |
|                                                                                                    | ▼ Favorite Reports                                                                                                    |                                                                                                    |                                                                                                    |
|                                                                                                    | ▼ Favorite Reports<br>Favorite Name                                                                                                    | Report Name                                                                                                    | Report Type                                                                                                    |
|                                                                                                    | Favorite Reports     Favorite Name     ACS - Configuration Changes - Today                                                                  | Report Name<br>ACS Instance>ACS_Configuration_Changes                                                                                                    | Report Type<br>System Report                                                                                      |
|                                                                                                    | Favorite Reports     Favorite Name     ACS - Configuration Changes - Today     ACS - System Errors - Today                                  | Report Name<br>ACS Instance>ACS_Configuration_Changes<br>ACS Instance>ACS_System_Diagnostics                                                                                                    | Report Type<br>System Report<br>System Report                                                                     |
|                                                                                                    | Favorite Reports      Favorite Name      ACS - Configuration Changes - Today      ACS - System Errors - Today      Active Sessions - RADIUS | Report Name<br>ACS Instance>ACS_Configuration_Changes<br>ACS Instance>ACS_System_Diagnostics<br>Session Directory>RADIUS_Active_Sessions                                                                                                    | Report Type<br>System Report<br>System Report<br>System Report                                                    |
|                                                                                                    |                                                                                                    | Report Name<br>ACS Instance>ACS_Configuration_Changes<br>ACS Instance>ACS_System_Diagnostics<br>Session Directory>RADIUS_Active_Sessions<br>Session Directory>TACACS_Active_Sessions                                                                                                    | Report Type<br>System Report<br>System Report<br>System Report<br>System Report                                   |
|                                                                                                    |                                                                                                    | Report Name<br>ACS Instance>ACS_Configuration_Changes<br>ACS Instance>ACS_System_Diagnostics<br>Session Directory>RADIUS_Active_Sessions<br>Session Directory>TACACS_Active_Sessions<br>AAA Protocol>RADIUS_Authentication                                                                                             | Report Type<br>System Report<br>System Report<br>System Report<br>System Report<br>System Report                  |
|                                                                                                    |                                                                                                    | Report Name           ACS Instance > ACS_Configuration_Changes           ACS Instance > ACS_System_Diagnostics           Session Directory > RADIUS_Active_Sessions           Session Directory > TACACS_Active_Sessions           AAA Protocol > RADIUS_Authentication           AAA Protocol > RADIUS_Authentication | Report Type<br>System Report<br>System Report<br>System Report<br>System Report<br>System Report<br>System Report |

#### Figure 39 Monitoring and Reports Dashboard

**Step 3** From within the Monitoring and Report view screen, select **Authentications – RADIUS – Today** from the Favorite Reports section.

You should see failed authentication attempts, as shown in Figure 40. However, remember that because you are in monitor mode and using the Open Access Cisco IOS Software feature, those hosts still have full network access.

| 💄 📑 🔛 🖻                                                                  |             |                    |                                                                |                                                             | Launc                                                       | h Interactive Viewer 🏻 🖺   |
|--------------------------------------------------------------------------|-------------|--------------------|----------------------------------------------------------------|-------------------------------------------------------------|-------------------------------------------------------------|----------------------------|
| Showing P                                                                | age         | 1 of               | 14   41 4 🕨 🕪                                                  | Goto Page:                                                  | <b>&gt;</b>                                                 |                            |
| AAA Protocol >                                                           | RAD         | IUS Au             | thentication                                                   |                                                             |                                                             | -                          |
| Authentication Stat<br>Date :                                            | us:         | Pass or<br>January | Fail<br>8, 2009                                                |                                                             |                                                             |                            |
| Generated on Janua                                                       | ary 8,2     | 009 11:            | 17:18 AM PST                                                   |                                                             |                                                             |                            |
| Reload                                                                   |             |                    |                                                                |                                                             |                                                             | -                          |
| ✓=Pass ×=Fail                                                            | 0           | Click for          | r details                                                      |                                                             |                                                             |                            |
| Logged At                                                                | Status      | Details            | Failure Reason                                                 | User Name                                                   | Calling Station ID                                          | Authentication Method      |
| 11:17:11.573 AM                                                          | ×           | 0                  | 22041 Unknown User                                             | 00-1D-E5-EB-F9-00                                           | 00-1D-E5-EB-F9-00                                           | Lookup                     |
| 11:17:11.573 AM                                                          | ×           | 9                  | 22041 Unknown User                                             | 00-1D-E5-EB-E5-EF                                           | 00-1D-E5-EB-E5-EF                                           | Lookup                     |
| 11:17:10.546 AM                                                          | ×           | 0                  | 22041 Unknown User                                             | 00-18-BA-C7-BC-FA                                           | 00-18-BA-C7-BC-FA                                           | Lookup                     |
| 11-17-04 403 AM                                                          | ×           | 0                  | 22041 Unknown User                                             | 00-21-86-58-DB-6B                                           | 00-21-86-58-DB-6B                                           | Lookup                     |
| 11.17.04.405 AM                                                          | ×           | 0                  | 12006 EAP-MD5 authentication failed                            | CP-7961G-SEP001BD585391E                                    | 00-1B-D5-85-39-1E                                           | CHAP/MD5                   |
| 11:16:52.736 AM                                                          |             |                    |                                                                |                                                             |                                                             |                            |
| 11:16:52.736 AM<br>11:16:46.986 AM                                       | ×           | 0                  | 22041 Unknown User                                             | 00-18-BA-C7-BC-EE                                           | 00-18-BA-C7-BC-EE                                           | Lookup                     |
| 11:16:52.736 AM<br>11:16:46.986 AM<br>11:16:46.983 AM                    | ×           | ୍                  | 22041 Unknown User<br>22041 Unknown User                       | 00-18-BA-C7-BC-EE<br>00-18-F8-08-F8-38                      | 00-18-BA-C7-BC-EE<br>00-18-F8-08-F8-38                      | Lookup                     |
| 11:16:52.736 AM<br>11:16:46.986 AM<br>11:16:46.983 AM<br>11:16:45.956 AM | ×<br>×<br>× | ୍<br>ଜ୍<br>ଜ୍      | 22041 Unknown User<br>22041 Unknown User<br>22041 Unknown User | 00-18-BA-C7-BC-EE<br>00-18-F8-08-F8-38<br>00-18-F8-09-CF-C6 | 00-18-BA-C7-BC-EE<br>00-18-F8-08-F8-38<br>00-18-F8-09-CF-C6 | Lookup<br>Lookup<br>Lookup |

Figure 40 Failed Authentication Attempts

Verifying that the Cisco ACS Server Can Communicate with the AD Domain Controller

Access a command-line prompt on the ACS server and ping the IP address of your Microsoft AD Controller.

Note

This is an optional step because you should have already validated communications during the Cisco ACS configuration steps earlier.

## Verifying Host Network Connectivity and Network Services

Now that you have enabled 802.1X and MAB in Open Mode, once again verify that the hosts connected to these ports still have network access as they did before enabling these TrustSec features.

I

Complete the following steps.

#### Procedure

**Step 1** Access the switch console perform the following:

```
conf t
int range f2/1-16 (or the range of ports you configured)
shut
no shut
end
```

Notice the console messages on your terminal showing 802.1X and MAB authentication attempts and failures as shown in Figure 41. This is normal output. Depending on the authentication order commands, the switch ports first attempt 802.1X and then MAB, because these are the two TrustSec features you enabled.

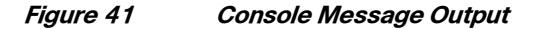

| *Jan 8 11:53:43.383: %AUTHHGR-5-START: Starting 'dot1x' for client (0018.f809.cfc6) on Interface Fa2/1                                  |
|----------------------------------------------------------------------------------------------------|
| id-4503-2#                                                                                                    |
| *Jan 8 11:53:47.547: %AUTHMGR-5-START: Starting 'dot1x' for client (0018.bac7.bcee) on Interface Fa2/12                                 |
| *Jan 8 11:53:48.323: %AUTHMGR-5-START: Starting 'dot1x' for client (0021.8658.db6b) on Interface Fa2/12                                 |
| id-4503-2#                                                                                                    |
| *Jan 8 11:53:48.647: %AUTHMGR-5-START: Starting 'dot1x' for client (0018.f808.f838) on Interface Fa2/13                                 |
| id-4503-2#                                                                                                    |
| *Jan 8 11:53:54.751: XAUTHMGR-5-START: Starting 'dot1x' for client (0018.bac7.bcfa) on Interface Fa2/13                                 |
| id-4503-2#                                                                                                    |
| *Jan 8 11:53:58.831: %AUTHMGR-5-START: Starting 'dot1x' for client (001b.d585.391e) on Interface Fa2/16                                 |
| id-4503-2#                                                                                                    |
| *Jan 8 11:54:12.859: %AUTHMGR-5-START: Starting 'dot1x' for client (001d.e5eb.f900) on Interface Fa2/11                                 |
| *Jan 8 11:54:13.239: %AUTHMGR-5-START: Starting 'dot1x' for client (001d.e5eb.e5ef) on Interface Fa2/8                                  |
| id-4503-2#                                                                                                    |
| *Jan 8 11:54:31.603: %AUTHMGR-5-START: Starting 'dot1x' for client (001b.d505.391e) on Interface Fa2/16                                 |
| *Jan 8 11:54:31.619: %DOT1X-5-FAIL: Authentication failed for client (001b.d585.391e) on Interface Fa2/16                               |
| id-4503-2#                                                                                                    |
| *Jan 8 11:54:31.619: XAUTHMGR-7-RESULT: Authentication result 'fail' from 'dot1x' for client (001b.d585.391e) on Interface Fa2/16       |
| id-4503-2#                                                                                                    |
| *Jan 8 11:55:00.615: %DOT1X-5-FAIL: Authentication failed for client (0018.f809.cfc6) on Interface Fa2/1                                |
| *Jan 8 11:55:00.615: %AUTHMGR-7-RESULT: Authentication result 'no-response' from 'dot1x' for client (0018.f809.cfc6) on Interface Fa2/1 |
| *Jan 8 11:55:00.615: %AUTHMGR-7-FAILOVER: Failing over from 'dot1x' for client (0018.f809.cfc6) on Interface Fa2/1                      |
| *Jan 8 11:55:00.615: %AUTHMGR-5-START: Starting mab' for client (0018.f809.cfc6) on Interface Fa2/1                                     |
| *Jan 8 11:55:00.623: MMAB-5-FAIL: Authentication failed for client (0018.f809.cfc6) on Interface Fa2/1                                  |
| id-4503-2#                                                                                                    |
| *Jan 8 11:55:00.623: %AUTHMGR-7-RESULT: Authentication result 'fail' from 'mab' for client (0018.f809.cfc6) on Interface Fa2/1          |
| *Jan 8 11:55:00.627: %AUTHMGR-7-FAILOVER: Failing over from 'mab' for client (0018.f809.cfc6) on Interface Fa2/1                        |
| *Jan 8 11:55:00.627: XAUTHMGR-7-NOMOREMETHODS: Exhausted all authentication methods for client (0018.f809.cfc6) on Interface Fa2/1      |
| id_4583_2#                                                                                                    |

However, because you have enabled *open mode*, connectivity should not be affected at all. To verify this, perform the following steps.

**Step 2** To check the port authentication status on the switch for a given port, type the **show authentication** session command for a specific interface from your console connection to the switch.

For example, **show auth session int f2/1**. You should notice an output similar to the one shown in Figure 42, indicating that the host failed authentication where the status shows *Authz Failed*. You should also notice that the port attempted 802.1X and then failed over to MAB, both indicating they failed over.

Figure 42 Sample Status Output

| id-4503-2>en           |                         |        |
|------------------------|-------------------------|--------|
| Password:              |                         |        |
| id-4503-2#show auth se | ssion int f2/1          |        |
| Interface:             | FastEthernet2/1         |        |
| MAC Address:           | 0018.f809.cfc6          |        |
| IP Address:            | 10.200.10.201           |        |
| Status:                | Authz Failed            |        |
| Domain:                | DATA                    |        |
| Oper host mode:        | multi-auth              |        |
| Oper control dir:      | both                    |        |
| Session timeout:       | N/A                     |        |
| Idle timeout:          | N/A                     |        |
| Common Session ID:     | 0AC8018000000000000990C |        |
| Acct Session ID:       | 0x0000002               |        |
| Hand Le :              | 0×1A000000              |        |
| Runnable methods list: |                         |        |
| Method State           |                         |        |
| dot1x Failed           | over                    |        |
| mab Failed             | over                    |        |
| id-4503-2#             |                         | 214237 |

- **Step 3** To verify that there has been no disruption of network services for the hosts attached to this monitor mode-enabled switch/network, verify that DNS/DHCP is working using the **ipconfig** and **ping** commands on one of the PCs.
- **Step 4** From one of the PCs connected to the port for which you just verified the failed authentication from the previous exercise, access the command line dialogue.

For example, got to **Start > Run > CMD** and click **OK** (see Figure 43).

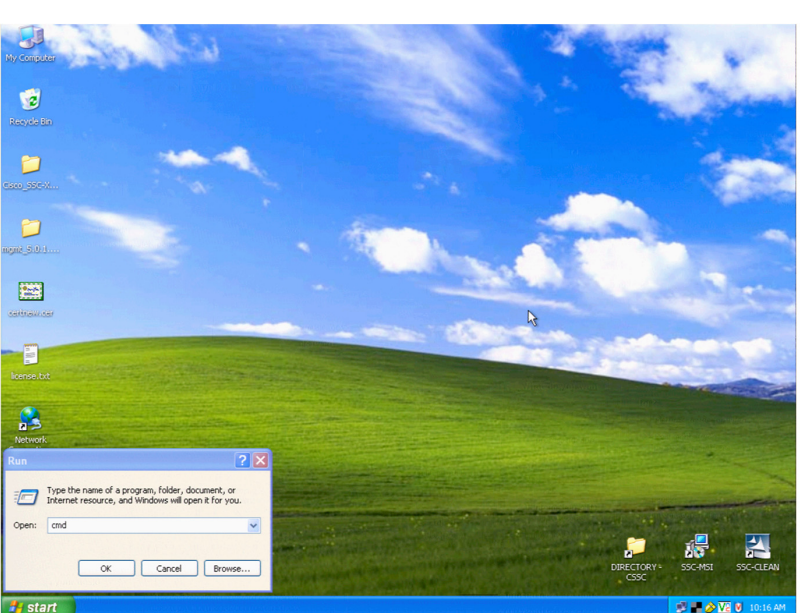

Figure 43 Accessing the Command Prompt

#### **Step 5** From the command prompt, type **ipconfig**.

Your output should be similar to that shown in Figure 44. Notice the host has an IP address.

#### Figure 44 Sample ipconfig Output

| 📾 Command Prompt                                                                                                    | - 🗆 🗙 |
|----------------------------------------------------------------------------------------------------|-------|
| Microsoft Windows XP [Version 5.1.2600]<br>(C) Copyright 1985-2001 Microsoft Corp.                                                          | -     |
| C:\Documents and Settings\Administrator.IDUX>ipconfig                                                                                       |       |
| Windows IP Configuration                                                                                                    |       |
| Ethernet adapter Connected to IP Phone 7960 on id-4503-2 F2-1:                                                                              |       |
| Connection-specific DNS Suffix . : idux.local<br>IP Address : 10.200.10.203<br>Subnet Mask : 255.255.255.0<br>Default Gateway : 10.200.10.1 |       |
| C:\Documents and Settings\Administrator.IDUX>                                                                                               |       |
|                                                                                                    |       |
|                                                                                                    |       |
|                                                                                                    |       |
|                                                                                                    | 4230  |
|                                                                                                    | 5     |

**Step 6** Verify network connectivity by typing **ping** *<ip* address>.

For example, type **ping 10.200.1.117** for the Microsoft AD Server, or use the IP address you assigned your AD server. Your output should be similar to that shown in Figure 45.

Figure 45 Verifying Network Connectivity

| 📾 Command Prompt                                                                                                    | - 🗆 🗙  |
|----------------------------------------------------------------------------------------------------|--------|
| Windows IP Configuration                                                                                                    | ▲ I    |
| Ethernet adapter Connected to IP Phone 7960 on id-4503-2 F2-1:                                                                                                    |        |
| Connection-specific DNS Suffix . : idux.local<br>IP Address : 10.200.10.203<br>Subnet Mask : 255.255.255.0<br>Default Gateway : 10.200.10.1                                                                          |        |
| C:\Documents and Settings\Administrator.IDUX>ping 10.200.1.117                                                                                                    |        |
| Pinging 10.200.1.117 with 32 bytes of data:                                                                                                    |        |
| Reply from 10.200.1.117: bytes=32 time<1ms TTL=127<br>Reply from 10.200.1.117: bytes=32 time<1ms TTL=127<br>Reply from 10.200.1.117: bytes=32 time<1ms TTL=127<br>Reply from 10.200.1.117: bytes=32 time<1ms TTL=127 |        |
| Ping statistics for 10.200.1.117:<br>Packets: Sent = 4, Received = 4, Lost = 0 (0% loss),<br>Approximate round trip times in milli-seconds:<br>Minimum = 0ms, Maximum = 0ms, Average = 0ms                           |        |
| C:\Documents and Settings\Administrator.IDUX>_                                                                                                    | - 1420 |

**Step 7** Verify that the client PC can still join the AD domain by logging out and logging back into the Windows PC domain (see Figure 46).

| Log On to W                            | lindows                                             |
|----------------------------------------|-----------------------------------------------------|
| Copyright © 1985<br>Microsoft Corporal | 2001<br>2001 Microsoft<br>Professional<br>Microsoft |
| User name:<br>Password:                | Administrator                                       |
| Log on to:                             | IDUX  Log on using dial-up connection               |
|                                        | OK Cancel Shut Down Options <<                      |

Figure 46 Logging into Windows PC Domain

**Step 8** Using the Windows Internet Explorer, verify that you can access the web server hosted on your network (see Figure 47).

This example uses a default page on the Windows AD Server.

ſ

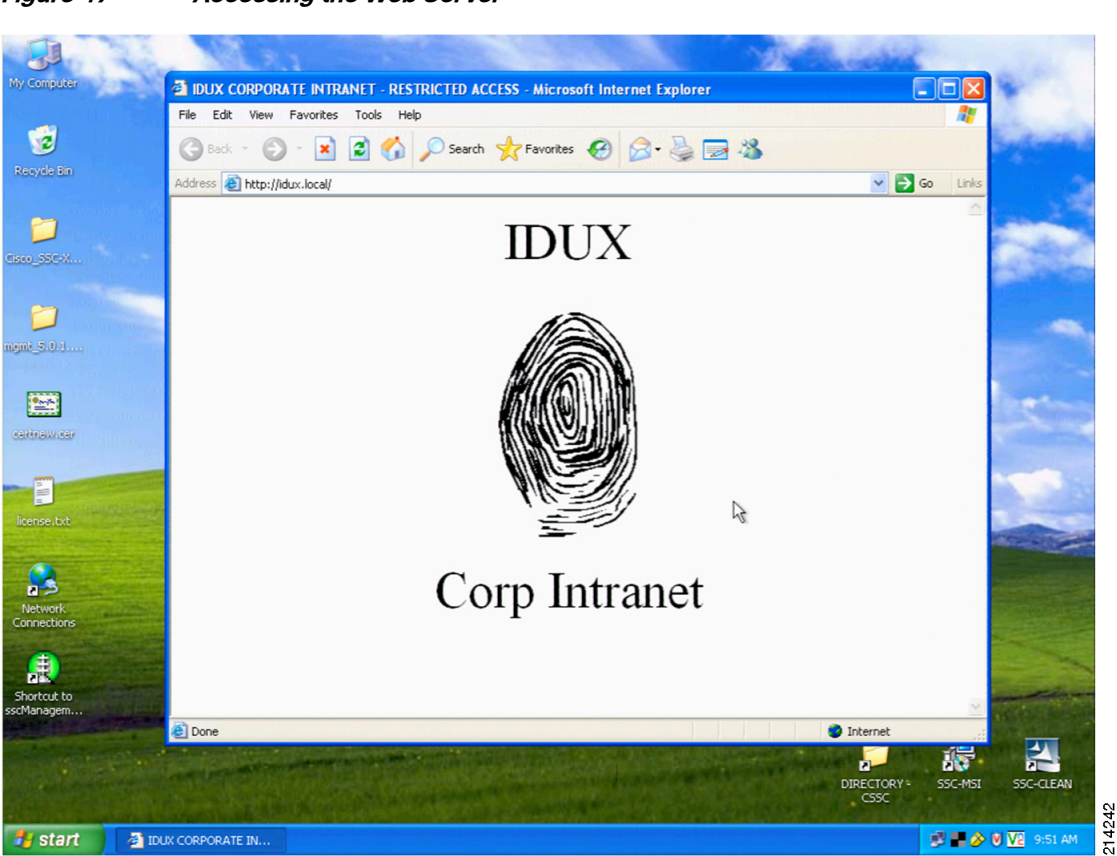

#### Figure 47 Accessing the Web Server

## Verifying that IP Phones are Working

Check to see that the IP phones have obtained IP addresses and verify that they have a dial tone, indicating they have associated with the Cisco Call Manager.

## Verifying that Devices such as IP Cameras Work

To verify that your IP cameras work, complete the following steps.

#### Procedure

- **Step 1** Using Internet Explorer, browse to the IP address of one of your Cisco MediaNet IP Video Cameras; for example, http://10.200.10.202.
- Step 2 When prompted for login credentials, enter admin for the username and Cisco123 for the password.

After you have authenticated, you see whatever your camera is viewing (see Figure 48). You may need to adjust the focus ring to focus the video.

I

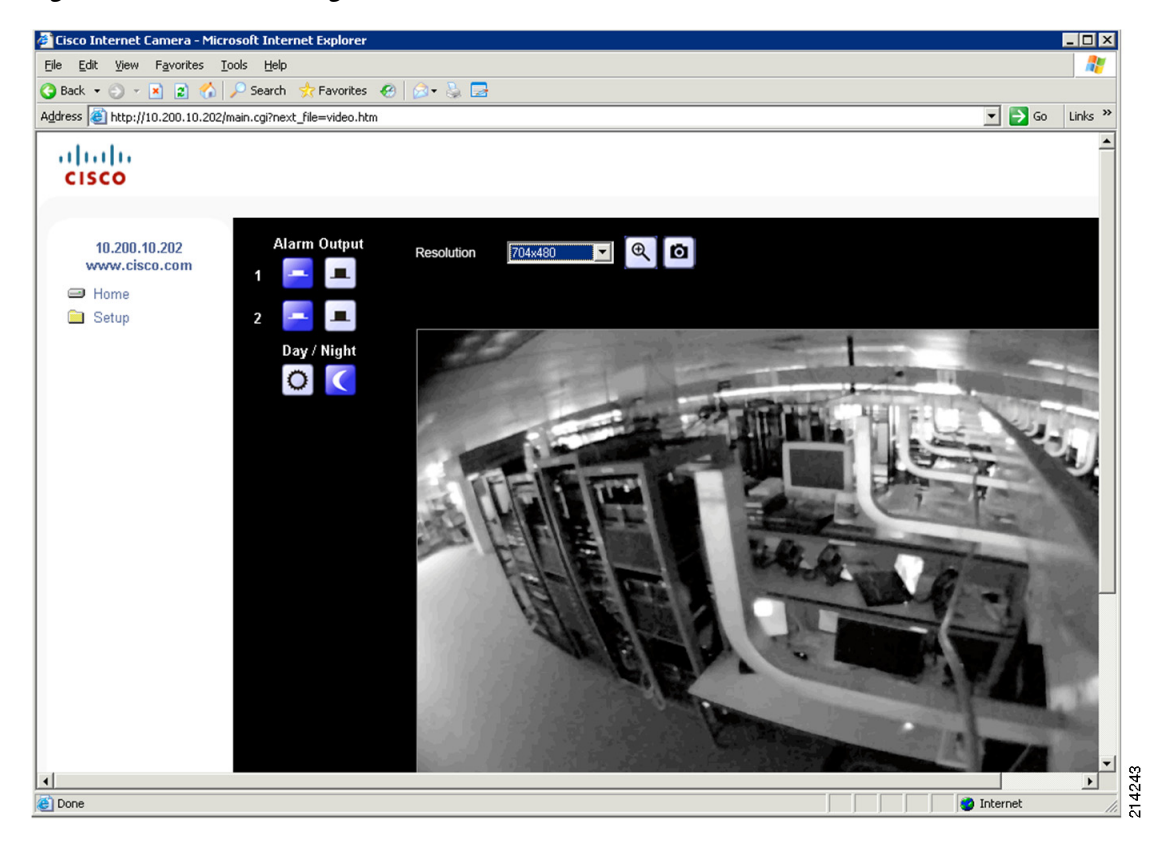

Figure 48 Accessing the IP Camera

# Implementing Low Impact Mode

This section includes the following topics:

- Low Impact Mode Overview, page 43
- Configuring Cisco ACS, page 44
- Configuring Access Policies, page 55
- Configuring the Switch, page 78
- Verifying Low Impact Mode, page 85

## Low Impact Mode Overview

I

Low impact mode enables you to incrementally increase the security level by configuring an ingress port ACL on the Open Access TrustSec-enabled port. This provides basic connectivity for guests, contractors, and unauthenticated hosts while selectively limiting access to introduce a higher level of access security.

Additionally, differentiated access can be accommodated based on successful authentication and authorization by combining downloadable ACLs (dACLs) with the Cisco TrustSec-enabled port, which uses 802.1X, MAB, and/or WebAuth.

Combined with dACLs for successfully authenticated users and hosts, you can create profiles to grant or deny access to network resources based on need and your security policies, as shown in Table 4. This enables differentiated services while still maintaining secure network connectivity for legacy hosts.

#### Table 4 Profiles

| Profile Name        | Description                                | VLAN  | dACL          |
|---------------------|--------------------------------------------|-------|---------------|
| Phone-Authz         | Policy to map IP phones to voice<br>VLAN   | VOICE | CorpAssetACL  |
| Managed-Asset-Authz | Policy to be applied to managed assets     | n/a   | CorpAssetACL  |
| MediaNet-Authz      | Policy for Cisco MediaNet<br>endpoints     | n/a   | CorpAssetACL  |
| CorpUser-Authz      | Policy for valid AD<br>authenticated Users | n/a   | CorpUserACL   |
| Contractor-Authz    | Policy for short-term contractors          | n/a   | ContractorACL |

## **Configuring Cisco ACS**

This section includes the following topics:

- Configuring Active Directory Groups, page 44
- Configuring ACS Policy Elements, page 47
- Configuring Authorization Profiles, page 50

### **Configuring Active Directory Groups**

Before configuring policies, you need to select some Active Directory groups so they are available for subsequent steps.

Complete the following steps.

#### Procedure

Step 1 Go to Users and Identity Store > External Identity Stores > Active Directory (see Figure 49).

|                                                       | Directory Gr                                                             |                                                                                                    |   |
|-------------------------------------------------------|--------------------------------------------------------------------------|----------------------------------------------------------------------------------------------------|---|
| Network Resources                                     | General Directory Gr                                                     | oups Directory Attributes                                                                                                    | Ē |
| 🕶 🎒 Users and Identity Stores                         | * Active Directory Don                                                   | nain lidux local                                                                                                    |   |
| Identity Groups                                       | Name:                                                                    | Journood                                                                                                    |   |
| Internal Identity Stores                              | Please specify the cre                                                   | dentials used to join this machine to the Active Directory Domain:                                                                                                    |   |
| Hosts                                                 | *Username:                                                               | administrator                                                                                                    |   |
| <ul> <li>External Identity Stores<br/>LDAP</li> </ul> | *Password:                                                               |                                                                                                    |   |
| Active Directory<br>Certificate Authorities           | You may use the Test                                                     | Connection Button to ensure credentials are correct and Active Directory Domain is                                                                                                    |   |
| Certificate Authentication Profile                    | reachable.                                                               | Test Connection                                                                                                    |   |
| Identity Store Sequences                              | Click on 'Save Chang<br>have successfully con<br>be available for use in | es' to connect to the Active Directory Domain and save this configuration. Once you<br>nected to the Domain, you can select the Directory Groups and Directory Attributes to<br>1 policy rules. |   |
|                                                       | End User Authentic                                                       | cation Settings                                                                                                    |   |
|                                                       | Enable password                                                          | d change                                                                                                    |   |
|                                                       | 🔽 Enable machine                                                         | authentication                                                                                                    |   |
| Sp Policy Elements                                    | Enable Machine                                                           | Access Restrictions                                                                                                    |   |
| Access Policies                                       | Aging time (hour                                                         | s): 6                                                                                                    | _ |
| Monitoring and Reports                                | Connectivity Status                                                      | s                                                                                                    | • |
| System Administration                                 | Save Changes                                                             | Discard Changes Clear Configuration                                                                                                    |   |

#### Figure 49 Active Directory

**Step 2** Select the **Directory Groups** tab (see Figure 50).

| Figure 50 | Active Directory—Directory Groups |
|-----------|-----------------------------------|
|-----------|-----------------------------------|

| Users and Identity Stores: External Identity Stores > Active Directory                                                                                                    |
|----------------------------------------------------------------------------------------------------|
| General Directory Groups Directory Attributes                                                                                                    |
| Directory groups must be selected on this page to be available as options in group mapping conditions in policy ru<br>'Select' to launch a dialog to select groups from the directory. |
| Selected Directory Groups:                                                                                                    |
|                                                                                                    |
|                                                                                                    |
|                                                                                                    |
|                                                                                                    |
|                                                                                                    |
| Salact [Decelert]                                                                                                    |
| *Required fields                                                                                                    |

- **Step 3** In this window, do the following:
  - a. Click Select.

Γ

b. Scroll down and select /Users/Domain Computers and /Users/Domain Users (see Figure 51).

| earch Base DN DC=idux,DC=local<br>arch Filter Go<br>Group Name ▲ Group Type<br>idux.local/Users/DHCP Users LOCAL<br>idux.local/Users/DnSAdmins LOCAL<br>idux.local/Users/DnsUpdateProxy GLOBAL<br>idux.local/Users/Domain Admins GLOBAL<br>idux.local/Users/Domain Computers GLOBAL<br>idux.local/Users/Domain Controllers GLOBAL<br>idux.local/Users/Domain Guests GLOBAL<br>idux.local/Users/Domain Users GLOBAL<br>idux.local/Users/Domain Users GLOBAL<br>idux.local/Users/Domain Users GLOBAL<br>idux.local/Users/Domain Users GLOBAL<br>idux.local/Users/Enterprise Admins GLOBAL<br>idux.local/Users/Enterprise Admins GLOBAL<br>idux.local/Users/Enterprise Admins GLOBAL<br>idux.local/Users/Enterprise Admins GLOBAL<br>idux.local/Users/Enterprise Admins GLOBAL<br>idux.local/Users/HelpServicesGroup Cereator Owners GLOBAL                                                                  | External User Groups                                                                                                    |            |
|----------------------------------------------------------------------------------------------------|----------------------------------------------------------------------------------------------------|------------|
| iearch Filter                                                                                                    | Search Base DN DC=idux,DC=local                                                                                                    |            |
| Group Name ▲       Group Type         idux.local/Users/DHCP Users       LOCAL         idux.local/Users/DnsAdmins       LOCAL         idux.local/Users/DnsUpdateProxy       GLOBAL         idux.local/Users/Domain Admins       GLOBAL         idux.local/Users/Domain Computers       GLOBAL         idux.local/Users/Domain Computers       GLOBAL         idux.local/Users/Domain Controllers       GLOBAL         idux.local/Users/Domain Guests       GLOBAL         idux.local/Users/Domain Users       GLOBAL         idux.local/Users/Domain Users       GLOBAL         idux.local/Users/Domain Users       GLOBAL         idux.local/Users/Pomain Users       GLOBAL         idux.local/Users/Pomain Users       GLOBAL         idux.local/Users/Finterprise Admins       GLOBAL         idux.local/Users/Finterprise Admins       GLOBAL         idux.local/Users/HelpServicesGroup       GLOBAL | Search Filter                                                                                                    | io         |
| idux.local/Users/DHCP Users       LOCAL         idux.local/Users/DnsAdmins       LOCAL         idux.local/Users/DnsUpdateProxy       GLOBAL         idux.local/Users/Domain Admins       GLOBAL         idux.local/Users/Domain Computers       GLOBAL         idux.local/Users/Domain Computers       GLOBAL         idux.local/Users/Domain Computers       GLOBAL         idux.local/Users/Domain Computers       GLOBAL         idux.local/Users/Domain Guests       GLOBAL         idux.local/Users/Domain Users       GLOBAL         idux.local/Users/Domain Users       GLOBAL         idux.local/Users/Enterprise Admins       GLOBAL         idux.local/Users/Feterprise Admins       GLOBAL         idux.local/Users/HelpServicesGroup       GLOBAL                                                                                                    | Group Name A                                                                                                    | Group Type |
| idux.local/Users/DnsAdmins       LOCAL         idux.local/Users/DnsUpdateProxy       GLOBAL         idux.local/Users/Domain Admins       GLOBAL         idux.local/Users/Domain Computers       GLOBAL         idux.local/Users/Domain Computers       GLOBAL         idux.local/Users/Domain Controllers       GLOBAL         idux.local/Users/Domain Guests       GLOBAL         idux.local/Users/Domain Users       GLOBAL         idux.local/Users/Domain Users       GLOBAL         idux.local/Users/Enterprise Admins       GLOBAL         idux.local/Users/Fenterprise Admins       GLOBAL         idux.local/Users/HelpServicesGroup       LOCAL                                                                                                    | idux.local/Users/DHCP Users                                                                                                    | LOCAL      |
| idux.local/Users/DnsUpdateProxy       GLOBAL         idux.local/Users/Domain Admins       GLOBAL         idux.local/Users/Domain Computers       GLOBAL         idux.local/Users/Domain Controllers       GLOBAL         idux.local/Users/Domain Controllers       GLOBAL         idux.local/Users/Domain Controllers       GLOBAL         idux.local/Users/Domain Controllers       GLOBAL         idux.local/Users/Domain Guests       GLOBAL         idux.local/Users/Domain Users       GLOBAL         idux.local/Users/Enterprise Admins       GLOBAL         idux.local/Users/Fnterprise Admins       GLOBAL         idux.local/Users/HelpServicesGroup       LOCAL                                                                                                    | idux.local/Users/DnsAdmins                                                                                                    | LOCAL      |
| idux.local/Users/Domain Admins       GLOBAL         idux.local/Users/Domain Computers       GLOBAL         idux.local/Users/Domain Controllers       GLOBAL         idux.local/Users/Domain Guests       GLOBAL         idux.local/Users/Domain Guests       GLOBAL         idux.local/Users/Domain Users       GLOBAL         idux.local/Users/Domain Users       GLOBAL         idux.local/Users/Enterprise Admins       GLOBAL         idux.local/Users/Fenterprise Admins       GLOBAL         idux.local/Users/HelpServicesGroup       GLOBAL                                                                                                    | idux.local/Users/DnsUpdateProxy                                                                                                    | GLOBAL     |
| idux.local/Users/Domain Computers     GLOBAL       idux.local/Users/Domain Controllers     GLOBAL       idux.local/Users/Domain Guests     GLOBAL       idux.local/Users/Domain Users     GLOBAL       idux.local/Users/Domain Users     GLOBAL       idux.local/Users/Enterprise Admins     GLOBAL       idux.local/Users/Fenterprise Admins     GLOBAL       idux.local/Users/Fenterprise Admins     GLOBAL       idux.local/Users/HelpServicesGroup     LOCAL                                                                                                    | idux.local/Users/Domain Admins                                                                                                    | GLOBAL     |
| idux.local/Users/Domain Controllers     GLOBAL       idux.local/Users/Domain Guests     GLOBAL       idux.local/Users/Domain Users     GLOBAL       idux.local/Users/Enterprise Admins     GLOBAL       idux.local/Users/Group Policy Creator Owners     GLOBAL       idux.local/Users/HelpServicesGroup     LOCAL                                                                                                    | idux.local/Users/Domain Computers                                                                                                    | GLOBAL     |
| idux.local/Users/Domain Guests     GLOBAL       idux.local/Users/Domain Users     GLOBAL       idux.local/Users/Enterprise Admins     GLOBAL       idux.local/Users/Group Policy Creator Owners     GLOBAL       idux.local/Users/HelpServicesGroup     LOCAL                                                                                                    | idux.local/Users/Domain Controllers                                                                                                    | GLOBAL     |
| idux.local/Users/Domain Users     GLOBAL       idux.local/Users/Enterprise Admins     GLOBAL       idux.local/Users/Group Policy Creator Owners     GLOBAL       idux.local/Users/HelpServicesGroup     LOCAL                                                                                                    | idux.local/Users/Domain Guests                                                                                                    | GLOBAL     |
| idux.local/Users/Enterprise Admins     GLOBAL       idux.local/Users/Group Policy Creator Owners     GLOBAL       idux.local/Users/HelpServicesGroup     LOCAL                                                                                                    | idux.local/Users/Domain Users                                                                                                    | GLOBAL     |
| idux.local/Users/Group Policy Creator Owners     GLOBAL       idux.local/Users/HelpServicesGroup     LOCAL                                                                                                    | idux.local/Users/Enterprise Admins                                                                                                    | GLOBAL     |
| idux.local/Users/HelpServicesGroup LOCAL                                                                                                    | idux.local/Users/Group Policy Creator Owners                                                                                             | GLOBAL     |
|                                                                                                    | idux.local/Users/HelpServicesGroup                                                                                                    | LOCAL      |
|                                                                                                    | Database: Active Directory<br>Use * for wildcard search (i.e. admin*)<br>Search filter applies to group name and not the fully qualified | path.      |
| Database: Active Directory<br>Use * for wildcard search (i.e. admin*)<br>Search filter applies to group name and not the fully qualified path.                                                                                                    | (                                                                                                    | •          |

1

#### Figure 51 Selecting Group Names

Note

Your domain name will most likely be different than demo.local; for example, yourcompany.com.

#### c. Click OK.

The window shown in Figure 52 appears, showing the Directory Groups you selected.

#### Figure 52 Selected Directory Groups

| sers and Identity Stores: External Identity Stores > Active Directory                                                                                                    |   |
|----------------------------------------------------------------------------------------------------|---|
| General Directory Groups Directory Attributes                                                                                                    |   |
| Directory groups must be selected on this page to be available as options in group mapping conditions in policy rules. Clicl<br>Select' to launch a dialog to select groups from the directory. | < |
| Selected Directory Groups:                                                                                                    |   |
| idux.local/Users/Domain Computers<br>idux.local/Users/Domain Users                                                                                                    |   |
|                                                                                                    |   |
|                                                                                                    |   |
|                                                                                                    |   |
|                                                                                                    |   |
|                                                                                                    |   |
| Select Deselect                                                                                                    |   |

#### Step 4 Click Save Changes.

## **Configuring ACS Policy Elements**

This section describes how to create and/or modify the three ACS policy components listed in Table 5, which are linked together for the authorization policies.

| ACS Component Type          | Section within the ACS GUI                                                       | Comments                                                                                                    |  |
|-----------------------------|----------------------------------------------------------------------------------|----------------------------------------------------------------------------------------------------|--|
| Downloadable ACLs<br>(dACL) | Policy Elements > Authorizations<br>and Permission > Named<br>Permission Objects | Named ACLs that can be associated with different authorization profiles                                       |  |
| Authorization profiles      | Access Policies > Access<br>Services > Named Access Service                      | Named profiles that allow you to<br>provide different permission or<br>policies to different groups           |  |
| Authorization profiles      | Policy Elements > Authorizations<br>and Permission > Network Access              | These authorization profiles are<br>created within the access service; for<br>example, 802.1X, MAB, and so on |  |

#### Table 5Three ACS Policy Components

This is an extensible approach that allows you to differentiate various types of request per access service, and to create and apply different policy based on groups.

The three dACLs listed in Table 6 will be used in the authorization profiles.

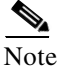

I

These are only sample ACLs. Consult with the InfoSec or Security staff of your organization to determine what is appropriate for your requirements.

#### Table 6 dACLs

| Named dACL    | ACE Permissions                                                                                                    |
|---------------|----------------------------------------------------------------------------------------------------|
| CorpAssetACL  | permit icmp any any log<br>permit ip any any                                                                                                    |
| CorpUserACL   | permit icmp any any log<br>permit ip any any                                                                                                    |
| ContractorACL | remark Allow DHCP<br>permit udp any eq bootpc any eq bootps<br>remark Allow DNS<br>permit udp any any eq domain<br>remark Allow access to internet<br>permit tcp any any eq www<br>permit tcp any any eq 443<br>remark Allow IPSEC VPN<br>permit udp any any eq 62515<br>permit udp any any eq isakmp<br>permit udp any any eq 10000<br>permit udp any any eq 4500<br>permit esp any any<br>permit ah any any |

Complete the following steps.

#### Procedure

**Step 1** To create the *CorpAssetACL* dACL, select **Policy Elements > Authorization and Permissions > Named Permission Objects > Downloadable ACLs** from the ACS web interface (see Figure 53). 1

1

Figure 53 Downloadable Access Control Lists

| ▶ 🛠 My Workspace                                                                                                    | Policy Elements : Authorization and Permissions > | Named Permission Objects > Downloadable ACLs |    |
|----------------------------------------------------------------------------------------------------|---------------------------------------------------|----------------------------------------------|----|
| Network Resources                                                                                                    | Downloadable Access Control Lists                 | Items 0-0 of 0   Rows per page: 🚺 💌          | Go |
| Busers and Identity Stores     Stores     Store | Filter: Match if:                                 | 🔹 Go 🔻                                       |    |
| <ul> <li>Policy Elements</li> </ul>                                                                                                    | Name A                                            | Description                                  | ٢  |
| <ul> <li>Session Conditions         Date and Time             Custom         Authorization and Permissions         Network Access             Authorization Profiles             Security Groups         Device Administration         Named Permission Objects             Downloadable ACLs             Security Group ACLs         </li> </ul>                                                                                                    | No data to display                                |                                              |    |
| Access Policies                                                                                                    |                                                   | R                                            |    |
| <ul> <li>Monitoring and Reports</li> <li>System Administration</li> </ul>                                                                                                    | Create Duplicate Edit Delete                      | Page 1 of 1 d                                | >0 |
| Done                                                                                                    |                                                   | 🔒 🎯 Internet                                 |    |

#### Step 2 Select Create.

**Step 3** In the window shown in Figure 54, enter the name, description, and the ACL permissions from Table 6 for the *CorpAssetACL* dACL.

| Policy Elements : Authorization and Permissions > Named Permis | sion Objects > <u>Downloadable ACLs</u> > <b>Create</b> |
|----------------------------------------------------------------|---------------------------------------------------------|
| General                                                        |                                                         |
| *Name: CorpAssetACL                                            |                                                         |
| Description: Full Access for Corporate Assets                  |                                                         |
| Downloadable ACL Content                                       |                                                         |
| permit icmp any any log<br>permit ip any any                   | <u> </u>                                                |
| *                                                              |                                                         |
|                                                                | <u>_</u>                                                |
| *Required fields                                               |                                                         |
|                                                                |                                                         |
|                                                                |                                                         |
|                                                                |                                                         |
|                                                                |                                                         |
|                                                                | R                                                       |
| Submit Cancel                                                  |                                                         |

#### Figure 54 Creating a dACL

#### Step 4 Click Submit.

ſ

### **Step 5** Repeat the above steps to enter the *CorpUserACL* and *ContractorACL* dACLs.

After you have created all three dACLs, you should see the information shown in Figure 55 under the Downloadable ACLs section.

Figure 55 Three dACLs

| Policy | Elements : Authorization and Perr | missions > Named Permission Objects > <b>Downloadable ACLs</b> |
|--------|-----------------------------------|----------------------------------------------------------------|
| Dow    | nloadable Access Control List     | s Items 1-3 of 3   Rows per page: 🚺 🗸 🤆                        |
| Filter | • Match if:                       | Go 🗸                                                           |
|        | Name 🔺                            | Description                                                    |
|        | ContractorACL                     | Restricted Access for Contractors                              |
|        | CorpAssetACL                      | Full Access for Corporate Assets                               |
|        | CorpUserACL                       | Full Access for Corporate Users                                |

214249

## **Configuring Authorization Profiles**

For low impact mode, create the five authorization profiles listed in Table 7. These profiles will be associated with identity groups and access services.

| Profile Name Description V                                |                                           | VLAN | dACL          |
|-----------------------------------------------------------|-------------------------------------------|------|---------------|
| Phone-Authz                                               | Policy to map IP phones to<br>Voice VLAN  | n/a  | CorpAssetACL  |
| Managed-Asset-Authz                                       | Policy to be applied to Managed<br>Assets | n/a  | CorpAssetACL  |
| MediaNet-Authz                                            | Policy for Cisco MediaNet<br>Endpoints    | n/a  | CorpAssetACL  |
| CorpUser-Authz Policy for Valid AD<br>Authenticated Users |                                           | n/a  | CorpUserACL   |
| Contractor-Authz Policy for short term r<br>contractors   |                                           | n/a  | ContractorACL |

Table 7Five Authorization Profiles

To create the five authorization profiles, complete the following steps.

#### Procedure

- Step 1 Go to Policy Elements > Authorizations and Permissions > Network Access > Authorization Profiles and select Create.
- **Step 2** In the screen shown in Figure 56, type **Phone-Authz** in the Name field and enter an appropriate description.

#### Figure 56 Authorization Profiles—General Tab

| Policy Elements : Authorization and Permissions > Network Access > Authorization Profiles > Edit: "Phone-Aut | hz"  |
|----------------------------------------------------------------------------------------------------|------|
| General Common Tasks RADIUS Attributes                                                                       |      |
| General                                                                                                    |      |
| * Name: Phone-Authz                                                                                          |      |
| Description: Policy for IP Phones                                                                            | ត    |
| *Required fields                                                                                             | 2142 |

**Step 3** Select the **Common Tasks** tab (see Figure 57).

| General Common Tasks                             | RADIUS Attributes                       |
|--------------------------------------------------|-----------------------------------------|
| VLAN ID/Name:                                    | Not in Use 💌                            |
| URL for Redirect:                                | Not in Use 💌                            |
| URL Redirect ACL:                                | Not in Use                              |
| ACLS                                             |                                         |
| Downloadable ACL Name:                           | Static Value CorpAssetAC -              |
| IOS ACL Filter ID:                               | Not in Use 💌                            |
| Proxy ACL:                                       | Not in Use 💌                            |
| QOS                                              |                                         |
| QOS Profile Name:                                | Not in Use 🔍                            |
| Input Policy Map:                                | Not in Use 🔍                            |
| Output Policy Map:                               | Not in Use 🔍                            |
| Voice VLAN                                       |                                         |
| Permission to Join:                              | Static Yes (device-traffic-class=voice) |
| Reauthentication                                 |                                         |
| Reauthentication Timer:                          | Not in Use 🔍                            |
| Maintain Connectivity durir<br>Reauthentication: | g                                       |

#### Figure 57 Authorization Profiles—Common Tasks Tab

#### **Step 4** Do the following:

I

- a. For Downloadable ACL Name, select Static.
- **b.** From the Value drop-down menu, select **CorpAssetACL**.
- c. In the Voice VLAN section, select Static from the Permission to Join drop-down menu.
- Step 5 Click the RADIUS Attributes tab.
- **Step 6** In the RADIUS Attributes tab, accept the defaults and click **Submit**.
- **Step 7** Create the *Managed-Asset-Authz* authorization profile by performing the above steps, using the information shown in Figure 58 and Figure 59.

#### Figure 58 Authorization Profiles—General Tab

| General Common Tasks RADIUS Attributes General * Name: Managed-Asset-Authz | l | Policy Elem                   | nents : Authorizati | on and Permissions                | > Network Access > <u>Authorization Profiles</u> > <b>Create</b> |
|----------------------------------------------------------------------------|---|-------------------------------|---------------------|-----------------------------------|------------------------------------------------------------------|
| General * Name: Managed-Asset-Authz                                        |   | General                       | Common Tasks        | RADIUS Attributes                 |                                                                  |
| Description: Policy to be applied to Managed Assets                        |   | General<br>* Name:<br>Descrip | Managed-As          | set-Authz<br>applied to Managed # | Assets                                                           |

| General Common Tasks                              | RADIUS Attributes |                     |
|---------------------------------------------------|-------------------|---------------------|
| VLAN ID/Name:                                     | Not in Use 💌      |                     |
| URL for Redirect:                                 | Not in Use 💌      |                     |
| URL Redirect ACL:                                 | Not in Use 👻      |                     |
| ACLS                                              |                   |                     |
| Downloadable ACL Name:                            | Static 🔹          | Value CorpAssetAC - |
| IOS ACL Filter ID:                                | Not in Use 💌      |                     |
| Proxy ACL:                                        | Not in Use 💌      |                     |
| QOS                                               |                   |                     |
| QOS Profile Name:                                 | Not in Use 💌      |                     |
| Input Policy Map:                                 | Not in Use 💌      |                     |
| Output Policy Map:                                | Not in Use 💌      |                     |
| Voice VLAN                                        |                   | <i>'</i> 0          |
| Permission to Join:                               | Not in Use 💌      |                     |
| Reauthentication                                  |                   |                     |
| Reauthentication Timer:                           | Not in Use 💌      |                     |
| Maintain Connectivity during<br>Reauthentication: | 3                 |                     |

1

#### Figure 59 Authorization Profiles—Common Tab

- **Step 8** Repeat the above steps to create the *MediaNet-Authz* profile.
- **Step 9** Repeat the above steps to create the *CorpUser-Authz* profile, using the information shown in Figure 60 and Figure 61.

In the Value drop-down menu in the ACLS section, select CorpUserACL.

#### Figure 60 Authorization Profiles—General Tab

| Policy El | ements : Authorizati   | ion and Permissions $>$ Network Access $>$ Authorization Profiles $>$ Crea | ite   |  |  |  |
|-----------|------------------------|----------------------------------------------------------------------------|-------|--|--|--|
| Genera    | Common Tasks           | RADIUS Attributes                                                          |       |  |  |  |
| Gene      | General                |                                                                            |       |  |  |  |
| * Nam     | * Name: CorpUser-Authz |                                                                            |       |  |  |  |
| Desc      | ription: Policy for V  | alid AD Authenticated Users                                                | 14255 |  |  |  |
| *Require  | ed fields              |                                                                            |       |  |  |  |

| VLAN ID/Name: Not in Use   URL for Redirect: Not in Use   URL Redirect ACL: Not in Use   ACLS   Downloadable ACL Name: Static   IOS ACL Filter ID: Not in Use   Proxy ACL: Not in Use   QOS   QOS   QOS Profile Name:   Not in Use   Input Policy Map:   Not in Use   Voice VLAN   Permission to Join:   Not in Use |                     | RADIUS Attributes | Common Tasks     | General    |
|----------------------------------------------------------------------------------------------------|---------------------|-------------------|------------------|------------|
| URL for Redirect: Not in Use  URL Redirect ACL: Not in Use  ACLS Downloadable ACL Name: Static  Value CorpUserACL IOS ACL Filter ID: Not in Use  Proxy ACL: Not in Use  QOS QOS QOS QOS Output Policy Map: Not in Use  Voice VLAN Permission to Join: Not in Use  Reauthentication                                  |                     | Not in Use 💌      | 'Name:           | VLAN ID/   |
| URL Redirect ACL: Not in Use   ACLS   Downloadable ACL Name: Static   Value CorpUserACL   IOS ACL Filter ID:   Not in Use   Proxy ACL:   Not in Use   QOS   QOS   QOS Profile Name:   Not in Use   Input Policy Map:   Not in Use   Voice VLAN   Permission to Join:   Not in Use   Reauthentication                |                     | Not in Use 💌      | tedirect:        | URL for R  |
| ACLS Downloadable ACL Name: Static Value CorpUserACL IOS ACL Filter ID: Not in Use Proxy ACL: Not in Use QOS QOS QOS Profile Name: Not in Use Input Policy Map: Not in Use Voice VLAN Permission to Join: Not in Use Reauthentication                                                                               |                     | Not in Use 💌      | rect ACL:        | URL Redir  |
| Downloadable ACL Name: Static Value CorpUserACL IOS ACL Filter ID: Not in Use Proxy ACL: Not in Use QOS QOS QOS Profile Name: Not in Use Input Policy Map: Not in Use Output Policy Map: Not in Use Voice VLAN Permission to Join: Not in Use Reauthentication                                                      |                     |                   |                  | ACLS       |
| IOS ACL Filter ID: Not in Use  Proxy ACL: Not in Use  QOS QOS QOS QOS Input Policy Map: Not in Use  Voice VLAN Permission to Join: Not in Use  Reauthentication                                                                                                    | /alue CorpUserACL - | Static 💽          | dable ACL Name:  | Download   |
| Proxy ACL: Not in Use  QOS QOS Profile Name: Not in Use  Input Policy Map: Not in Use  Voice YLAN Permission to Join: Not in Use  Reauthentication                                                                                                    |                     | Not in Use 💌      | Filter ID:       | IOS ACL    |
| QOS         QOS Profile Name:         Not in Use         Input Policy Map:         Not in Use         Output Policy Map:         Not in Use         Voice VLAN         Permission to Join:         Not in Use         Reauthentication                                                                              |                     | Not in Use 💌      | CL:              | Proxy AC   |
| QOS Profile Name:     Not in Use       Input Policy Map:     Not in Use       Output Policy Map:     Not in Use       Voice VLAN       Permission to Join:     Not in Use                                                                                                    |                     |                   |                  | QOS        |
| Input Policy Map: Not in Use  Output Policy Map: Not in Use  Voice VLAN Permission to Join: Not in Use  Reauthentication                                                                                                    |                     | Not in Use 💌      | file Name:       | QOS Prof   |
| Output Policy Map: Not in Use  Voice VLAN Permission to Join: Not in Use  Reauthentication                                                                                                    |                     | Not in Use 💌      | icy Map:         | Input Poli |
| Voice VLAN       Permission to Join:       Not in Use       Reauthentication                                                                                                    |                     | Not in Use 💌      | olicy Map:       | Output Po  |
| Permission to Join: Not in Use 💌                                                                                                    |                     |                   | LAN              | Voice V    |
| Reauthentication                                                                                                    |                     | Not in Use 💌      | on to Join:      | Permissio  |
|                                                                                                    |                     |                   | entication       | Reauthe    |
| Reauthentication Timer: Not in Use 💌                                                                                                    |                     | Not in Use 💌      | ntication Timer: | Reauthen   |

#### Figure 61 Authorization Profiles—Common Tasks Tab

**Step 10** Repeat the above steps to create the *Contractor Authz* profile, using the information shown in Figure 62 and Figure 63.

In the Value drop-down menu in the ACLS section, select ContractorACL.

#### Figure 62 Authorization Profiles—General Tab

| l | Policy Elem              | nents : Authorizati  | on and Permissions $>$ Network Access $>$ Authorization Profiles $>$ C | reate |  |  |
|---|--------------------------|----------------------|------------------------------------------------------------------------|-------|--|--|
|   | General                  | Common Tasks         | RADIUS Attributes                                                      |       |  |  |
|   | General                  |                      |                                                                        |       |  |  |
|   | * Name: Contractor-Authz |                      |                                                                        |       |  |  |
|   | Descrip                  | otion: Policy for sh | ort term contractors                                                   | 24257 |  |  |

\*Required fields

ſ

| General Common                             | Tasks   | RADIUS Attrib | outes |                      |
|--------------------------------------------|---------|---------------|-------|----------------------|
| VLAN ID/Name:                              |         | Not in Use    | •     |                      |
| URL for Redirect:                          | Ν       | Not in Use    | •     |                      |
| URL Redirect ACL:                          | 45      | Not in Use    | Ψ.    |                      |
| ACLS                                       |         |               |       |                      |
| Downloadable ACL N                         | lame:   | Static        | •     | Value ContractorAC - |
| IOS ACL Filter ID:                         |         | Not in Use    | ¥     |                      |
| Proxy ACL:                                 |         | Not in Use    | -     |                      |
| QOS                                        |         |               |       |                      |
| QOS Profile Name:                          |         | Not in Use    | -     |                      |
| Input Policy Map:                          |         | Not in Use    | -     |                      |
| Output Policy Map:                         |         | Not in Use    | -     |                      |
| Voice VLAN                                 |         |               |       |                      |
| Permission to Join:                        |         | Not in Use    | -     |                      |
| Reauthentication                           |         |               |       |                      |
| Reauthentication Tim                       | ner:    | Not in Use    | -     |                      |
| Maintain Connectivity<br>Reauthentication: | y durin | 3             |       |                      |

I

1

#### Figure 63 Authorization Profiles—Common Tasks Tab

**Step 11** After you have created all the sample profiles, you should see the information shown in Figure 64 in your Authorization Profiles section.

#### Figure 64 Authorization Profiles

| Policy Elements : Authorization and Permissions > Network Access > Authorization Profiles |                     |                                         |  |  |  |
|-------------------------------------------------------------------------------------------|---------------------|-----------------------------------------|--|--|--|
| Auth                                                                                      | norization Profiles | Items 1-6 of 6   Rows per page: 50 💌    |  |  |  |
| Filte                                                                                     | r: 💽 Match if:      | G0 V                                    |  |  |  |
|                                                                                           | Name 🔺              | Description                             |  |  |  |
|                                                                                           | Contractor-Authz    | Policy for short term contractors       |  |  |  |
|                                                                                           | CorpUser-Authz      | Policy for Valid AD Authenticated Users |  |  |  |
|                                                                                           | Managed-Asset-Authz | Policy to be applied to Managed Assets  |  |  |  |
|                                                                                           | MediaNet-Authz      | Policy for Cisco MediaNet Endpoints     |  |  |  |
|                                                                                           | Permit Access       |                                         |  |  |  |
|                                                                                           | Phone-Authz         | Policy to map IP Phones to Voice VLAN   |  |  |  |
|                                                                                           |                     |                                         |  |  |  |

## **Configuring Access Policies**

This section includes the following topics:

- Configuring User and Identity Stores, page 55
- Adding Authorization Rules for 802.1X Service, page 60
- Adding Authorization Rules for MAB Service, page 68

### Configuring User and Identity Stores

Table 8 lists the identity groups used in this section.

#### Table 8 Identity Groups

| Group      | Description                                                     | Comment                          |
|------------|-----------------------------------------------------------------|----------------------------------|
| IP phones  | Corporate managed IP phones                                     | Added previously in monitor mode |
| MACHINES   | Corporate managed machines such as printers, cameras, and so on | Added previously in monitor mode |
| Contractor | Contractors                                                     | New group to be added            |

#### Adding a Contractor Identity Group

To create the *Contractor* identity group, complete the following steps.

#### Procedure

- Step 1 Go to Users and Identity Stores > Identity Groups and select Create.
- **Step 2** Type in the group and description information listed for the Contractor identity group in Table 8.
- Step 3 Click Submit.

I

#### Creating Internal Identity Stores—Host for MAB

Next you will create entries for managed host devices and assign them to identity groups. These entries are used to provide authentication and authorization using MAB.

The information listed in Table 9 is provided as an example.

#### Table 9 Identity Group Information

| MAC Address       | Description                              | Identity Group |
|-------------------|------------------------------------------|----------------|
| 00-18-BA-C7-BC-EE | Cisco 7960 IP Phone (non-802.1X capable) | IP Phone       |
| 00-18-BA-C7-BC-FA | Cisco 7960 IP Phone (non-802.1X capable) | IP Phone       |
| 00-1D-E5-EB-E5-EF | Cisco IP Video Camera                    | MACHINE        |
| 00-1D-E5-EB-F9-00 | Cisco IP Video Camera                    | MACHINE        |
| 00-21-86-58-DB-6B | Contractor PC (Non-managed host)         | Contractor     |

# Note

The Cisco 7961 Phone used in the example described in this guide is 802.1X-capable. Therefore, you do not need to enter it in the host database. It is added in the Users database in the next section.

Use Table 10 to record your own MAC addresses to accommodate the use cases described in this guide.

Table 10 MAC Address Reference List

| MAC Address | Description                               | Identity Group |
|-------------|-------------------------------------------|----------------|
|             | Cisco IP Phone                            | IP Phone       |
|             | Cisco IP Phone                            | IP Phone       |
|             | Cisco IP Camera (or other non-dot1x host) | MACHINE        |
|             | Cisco IP Camera (or other non-dot1x host) | MACHINE        |
|             | Contractor PC                             | CONTRACTOR     |

To create entries for managed host devices and assign them to identity groups, complete the following steps.

#### Procedure

**Step 1** Go to User and Identity Stores > Internal Identity Stores > Hosts (see Figure 65).

#### Figure 65 Users and Identity Stores—Hosts

| Users and Identity S | tores: Internal Identity Stores > Hosts > Create                         | 1    | Cisco Secure ACS Pre-Release           | Web Page Dialog                                      | ×             |
|----------------------|--------------------------------------------------------------------------|------|----------------------------------------|------------------------------------------------------|---------------|
| General              |                                                                          | 1.1  | Identity Groups                        |                                                      |               |
| MAC address must     | t be entered in the standard hyphen-separated format "01-23-45-67-89-ab" |      | Filter: Match                          | f: Go 💌                                              |               |
| *MAC Address:        | 00-18-BA-C7-BC-EE Status: Enabled 💌 😁                                    |      |                                        |                                                      |               |
| Description:         | Cisco 7960 IP Phone                                                      |      | Name *                                 | Description                                          |               |
| * Identity Group:    | All Groups Select.                                                       |      | C B All Groups                         | Identity Group Root                                  |               |
| -MAC Host Inform     | ation                                                                    |      | C • Contractor                         | Contractors                                          |               |
| There are no addit   | ional identity attributes defined for MAC host records                   |      | O • IP Phones                          | Corporate Managed IP Phones                          |               |
| * Required fields    | ,                                                                        |      | O * MACHINES                           | Corporate Managed Machines (Printers, Cameras, etc.) |               |
|                      |                                                                          |      |                                        |                                                      | ×             |
|                      |                                                                          |      | Create Duplicate                       |                                                      |               |
|                      |                                                                          |      | OK Cancel                              |                                                      | Help          |
|                      | 2                                                                        |      | 4                                      |                                                      |               |
| Submit Cancel        |                                                                          | 1426 | tps://acs5.idux.local/acsadmin/Identil | :yGroupsLPInputAction.do                             | Trusted sites |

- **Step 2** In the Identity Groups screen, select **Create.**
- **Step 3** In the screen shown in Figure 66, do the following:
  - a. Type the MAC address and description, using the information from Table 9.
  - **b.** Click the **Select** button for Identity Group selection and select the appropriate group.

I

c. Click OK, then click Submit.

| General<br>MAC address must           | the entered in the standard hyphen-separated format "01-23-45-67-89-ah" |  |
|---------------------------------------|-------------------------------------------------------------------------|--|
| MAC Address                           | 00-18-BA-C7-BC-EE Status: Enabled                                       |  |
| Description:                          | Cisco 7960 IP Phone                                                     |  |
| Identity Group:                       | All Groups: IP Phones Select                                            |  |
| MAC Host Inform<br>There are no addit | ation<br>ional identity attributes defined for MAC host records         |  |

Figure 66 Users and Identity Stores—Create

**Step 4** Repeat the above steps to enter the other MAC addresses listed in Table 9.

After you have entered all the MAC addresses for your pilot, your host database should look like the screen shown in Figure 67.

| Isers and Identity Stores: Internal Identity Stores > <b>Hosts</b> |           |                   |                                        |                                |  |  |
|--------------------------------------------------------------------|-----------|-------------------|----------------------------------------|--------------------------------|--|--|
| Inter                                                              | nal Hosts |                   | Items 1-5 of 5   Rows per page: 50 💌 🤇 |                                |  |  |
| Filter                                                             |           | Match if:         | G0 ▼                                   |                                |  |  |
|                                                                    | Status    | MAC Address       | Identity Group                         | Description A                  |  |  |
|                                                                    | 0         | 01-18-ba-c7-bc-ee | All Groups: IP Phones                  | Cisco 7960 IP Phone            |  |  |
|                                                                    | 0         | 00-18-ba-c7-bc-fa | All Groups: IP Phones                  | Cisco 7960 IP Phone            |  |  |
|                                                                    | 0         | 00-1d-e5-eb-e5-ef | All Groups:MACHINES                    | Cisco MediaNet IP Video Camera |  |  |
|                                                                    | 0         | 00-1d-e5-eb-f9-00 | All Groups:MACHINES                    | Cisco MediaNet IP Video Camera |  |  |
|                                                                    | Θ         | 00-21-86-58-db-6b | All Groups:Contractor                  | Contractor PC                  |  |  |

#### Figure 67 Internal Hosts

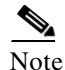

Cisco offers products that can automate the process of building a database of profiled MAC addresses. The installation and configuration of those products are covered in another document. Additionally, if you already have a database of known valid MAC addresses from an asset management system, those may be imported into the internal database of ACS. Consult the ACS User Guide for more information. For more information on Cisco ACS 5.0, see the following URL:

http://www.cisco.com/en/US/docs/net\_mgmt/cisco\_secure\_access\_control\_system/5.0/user/guide/ACS \_user\_guide.html

#### Configuring Internal Identity Stores—Users for 802.1X

Next you will create entries for managed host devices and assign them to identity groups. These are used to provide authentication and authorization, using 802.1X for identities that are not maintained in your external identity management (IdM) system.

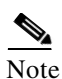

This internal database can be used to create accounts for 802.1X-capable phones, administration, bootstrapping, troubleshooting, and other uses without having to add a user into your official IdM system; for example, Microsoft AD. Where possible, the use of existing identity repositories such as AD is recommended as a best practice. However, certain use cases may require the use of the internal database within ACS. Follow the security policies of your company in this matter.

The information shown in Table 11 is provided as an example.

#### Table 11 Managed Host Device Information

| Host ID                      | Description                            | MD5<br>Password | Identity Group |
|------------------------------|----------------------------------------|-----------------|----------------|
| CP-7961G-SEP001BD58539<br>1E | Cisco 7961G 802.1X-capable IP<br>Phone | password        | IP Phones      |

Use Table 12 to record your own MAC addresses to accommodate the use cases described in this guide.

#### Table 12 Managed Host Reference List

| Host ID | Description | MD5 Password | Identity Group |
|---------|-------------|--------------|----------------|
|         |             |              |                |
|         |             |              |                |
|         |             |              |                |
|         |             |              |                |

To create entries for managed host devices and assign them to identity groups, complete the following steps.

I

#### Procedure

**Step 1** Go to User and Identity Stores > Internal Identity Stores > Users (see Figure 68).

| Image: Image: | Internal Users     |                      | Items 0-0 of   | 0   Rows per page: 50 💌 G   |
|----------------------------------------------------------------------------------------------------|--------------------|----------------------|----------------|-----------------------------|
| 🗸 🎒 Users and Identity Stores                                                                                                    | Filter:            | Match if:            | Go 🔻           |                             |
| Identity Groups<br>Internal Identity Stores                                                                                                    | T Status           | User Name 🔺          | Identity Group | Description                 |
| Hosts                                                                                                    | No data to display |                      |                |                             |
| External Identity Stores<br>LDAP                                                                                                    |                    |                      |                |                             |
| Active Directory                                                                                                    |                    |                      |                |                             |
| Certificate Authorities                                                                                                    |                    |                      |                |                             |
| Certificate Authentication Profile                                                                                                    | 4                  |                      |                |                             |
|                                                                                                    |                    |                      |                |                             |
|                                                                                                    |                    |                      |                |                             |
|                                                                                                    |                    |                      |                |                             |
|                                                                                                    |                    |                      |                |                             |
| Policy Elements                                                                                                    |                    |                      |                |                             |
| Access Policies                                                                                                    |                    |                      |                |                             |
| Monitoring and Reports                                                                                                    | Create Duplicate   | Edit Delete I Import |                | 200 1 of 1 14 4 0 0         |
| System Administration                                                                                                    |                    | inport               | - P            | age _ I OI I II II II II II |

#### Figure 68 Internal Users

#### Step 2 Select Create.

ſ

**Step 3** In the screen shown in Figure 69, do the following:

- a. Type the UserID for example, CP-7961G-SEP001BD585391E
- b. Type an appropriate description; for example, Cisco 7961G 802.1X Capable IP Phone.
- c. Type a password; for example, pa\$\$Word4.

This password must match the one you configured on your host. In this case, *pa\$\$Word4* is used for the password on the Cisco 7961G IP Phone.

#### *Figure 69 Creating an Entry*

| Users and Ident  | tity Stores: Internal Iden   | tity Stores > <u>Users</u> > <b>Create</b> |   |
|------------------|------------------------------|--------------------------------------------|---|
| General          |                              |                                            |   |
| *Name:           | CP-7961G-SEP001BD            | 58539: Status: Enabled 💌 😁                 |   |
| Description:     | Cisco 7961G 802.1X C         | Capable IP Phone                           |   |
| * Identity Grou  | p: All Groups:IP Phones      | Select                                     |   |
| Authenticati     | on I formation               |                                            |   |
| 🗌 Change p       | bassword on next login       |                                            |   |
| * Password:      | •••••                        | * Confirm Password:                        |   |
| Enable Passw     | ord:                         | Confirm Password:                          |   |
| User Inform      | ation                        |                                            |   |
| There are no     | additional identity attribut | tes defined for user records               |   |
| * Required field | s                            |                                            | 6 |

**Step 4** For Identity Group, click **Select** and select the appropriate group; for example, **All Groups:IP Phones** (see Figure 70). Then click **OK**.

| Identity Groups        |                                |                                                      |  |  |
|------------------------|--------------------------------|------------------------------------------------------|--|--|
| Filter: Match if: Go 🗸 |                                |                                                      |  |  |
|                        | Name 🔺                         | Description                                          |  |  |
| 0                      | All Groups                     | Identity Group Root                                  |  |  |
| 0                      | <ul> <li>Contractor</li> </ul> | Contracted Staff                                     |  |  |
| ۲                      | IP Phones                      | Corporate Managed IP Phones                          |  |  |
| 0                      | * MACHINES                     | Corporate Managed Machines (Printers, Cameras, etc.) |  |  |

#### Figure 70 Identity Groups

#### Step 5 Click Submit.

You should now see your entry in the Internal Users database, as shown in Figure 71.

#### Figure 71 Internal Users Database

| Interna          | al User | 's          |                | Items 1-1 of 1   Rows per page: 50 |
|------------------|---------|-------------|----------------|------------------------------------|
| Filter:          |         | ▼ Match if: | 🔹 G0 🗢         |                                    |
|                  |         |             |                |                                    |
| □ s <sup>r</sup> | tatus   | User Name 🔺 | Identity Group | Description                        |

## Adding Authorization Rules for 802.1X Service

For low impact mode, you will now add new authorization rules to allow for differentiated services between the various groups or classes of users and hosts.

#### Adding an 802.1X-Capable Phones Authorization Rule

Complete the following steps.

#### Procedure

**Step 1** Go to Access Policies > Access Services > 802.1X > Authorization (see Figure 72).

| • 🛠 My Workspace                                                                                                    | Access Policies: <u>Access Services</u> > 802.1X > <b>Authorization</b> |
|----------------------------------------------------------------------------------------------------|-------------------------------------------------------------------------|
| • 🔄 Network Resources                                                                                                    | Standard Policy Exception Policy                                        |
| Busers and Identity Stores     Stores     Store | Network Access Authorization Policy                                     |
| Policy Elements                                                                                                    | Filter: Status 🔹 Match if: Equals 🔹 💽 Glear Filter 🛛 Go 🗢               |
| Access Policies                                                                                                    | Conditions Results                                                      |
| Service Selection                                                                                                    | Status Name Compound Condition Authorization Profiles Security Group    |
| B OC2.1X     Identity     Authorization     Default Device Admin     Default Network Access     Identity     Group Mapping     Authorization     MAB     TrustSec Access Control                                                                                                    | No data to display                                                      |
|                                                                                                    |                                                                         |
| Monitoring and Reports                                                                                                    |                                                                         |

#### Figure 72 Network Access Authorization Policy

- Step 2 To set up an authorization policy for 802.1X-capable IP phones, click Create.
- **Step 3** In the screen shown in Figure 73, do the following:

ſ

- a. For the Name, enter a new name; for example, Match-1X-Phone-Authz.
- **b.** Select the **Compound Condition** checkbox.
- c. From the Dictionary drop-down menu, select System.

| ieneral                                         |                                                                                                    | - <b>^</b> |
|-------------------------------------------------|----------------------------------------------------------------------------------------------------|------------|
| ame: Match-1X-Phone-Auth                        | z Status: Enabled 💽 \Theta                                                                                                    |            |
| The Customize button i conditions and results a | n the lower right area of the policy rules screen controls which policy<br>are available here for use in policy rules.                                                         |            |
| onditions                                       |                                                                                                    | -          |
| Compound Condition:                             |                                                                                                    |            |
| C <b>ondition:</b><br>Dictionary:               | Attribute:                                                                                                    |            |
| System 💌                                        | IdentityGroup Select                                                                                                    |            |
| Operator:                                       | Value:                                                                                                    |            |
| in 💌                                            | All Groups: IP Phones Select                                                                                                    |            |
| Current Condition Set:                          |                                                                                                    |            |
| → bbA                                           | Edit A Replace V                                                                                                    |            |
| System: I                                       | dentityGroup in All Groups: IP Phones                                                                                                    |            |
| And > •<br>Or > •                               |                                                                                                    |            |
| U                                               | Delete Preview                                                                                                    | _          |
| esults                                          |                                                                                                    | _          |
| uthorization Profiles:                          |                                                                                                    |            |
| Cancel                                          | If desired, you can select more than one authorization profile, to define a 'merged' authorization result. Note that the order is significant for resolving any conflicts that | t<br>Help  |

1

*Figure 73 Creating an Authorization Policy* 

d. For Attribute, click **Select** and select **IdentityGroup** (see Figure 74).

| Atti   | ibutes List                                            | Items 1-13 of 13   Rows per page: 50 💌 Go |
|--------|--------------------------------------------------------|-------------------------------------------|
|        | Attribute                                              | Туре                                      |
| 0      | AuthenticationMethod                                   | Enumeration                               |
| С      | AuthenticationStatus                                   | Enumeration                               |
| 0      | Device IP Address                                      | IPv4 Address                              |
| C      | HostName                                               | String                                    |
| ۲      | Identity Group                                         | Hierarchy                                 |
| С      | NACRadiusPolicyStatus                                  | Enumeration                               |
| 0      | NACRadiusRole                                          | String                                    |
| С      | NACRadiusUserName                                      | String                                    |
| 0      | Protocol                                               | Enumeration                               |
| С      | Time And Date                                          | Date Time Period                          |
| 0      | UseCase                                                | Enumeration                               |
| С      | UserName                                               | String                                    |
| 0      | WasMachineAuthenticated                                | Boolean                                   |
|        |                                                        |                                           |
|        |                                                        | Page 1 of 1 14 4 D                        |
| ок∣    | Cancel                                                 | Help                                      |
|        |                                                        |                                           |
| :ps:// | acs5.idux.local/acsadmin/DictionaryAcsLPInputAction.do | 🥥 Internet                                |

#### Figure 74 Attribute List

#### e. Click OK.

Γ

- f. In the Operator drop-down menu, make sure that In is selected.
- g. Click Select to select IP Phones from the Network Device Groups list (see Figure 75).

#### *Figure 75 Network Device Groups*

| etwork Device Groups |                                                      |      |
|----------------------|------------------------------------------------------|------|
| lter: 🗾 Mat          | ch if: Go 🔻                                          |      |
| Name 🔺               | Description                                          |      |
| 🗇 🖃 All Groups       | Identity Group Root                                  |      |
| Contractor           | Contracted Staff                                     |      |
| • IP Phones          | Corporate Managed IP Phones                          |      |
| * MACHINES           | Corporate Managed Machines (Printers, Cameras, etc.) |      |
|                      |                                                      |      |
|                      |                                                      |      |
| ( Cancel             |                                                      | Help |

Step 4 Select Add.
Step 5 In the Results/Authorization Profiles section, click Select.
Step 6 Select the previously created Phone-Authz profile (see Figure 76).

| uthorization Profile | s         | Items 1-                                | -7 of 7   Rows per page: | 50 💽 Go |
|----------------------|-----------|-----------------------------------------|--------------------------|---------|
| ilter:               | Match if: | ▼ G0 ▼                                  |                          |         |
|                      | Name 🔺    | Description                             | ı                        |         |
| Contractor-Authz     |           | Policy for short term contractors       |                          | -       |
| CorpUser-Authz       |           | Policy for Valid AD Authenticated Users |                          |         |
| DenyAccess           |           |                                         |                          |         |
| Managed-Asset-A      | uthz      | Policy to be applied to Managed Assets  |                          |         |
| MediaNet-Authz       |           | Policy for Cisco MediaNet Endpoints     |                          |         |
| Permit Access        | l         | \$                                      |                          |         |
| Phone-Authz          |           | Policy to map IP Phones to Voice VLAN   |                          |         |
|                      |           |                                         |                          |         |
|                      | 1 1 1     |                                         | Page 1 of 1              |         |

Figure 76 Authorization Profiles List

**Step 7** Click **OK** and then click **OK** again.

Click Save Changes.

#### Adding 802.1X-CorpUserRule

Complete the following steps.

#### Procedure

- **Step 1** In the screen shown in Figure 72, click **Create**.
- **Step 2** In the screen shown in Figure 77, do the following:
  - a. For the Name, enter a new name; for example, 802.1X-CorpUserRule.
  - **b.** Select the **Compound Condition** checkbox.
  - c. From the Dictionary drop-down menu, select AD-AD1.
  - d. From the attribute list, press Select to select ExternalGroups.
  - e. Click OK.
  - f. In the **Operator** drop-down menu, make sure that **contains any** is selected.

| General                                         |                                                                                                    | <b>_</b> |
|-------------------------------------------------|----------------------------------------------------------------------------------------------------|----------|
| Name: 802.1X-CorpUserRule                       | Status: Enabled 🔽 😑                                                                                                    |          |
| The Customize button i conditions and results a | in the lower right area of the policy rules screen controls which policy<br>are available here for use in policy rules. | У        |
| Conditions                                      |                                                                                                    |          |
| Compound Condition:                             |                                                                                                    |          |
| Condition:                                      |                                                                                                    |          |
| Dictionary:                                     | Attribute:                                                                                                    |          |
| AD-AD1 💌                                        | ExternalGroups Select                                                                                                   |          |
| Operator:                                       | Value:                                                                                                    |          |
| contains any 💌                                  |                                                                                                    |          |
| Current Condition Set:                          | Select Deselect Clear                                                                                                   |          |
| Add 🗸                                           | Edit 🔨 Replace V                                                                                                    |          |
|                                                 |                                                                                                    |          |
| And > T                                         |                                                                                                    |          |
| HING P                                          |                                                                                                    |          |
| Or > •                                          |                                                                                                    |          |
|                                                 |                                                                                                    |          |
|                                                 | _                                                                                                    |          |
|                                                 | Delete Device                                                                                                    |          |
|                                                 | Delete Preview                                                                                                    | -        |
|                                                 |                                                                                                    |          |
| K Cancel                                        |                                                                                                    | Help     |

#### Figure 77 Creating an Authorization Policy

Γ

**Step 3** Click **Select** and select /Users/Domain Users from the Network Device Groups screen (see Figure 78).

| ring Enum Definition              | Items 1-2 of 2   Rows per page: 50 💌 G |
|-----------------------------------|----------------------------------------|
| lter: 💽 Match if: 💽 🔽 Go 🔻        |                                        |
| Enum                              | Name 🔺                                 |
| idux.local/Users/Domain Computers |                                        |
| idux.local/Users/Domain Users     |                                        |
|                                   |                                        |
|                                   |                                        |
|                                   |                                        |
|                                   |                                        |
|                                   |                                        |
|                                   |                                        |
|                                   |                                        |
|                                   |                                        |
|                                   |                                        |
|                                   |                                        |
|                                   |                                        |
|                                   |                                        |
|                                   | Page 1 of 1 🔣 🖉 🕨                      |
| Cancel                            |                                        |
| Calicer                           |                                        |

1

#### Figure 78 Network Device Groups

- Step 4 Click OK.
- Step 5 Click Add V (see Figure 79).

| Figure 79 | Clicking Add V |
|-----------|----------------|
|-----------|----------------|

| General                                     | A                                                                                                    |
|---------------------------------------------|----------------------------------------------------------------------------------------------------|
| lame: 802.1X-CorpUserRule                   | Status: Enabled 💌 😑                                                                                                    |
| The Customize button conditions and results | n the lower right area of the policy rules screen controls which policy<br>are available here for use in policy rules. |
| Conditions                                  |                                                                                                    |
| Compound Condition:                         |                                                                                                    |
| Condition:                                  |                                                                                                    |
| Dictionary:                                 | Attribute:                                                                                                    |
| AD-AD1                                      | ExternalGroups Select                                                                                                  |
| Operator:                                   | Value:                                                                                                    |
| contains any 💌                              |                                                                                                    |
|                                             | Select Deselect Clear                                                                                                  |
| Current Condition Set:                      |                                                                                                    |
| → Add                                       | Edit A Replace V                                                                                                    |
| AD-AD1:                                     | ExternalGroups contains any idux.local/Users/Doma 🔺                                                                    |
| And > •<br>Or > •                           |                                                                                                    |
| KCancel                                     | Delete Preview 👻<br>Help                                                                                               |
|                                             | - Frank Andrew de                                                                                                    |

- Step 6 Scroll down to the Results/Authorization Profiles section and click Select.
- Step 7 Select the previously created CorpUser-Authz profile (see Figure 80).

| Authorizatio | on Profiles           | Items 1-7 of 7   Rows                   | per page: 50 💌 Go    |
|--------------|-----------------------|-----------------------------------------|----------------------|
| Filter:      | ▼ Match if:           | Go 🔻                                    |                      |
|              | Name 🔺                | Description                             |                      |
| Contrac      | ctor-Authz            | Policy for short term contractors       |                      |
| CorpUs       | er-Authz              | Policy for Valid AD Authenticated Users |                      |
| DenyAc       | ccess                 |                                         |                      |
| Manage       | ed-Asset-Authz        | Policy to be applied to Managed Assets  |                      |
| MediaNe      | et-Authz              | Policy for Cisco MediaNet Endpoints     |                      |
| Permit /     | Access                |                                         |                      |
| Phone-/      | Authz                 | Policy to map IP Phones to Voice VLAN   |                      |
| Create       | Duplicate Edit Delete | Page 1                                  | of 1 🚺 🚽 🕨 🕅<br>Help |

#### Figure 80 Authorization Profiles List

#### Step 8 Click OK and then OK again.

#### Step 9 Click Save Changes.

Γ

Now you should see both the *Match-1X-Phone-Authz* and the *802.1X-CorpUserRules* as authorizations for 802.1X (see Figure 81).

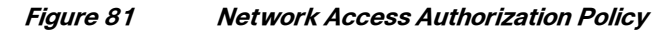

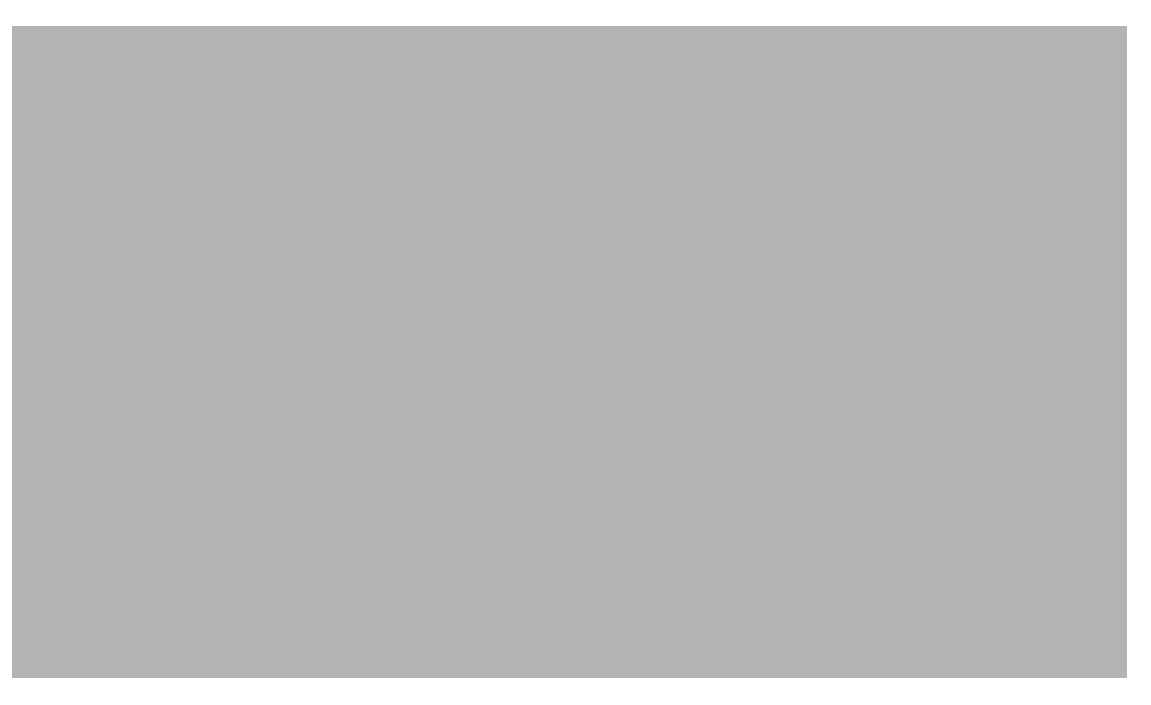

For now, this is all you will create for 802.1X in low impact mode. If your organization has more types of wired 802.1X devices, you may want to try adding more.

As demonstrated in the previous exercises, you used the previously created dACLs and authorization profiles in creating these specific authorization rules for 802.1X. Next, you will do a similar configuration of authorization rules for MAB.

## Adding Authorization Rules for MAB Service

#### **MAB IP Phones Rule**

In this section you will set up an identity source and authorization rule to match IP phones in the MAB access service. This ensures that the MAB authenticated phones are put into the voice VLAN for proper access. All successfully authenticated non-802.1X phones obtain the Phone-Authz profile, which allows full access to the voice VLAN with no ACL restrictions; that is, **permit ip any any**.

I

Complete the following steps.

#### Procedure

- **Step 1** From the MAB Access Service section, select **Identity** (see the left-hand side of Figure 82).
- Step 2 Press Select.
- Step 3 In the screen shown in the right-hand side of Figure 82, do the following:
  - a. Select Internal Hosts.
  - b. Click OK.
  - c. Click Submit.

#### Figure 82 Selecting Internal Hosts

| Access Ballalan                     | Identi | ty Store        |                                               | Showing 1-8 of 8 50 | 🔹 per page 🕜 |
|-------------------------------------|--------|-----------------|-----------------------------------------------|---------------------|--------------|
| Access Policies     Access Services | Filter | :               | Match if: Go 🗢                                |                     |              |
| Service Selection Rules             |        | Name 🔺          | Description                                   |                     | 1            |
| - O 802.1X                          | 0      | 802.1X-TrustSec |                                               |                     | 1            |
| Identity                            | 0      | AD1             |                                               |                     | 4            |
| Authorization                       | 0      | All_ID_Stores   |                                               |                     |              |
| Default Device Admin                | 0      | CN Username     | Predefined Certificate Authentication Profile |                     |              |
| O Duluuit Network Access            | 0      | DenyAccess      |                                               |                     |              |
|                                     | 0      | Internal Hosts  |                                               |                     |              |
| Authorization                       | 0      | Internal Users  |                                               |                     | 1            |
| Trustoco Aucos Control              | 0      | NAC Profiler    | Default Entry for NAC Profiler                |                     |              |

- Step 4 From the MAB Access Service section, select Authorization and click Create.
- **Step 5** In the screen shown in Figure 83, do the following:

I

- a. For the name, enter an appropriate name; for example, MAB-Phone-Authz.
- **b.** Check the **Compound Condition** checkbox.
- c. From the Dictionary drop-down menu, select System and then click Select.

#### Figure 83 Creating an Authorization Policy

| Cisco Secure ACS Pre-F                | Release Web Page Dialog                                                                                                    | ×    |
|---------------------------------------|----------------------------------------------------------------------------------------------------|------|
| General                               |                                                                                                    | -    |
| Name: MAB-Phone-Aut                   | thz Status: Disabled 💌 🖉                                                                                                    |      |
| The Customize bu<br>conditions and re | utton in the lower right area of the policy rules screen controls which policy sults are available here for use in policy rules.                                               |      |
| Conditions                            |                                                                                                    | 1    |
| Compound Conditio                     | on:                                                                                                    |      |
| Condition:                            |                                                                                                    |      |
| Dictionary:                           | Attribute:                                                                                                    |      |
| System                                | ✓ IdentityGroup Select                                                                                                    |      |
| Operator:                             | Value:                                                                                                    |      |
| in 💌                                  | All Groups: IP Phones Select                                                                                                    |      |
| Current Condition S                   | et:                                                                                                    |      |
| Α                                     | Add V Edit ∧ Replace V                                                                                                    |      |
| Sx.                                   | stem:IdentityGroup in All Groups: IP Phones                                                                                                    |      |
| And > •<br>Or > •                     | r2                                                                                                    |      |
|                                       |                                                                                                    |      |
|                                       | Delete Preview                                                                                                    |      |
| Results                               |                                                                                                    | 1    |
| uthorization Profiles:                |                                                                                                    |      |
| Phone-Authz                           | If desired, you can select more than one authorization profile, to define a 'merged' authorization result. Note that the order is significant for resolving any conflicts that | •    |
| Cancel                                |                                                                                                    | Help |
| s://acs5.idux.local/acsadn            | nin/PolicyInputAction.do                                                                                                    |      |
|                                       | 1 · · · · · · · · · · · · · · · · · · ·                                                                                                    |      |

Step 6 From the Attribute List (see Figure 84), select Identity Group and click OK.

| Attr       | ibutes List             | Items 1-13 of 13   Rows per page: 50 💌 Go |
|------------|-------------------------|-------------------------------------------|
|            | Attribute               | Туре                                      |
| 0          | AuthenticationMethod    | Enumeration                               |
| $^{\circ}$ | AuthenticationStatus    | Enumeration                               |
| 0          | Device IP Address       | IPv4 Address                              |
| 0          | HostName                | String                                    |
| ۲          | IdentityGroup           | Hierarchy                                 |
| $^{\circ}$ | NACRadiusPolicyStatus   | Enumeration                               |
| $^{\circ}$ | NACRadiusRole           | String                                    |
| $^{\circ}$ | NACRadiusUserName       | String                                    |
| 0          | Protocol                | Enumeration                               |
| 0          | Time And Date           | Date Time Period                          |
| 0          | UseCase                 | Enumeration                               |
| 0          | UserName                | String                                    |
| 0          | WasMachineAuthenticated | Boolean                                   |
|            |                         | Page 1 of 1 14 4 D                        |
| ок         | Cancel                  | Help                                      |
|            |                         |                                           |

1

*Figure 84 Attributes List* 

- Step 7 In the Operator drop-down menu, make sure that In is selected and click Select.
- **Step 8** From the Network Device Groups list, select **IP Phones** (see Figure 85).

Figure 85 Network Device Groups

| letwork Device Groups |                                                      |                  |
|-----------------------|------------------------------------------------------|------------------|
| ilter: 🗾 Ma           | tch if: Go 🗢                                         |                  |
| Name 🔺                | Description                                          |                  |
| 🗅 🖃 All Groups        | Identity Group Root                                  | -                |
| Contractor            | Contracted Staff                                     |                  |
| • IP Phones           | Corporate Managed IP Phones                          |                  |
| MACHINES              | Corporate Managed Machines (Printers, Cameras, etc.) |                  |
|                       |                                                      |                  |
|                       |                                                      |                  |
|                       |                                                      |                  |
| K Cancel              |                                                      | <u>–</u><br>Help |

- Step 9 Click Add.
- **Step 10** In the Results/Authorization Profiles section, click **Select** and select the previously created **Phone-Authz** profile (see Figure 86).

| - della | orization Profiles |             | Items 1-                                | 7 of 7   Rowsperp | age: 50 💽 Go |
|---------|--------------------|-------------|-----------------------------------------|-------------------|--------------|
| Filter  | r: 🔽 N             | 1atch if:   | ▼ G0 ▼                                  |                   |              |
|         | N                  | lame 🔺      | Description                             |                   |              |
|         | Contractor-Authz   |             | Policy for short term contractors       |                   | A            |
|         | CorpUser-Authz     |             | Policy for Valid AD Authenticated Users |                   |              |
|         | DenyAccess         |             |                                         |                   |              |
|         | Managed-Asset-Au   | thz         | Policy to be applied to Managed Assets  |                   |              |
|         | MediaNet-Authz     |             | Policy for Cisco MediaNet Endpoints     |                   |              |
|         | Permit Access      |             |                                         |                   |              |
| ~       | Phone-Authz        | 2           | Policy to map IP Phones to Voice VLAN   |                   |              |
|         |                    |             |                                         |                   |              |
| Cre     | eate Duplicate     | Edit Delete |                                         | Page 1 of 1       |              |
|         |                    |             |                                         |                   |              |

Figure 86 Authorization Profiles List

- Step 11 Click OK and then click OK again.
- Step 12 Click Save Changes.

#### Adding a MAB Contractor Rule

To add a MAB contractor rule, complete the following steps.

Procedure

ſ

- Step 1 From the MAB Access Service section, select Authorization and click Create.
- **Step 2** In the window shown in Figure 87, do the following:
  - a. For the Name, enter an appropriate name; for example, MAB-Contractor-Authz.
  - **b.** Select Compound Condition
  - c. From the Dictionary drop-down menu, select System and then press the Select button.

| General                               |                                                                                                    |           |
|---------------------------------------|----------------------------------------------------------------------------------------------------|-----------|
| Name: MAB-Contracto                   | Authz Status: Enabled 💌 🖲                                                                                                    |           |
| The Customize bu<br>conditions and re | tton in the lower right area of the policy rules screen controls which policy<br>sults are available here for use in policy rules. |           |
| Conditions                            |                                                                                                    |           |
| Compound Condition                    | n:                                                                                                    |           |
| Condition:                            |                                                                                                    |           |
| Dictionary:                           | Attribute:                                                                                                    |           |
| System                                | ✓ IdentityGroup Select                                                                                                    |           |
| Operator:                             | Value:                                                                                                    |           |
| in 💌                                  | All Groups:Contractor                                                                                                    |           |
| Current Condition S                   | et:                                                                                                    |           |
| 4                                     | dd ∨ Edit ∧ Replace ∨                                                                                                    |           |
| Sy                                    | tem:IdentityGroup in All Groups:Contractor                                                                                         |           |
| And > •<br>Or > •                     |                                                                                                    |           |
|                                       | -                                                                                                    |           |
| U                                     | Delete Preview                                                                                                    | _         |
| Results                               |                                                                                                    |           |
| uthorization Profiles:                |                                                                                                    |           |
| Contractor-Authz                      | If desired, you can select more than one authorization profile, to define a 'merged' authorization result. Note that               |           |
| K Cancel                              | the order is significant for resolving any conflicts that                                                                          | .▼<br>elp |
|                                       |                                                                                                    |           |

1

#### Figure 87 Creating an Authorization Policy

**Step 3** From the Attribute List (see Figure 88), select **Identity Group** and then click **OK**.
| Attributes List Items 1-13 of 13   Rows per page: 50 🔽 G |                         |                  |  |
|----------------------------------------------------------|-------------------------|------------------|--|
|                                                          | Attribute               | Туре             |  |
| 0                                                        | AuthenticationMethod    | Enumeration      |  |
| С                                                        | AuthenticationStatus    | Enumeration      |  |
| 0                                                        | Device IP Address       | IPv4 Address     |  |
| 0                                                        | HostName                | String           |  |
| ⊙                                                        | Identity Group          | Hierarchy        |  |
| 0                                                        | NACRadiusPolicyStatus   | Enumeration      |  |
| 0                                                        | NACRadiusRole           | String           |  |
| 0                                                        | NACRadiusUserName       | String           |  |
| 0                                                        | Protocol                | Enumeration      |  |
| С                                                        | Time And Date           | Date Time Period |  |
| 0                                                        | UseCase                 | Enumeration      |  |
| С                                                        | UserName                | String           |  |
| 0                                                        | WasMachineAuthenticated | Boolean          |  |
|                                                          |                         | Page 1 of 1 14 4 |  |
| к                                                        | Cancel                  | Help             |  |
|                                                          |                         |                  |  |

#### Figure 88 Attribute List

**Step 4** In the Operator drop-down menu, *m*ake sure **In** is selected.

Step 5 From the Network Device Groups list (see Figure 89), click Select to select Contractor.

Figure 89 Network Device Groups

| Network Device Groups          |                                                      |                |   |
|--------------------------------|------------------------------------------------------|----------------|---|
| Filter: 🗾 Mate                 | sh if: Go ▼                                          |                |   |
| Name 🔺                         | Description                                          |                |   |
| 🔿 🖃 All Groups                 | Identity Group Root                                  |                | ^ |
| <ul> <li>Contractor</li> </ul> | Contracted Staff                                     |                |   |
| • IP Phones                    | Corporate Managed IP Phones                          |                |   |
| MACHINES                       | Corporate Managed Machines (Printers, Cameras, etc.) |                |   |
|                                |                                                      |                |   |
|                                |                                                      | L <sub>k</sub> |   |
| < Cancel                       |                                                      | ß              |   |

Step 6 Click Add.

Γ

**Step 7** In the Results/Authorization Profiles section, click **Select** and select the previously created **Contractor-Authz** profile (see Figure 90).

| uth   | orization Profiles        | Items 1-7 of 7   Rows per page: 50 💌 G  |
|-------|---------------------------|-----------------------------------------|
| ilter | : Match if:               | ▼ Go ▼                                  |
|       | Name 🔺                    | Description                             |
| 2     | Contractor-Authz          | Policy for short term contractors       |
|       | CorpUser-Authz            | Policy for Valid AD Authenticated Users |
|       | DenyAccess                |                                         |
|       | Managed-Asset-Authz       | Policy to be applied to Managed Assets  |
| 1     | MediaNet-Authz            | Policy for Cisco MediaNet Endpoints     |
|       | Permit Access             |                                         |
|       | Phone-Authz               | Policy to map IP Phones to Voice VLAN   |
|       |                           |                                         |
|       |                           |                                         |
|       |                           | $\searrow$                              |
|       |                           |                                         |
|       |                           |                                         |
| Cre   | ate Duplicate Edit Delete | Page 1 of 1 🕅 🖉 🕨 🕅                     |
|       | Cancel                    | Hel                                     |
|       |                           |                                         |

1

Figure 90 Authorization Profiles List

- Step 8 Click OK and then click OK again.
- Step 9 Click Save Changes.

#### Adding a MAB MediaNet Rule

To add a MAB MediaNet rule, complete the following steps.

Procedure

- Step 1 From the MAB Access Service section, select Authorization and click Create.
- **Step 2** In the window shown in Figure 91, do the following:
  - a. For the Name, enter an appropriate name; for example, MAB-MediaNet-Authz.
  - **b.** Select Compound Condition.
  - c. From the Dictionary drop-down menu, select System and then press the Select button.

| General                                          |                                                                                                    | - L  |
|--------------------------------------------------|----------------------------------------------------------------------------------------------------|------|
| lame: MAB-MediaNet-Authz                         | Status: Enabled 💌 오                                                                                                    |      |
| The Customize button in conditions and results a | n the lower right area of the policy rules screen controls which policy<br>re available here for use in policy rules.                                                                |      |
| Conditions                                       |                                                                                                    | -    |
| Compound Condition:                              |                                                                                                    |      |
| Condition:                                       |                                                                                                    |      |
| Dictionary:                                      | Attribute:                                                                                                    |      |
| System 🗸                                         | IdentityGroup Select                                                                                                    |      |
| Operator: 😽                                      | Value:                                                                                                    |      |
| in 💌                                             | All Groups:MACHINES Select                                                                                                    |      |
| Current Condition Set:                           |                                                                                                    |      |
| Add V                                            | Edit A Replace V                                                                                                    |      |
| System: Io                                       | dentityGroup in All Groups:MACHINES                                                                                                    |      |
| And > •<br>Or > •                                |                                                                                                    |      |
|                                                  | · · · · · · · · · · · · · · · · · · ·                                                                                                    |      |
|                                                  | Delete Preview                                                                                                    | _    |
| Results                                          |                                                                                                    | 7    |
| uthorization Profiles:                           |                                                                                                    |      |
| MediaNet-Authz<br>K Cancel                       | If desired, you can select more than one authorization<br>profile, to define a 'merged' authorization result. Note that<br>the order is significant for resolving any conflicts that | Help |
|                                                  |                                                                                                    |      |

#### Figure 91 Creating an Authorization Policy

d. From the Attribute List (see Figure 92) select Identity Group and click OK.

Γ

| Attributes List Items 1-13 of 13   Rows per page: 50 🔽 Go |                         |                   |  |  |
|-----------------------------------------------------------|-------------------------|-------------------|--|--|
|                                                           | Attribute               | Туре              |  |  |
| 0                                                         | AuthenticationMethod    | Enumeration       |  |  |
| 0                                                         | AuthenticationStatus    | Enumeration       |  |  |
| 0                                                         | Device IP Address       | IPv4 Address      |  |  |
| 0                                                         | HostName                | String            |  |  |
| •                                                         | IdentityGroup           | Hierarchy         |  |  |
| 0                                                         | NACRadiusPolicyStatus   | Enumeration       |  |  |
| 0                                                         | NACRadiusRole           | String            |  |  |
| 0                                                         | NACRadiusUserName       | String            |  |  |
| 0                                                         | Protocol                | Enumeration       |  |  |
| 0                                                         | Time And Date           | Date Time Period  |  |  |
| 0                                                         | UseCase                 | Enumeration       |  |  |
| 0                                                         | UserName                | String            |  |  |
| 0                                                         | WasMachineAuthenticated | Boolean           |  |  |
|                                                           |                         | Page 1 of 1 🔣 🖉 🕨 |  |  |
| к                                                         | Cancel                  | Help              |  |  |
|                                                           |                         |                   |  |  |

1

| Figure 92 | Attribute List |
|-----------|----------------|
|-----------|----------------|

Step 3 In the Operator drop-down menu, make sure In is selected and click Select.

Step 4 From the Network Device Groups list (see Figure 93), select MACHINES.

Figure 93 Network Device Groups

| etwork Device Groups   |                                                      |      |  |
|------------------------|------------------------------------------------------|------|--|
| Filter: Match if: Go 🗸 |                                                      |      |  |
| Name 🔺                 | Description                                          |      |  |
| 🗇 🖃 All Groups         | Identity Group Root                                  |      |  |
| Contractor             | Contracted Staff                                     |      |  |
| • IP Phones            | Corporate Managed IP Phones                          |      |  |
| MACHINES               | Corporate Managed Machines (Printers, Cameras, etc.) |      |  |
|                        |                                                      |      |  |
|                        |                                                      |      |  |
| Cancel                 |                                                      | Help |  |

- Step 5 Click Add.
- **Step 6** In the Results/Authorization Profiles section, click **Select** button and select the previously created **MediaNet-Authz** profile (see Figure 94).

| Authorization Profiles Items 1-7 of 7   Rows per pa |                            |                                         | -7 of 7   Rows per page: 50 | 🚽 Go |
|-----------------------------------------------------|----------------------------|-----------------------------------------|-----------------------------|------|
| ilter                                               | : Match if:                | 🔹 Go 🔻                                  |                             |      |
|                                                     | Name 🔺                     | Description                             | n                           |      |
|                                                     | Contractor-Authz           | Policy for short term contractors       |                             | -    |
|                                                     | CorpUser-Authz             | Policy for Valid AD Authenticated Users |                             |      |
|                                                     | DenyAccess                 |                                         |                             |      |
|                                                     | Managed-Asset-Authz        | Policy to be applied to Managed Assets  |                             |      |
|                                                     | MediaNet-Authz             | Policy for Cisco MediaNet Endpoints     |                             |      |
|                                                     | Permit Access              | Ν                                       |                             |      |
| -                                                   | Phone-Authz                | V Policy to map IP Phones to Voice VLAN |                             |      |
|                                                     |                            |                                         |                             |      |
|                                                     |                            |                                         |                             |      |
|                                                     |                            |                                         |                             |      |
|                                                     |                            |                                         |                             |      |
|                                                     |                            |                                         |                             |      |
|                                                     |                            |                                         |                             |      |
| Cre                                                 | eate Duplicate Edit Delete | ]                                       | Page 1 of 1 1               |      |
| Cre                                                 | eate Duplicate Edit Delete | ]                                       | Page 1 of 1 🕅 🕘             | Help |

Figure 94 Authorization Profiles List

#### Step 7 Click OK and then click OK again.

#### Step 8 Click Save Changes.

ſ

You should have now three authorization rules for MAB, as shown in Figure 95:

- MAB-Phone-Authz
- MAB-Contractor-Authz
- MAB-MediaNet-Authz

These apply differentiated authorization policy per group type.

| Network Access Authorization Policy |       |                |                                     |                                                                                             |                                            |                        |           |          |
|-------------------------------------|-------|----------------|-------------------------------------|---------------------------------------------------------------------------------------------|--------------------------------------------|------------------------|-----------|----------|
| Filt                                | er: S | tatus          | Mate                                | ch if:  Equals 🔽   🔍                                                                        | Clear Filter                               | Go 🔻                   |           | _        |
|                                     |       | Status         | Name                                | Conditions<br>Compound Condition                                                            | <b>Result</b><br>Authorization<br>Profiles | s<br>Security<br>Group | Hit Count |          |
| 1                                   |       | 0              | MAB-Phone-<br>Authz                 | System:IdentityGroup in All<br>Groups:IP Phones                                             | Phone-Authz                                | Unknown                | 2         | <b>A</b> |
| 2                                   |       | 9              | MAB-<br>Contractor-Rule             | System:IdentityGroup in All<br>Groups:Contractor                                            | Contractor-Authz                           | Unknown                | 0         |          |
| 3                                   |       | Θ              | <u>MAB-MediaNet-</u><br><u>Rule</u> | System:IdentityGroup in All<br>Groups:MACHINES                                              | MediaNet-Authz                             | Unknown                | 0         |          |
|                                     |       |                |                                     |                                                                                             |                                            |                        |           | -        |
| **                                  |       | <u>Default</u> |                                     | Default Lif no rule is defined in the table or none of the above enabled rules are matched. | Permit Access                              | Unknown                | 18        |          |

#### Figure 95 MAB Authorization Policies

## Configuring the Switch

This section includes the following topics:

- Global Switch Default ACLs, page 78
- Switch Port Configuration, page 79

### **Global Switch Default ACLs**

Apply the following pre-authentication ACL to be applied to the TrustSec-enabled ports:

```
ip access-list extended PRE-AUTH
remark Allow DHCP
permit udp any eq bootpc any eq bootps
remark Allow DNS
permit udp any any eq domain
remark Allow Websense
permit tcp any any eq 15871
remark Deny access to HO
deny ip any 10.0.0.0 0.255.255.255
deny ip any 192.168.0.0 0.0.255.255
remark Allow access to internet
permit tcp any any eq www
permit tcp any any eq 443
```

To enable dACLs, you must first configure your access switch to allow communications using the *cisco-av-pair* attribute with the value *aaa:event=acl-download*. To enable this functionality, enter the following command in the global configuration of the switch. Failure to add this command results in failed authentication/authorization requests.

conf t radius-server vsa send end

### Switch Port Configuration

Access your switch console and add **ip access-group PRE-AUTH** to the TrustSec-enabled ports you have configured for this exercise:

```
interface range fa2/1-16
  shut
  switchport access vlan 210
  switchport voice vlan 211
  switchport mode access
  ip access-group PRE-AUTH in
  authentication host-mode multi-domain
  authentication open
  authentication port-control auto
  mab
  dot1x pae authenticator
  ip verify source vlan dhcp-snooping
  no shut
```

You are adding only one new line to the configuration (**ip access-group PRE-AUTH in**) and modifying the host-mode from *multiauth* to *multidomain*, which restricts one host in the voice VLAN and one host in the data VLAN. You can use the above configuration as a reference to the other configuration items that should be enabled on the low impact identity-enabled ports.

### Configuring the Endpoint Host

For the purposes of this TrustSec phased deployment demonstration, the 802.1X client configuration is limited to Windows XP, the Cisco Secure Services Client (SSC), and PEAP as the authentication protocol.

Before installing Cisco SSC on your Windows XP PC, make sure you do not have any other 802.1X supplicant installed or configured. If you do, remove the supplicant and reboot before starting the next procedure.

To configure the endpoint host, complete the following steps.

#### Procedure

**Step 1** Download the latest version of Cisco's SSC (v5.1.1 or later) from http://tools.cisco.com/support/downloads/ to your desktop on the Windows XP machine.

You need both of the following installation applications:

- Cisco\_SSC-XP2K\_5.1.1.3.zip—Required to install the supplicant on the host PC.
- Cisco\_SSCMgmtUtil\_5.1.1.4.zip—Required on by the Administrator to create profiles.
- **Step 2** Unzip the archive, and run the Cisco SSC Installer (see Figure 96).

| Figure 96                                                                                                    | Cisco SSC Installer                                                                                                    |                                                                                                    |
|----------------------------------------------------------------------------------------------------|----------------------------------------------------------------------------------------------------|----------------------------------------------------------------------------------------------------|
| B Cisco Secure Services                                                                                         | Client - InstallShield Wizard 🛛 🔀                                                                                           | 1₽ Cisco Secure Services Client - InstallShield Wizard                                                                                                    |
| alah                                                                                                    | Welcome to the InstallShield Wizard for Cisco<br>Secure Services Client                                                     | License Agreement Please read the following license agreement carefully.                                                                                                    |
| CISCO.                                                                                                    | The InstallShield(R) Wizard will install Cisco Secure Services<br>Client 5.0.2.3 on your computer. To continue, click Next. | End User License Agreement                                                                                                    |
|                                                                                                    | WARNING: This program is protected by copyright law and<br>international treaties.                                          | CISCO-SOPPIED SOFTWARE CONSTITUTES ACCEPTANCE OF THIS<br>AGREEMENT.<br>CISCO IS WILLING TO LICENSE THE SOFTWARE TO YOU ONLY<br>UPON THE CONDITION THAT YOU ACCEPT ALL OF THE TERMS<br>CONTAINED IN THIS LICENSE AGREEMENT. BY DOWNLOADING OR<br>INSTAILING THE SOFTWARE OD HENGT THE FOUNDENT THIS |
| There is a second second second second second second second second second second second second second second se | < Back Next > Cancel                                                                                                    | I accept the terms in the license agreement     I do not accept the terms in the license agreement InstallShield                                                                                                    |

I

1

Step 3 Accept the terms and default installation directory (see Figure 97) and click Install.

#### Figure 97 Installation Directory

| 🛱 Cisco Secure Services Client - InstallShield Wizard 🛛 🔀                                                         | 🔞 Cisco Secure Services Client - InstallShield Wizard                                                                                                    |
|----------------------------------------------------------------------------------------------------|----------------------------------------------------------------------------------------------------|
| Destination Folder Click Next to install to this folder, or click Change to install to a different folder. CISCO. | Ready to Install the Program           The wizard is ready to begin installation.                                                                              |
| Install Cisco Secure Services Client to:<br>C:\Program Files\Cisco\Cisco Secure Services Client\<br>Change        | Click Install to begin the installation.<br>If you want to review or change any of your installation settings, click Back. Click Cancel to<br>exit the wizard. |
| Instalishield                                                                                                    | InstallShield Cancel 80                                                                                                    |

The two screens shown in Figure 98 show the installation progress

#### Figure 98 Installation Progress

| 😼 Cisco Secure Services Client - InstallShield Wizard                                                                        | 🔂 Cisco Secure Services Client - InstallShield Wizard 🛛 🔀          |
|----------------------------------------------------------------------------------------------------|--------------------------------------------------------------------|
| Installing Cisco Secure Services Client<br>The program features you selected are being installed.                            | InstallShield Wizard Completed                                     |
| Please wait while the InstallShield Wizard installs Clisco Secure Services<br>Client 5.0.2.3. This may take several minutes. | CISCO<br>Services Client 5.0.2.3. Click Finish to exit the wizard. |
|                                                                                                    |                                                                    |
| InstallShield                                                                                                    |                                                                    |
| <back next=""> Cancel</back>                                                                                                 | < Back Finish Cancel                                               |

**Step 4** When the installation is complete, click **Finish**.

#### Step 5 Select Yes to reboot.

You are required to reboot.

| Figure 9 | 9 Reboot Screen                                                                                                    |   |
|----------|----------------------------------------------------------------------------------------------------|---|
| 🔂 Cisco  | Secure Services Client Installer Information                                                                                                    | × |
| <u>.</u> | You must restart your system for the configuration<br>changes made to Cisco Secure Services Client to take<br>effects Click Yes to restart now or No if you plan to<br>restart later. |   |
|          | Tes No                                                                                                    |   |

- **Step 6** When the Windows XP PC has rebooted, log back in as the Administrator.
- **Step 7** To configure the client for network access, run the *sscManagementUtility.exe* file.
- **Step 8** Click **Create New Configuration Profile** > and select **Cisco SSC 5.0** > (see Figure 100).

#### Figure 100 Welcome and Select Cisco SSC Version Screens

| () Cisco SSC Managem | ient Utility 🛛 💽 🔀                                                                                                    | 😫 Cisco SSC Manage | ment Utility                                                                                           |
|----------------------|----------------------------------------------------------------------------------------------------|--------------------|----------------------------------------------------------------------------------------------------|
| ahaha                | Welcome to Enterprise Deployment Configuration                                                                                                    | ahaha              | Select Cisco SSC Version                                                                               |
| CISCO                | This Enterprise Deployment wizard for Cisco SSC enables network and desktop administrators to centrally<br>configure, deploy, and manage the Secure Services Client in an enterprise environment.                                                                                                    | cisco              | Please select the Cisco SSC Version for which you would like to create a new Deployment Configuration. |
|                      | Gives IT professionals the capability to enforce network security polices on end stations.     Provides IT professionals with the flexibility to configure various settings to support existing<br>enterprise standards and reduce support calls.     Offers end users a hassle free networking experience. |                    | 7                                                                                                    |
|                      | Create New Configuration Profile > Modify Existing Configuration Profile >                                                                                                    |                    | [Esco 55C 5.0 >]                                                                                       |
|                      | Process Existing Configuration Profile >                                                                                                    |                    |                                                                                                    |
|                      | Sschanagement/Lility (S. 0. 1. 6229)<br>© 2007_Gisco Systems, Inc.                                                                                                    |                    | View Configuration XML while editing (advanced users)                                                  |
|                      | Quit                                                                                                    | 142.00             | <back quit<="" th=""></back>                                                                           |

214298

- **Step 9** In the Client Policy screen (see Figure 101), do the following:
  - **a**. Paste in your license key.
  - **b.** Select the **Attempt connection before user logon** radial button.
  - c. Check the Allow Wired (802.3) Media checkbox.
  - d. Click Next.

ſ

**Step 10** In the Authentication Policy screen (see Figure 101) select all of the Association and Authentication modes and click **Next**.

| վերին | Client Policy                                                                                                    | 111111 | Authentication Policy     |                                                                                                    |
|-------|----------------------------------------------------------------------------------------------------|--------|---------------------------|----------------------------------------------------------------------------------------------------|
| cisco | Userse Provide Licence Provide Licence Provid | cisco  | Allowed Association Modes | Aloved Authentication Modes<br>EAP MOS<br>EAP MOS HAPV2<br>EAP TAS<br>EAP Fast<br>EAP Fast<br>Leap<br>EAP EAP<br>EAP EAP<br>EAP TILS |

Figure 101 Client Policy and Authentication Policy Screens

Step 11 To create a network profile for each network to which you connect, click Add Network.

Step 12 In the Network Media screen (see Figure 102), accept the default and click Next.

#### *Figure 102 Network Media and Wired Network Settings Screens*

| 😫 Cisco SSC 5.0 C | onfiguration Profile                                                                                                    | Cisco SSC 5.0 C | Configuration Profile                                                                                                    |
|-------------------|----------------------------------------------------------------------------------------------------|-----------------|----------------------------------------------------------------------------------------------------|
| cisco             | Network Media Choose Your Network Media  Wred (802.3) Network Select a wired network if the endstations will be connecting to the network with a traditional ethemet cable. | cisco           | Wired Network Settings           Network Settings         Display Name: [Jdux.local Wired Network           Correction Timeout: 30         Security Level           Open Network         Open Network           Open Network         Authentication networks have no security, and are open to anybody with physical access. This is the least secure type of network.           Authentication networks provide the highest level of security and are perfect for enterprise level networks. Authentication networks require radius servers, and other network infrastructure. |
|                   | < Back Next > Cancel                                                                                                    |                 | < Back Next > Cancel                                                                                                    |

- **Step 13** In the Wired Network Settings screen (see Figure 102), do the following:
  - a. Enter a name for this network; for example, Demo.local Wired Network.
  - **b.** Change the Connection Timeout to **30**.
  - c. Select Authenticating Network.
  - d. Click Next.
- Step 14 In the Connection Settings screen (see Figure 103), set the Connection Settings as shown and click Next.

| 😫 Cisco SSC 5.0 Co | onfiguration Profile                                                                                         |            | 📵 Cisco SSC 5.0 Config | uration Profile                                                                                                    | ? 🔀                                |
|--------------------|----------------------------------------------------------------------------------------------------|------------|------------------------|----------------------------------------------------------------------------------------------------|------------------------------------|
| ahaha              | Connection Settings                                                                                          |            | 11 111 11 N            | etwork Connection Type                                                                                                    |                                    |
| CISCO              | B02.1X Settings       authPeriod       30       heldPeriod       60       startPeriod       3       maxStart |            | CISCO                  | letwork Connection Type Machine Connection Two less used if the and station should be gonto the network before the user kgs in. The is typically used for connecting to domains, to get Gi and other updates from the network before the user has access. User Connection Work to the used when a machine connection is not necessary. A to connection will make the network available after the user has logged on. Machine and User Connection. Machine and Sec Connection. That type of connection will be made automatically when the machine boots. It will be brought down, and back up again with different credentials when the user logged on the user logged on the user logged on the store of the made automatically when the machine boots. It will be brought down, and back up again with different credentials when the user logged on the user logged on the user l | e<br>o's<br>ser<br>I then<br>s in. |
|                    |                                                                                                    | 4          |                        |                                                                                                    |                                    |
|                    | < Back Nex                                                                                                   | t > Cancel |                        | < Back Next > Car                                                                                                    | cel                                |

#### Figure 103 Connection Settings and Network Connection Type Screens

- **Step 15** In the Network Connection Type screen (see Figure 103), select Machine and User Connection and click Next.
- **Step 16** In the Machine Authentication (EAP) Method screen (see Figure 104), select **EAP PEAP** and click the **Configure** button.

| Figure 104 | Machine Authentication (EAP) Method and EAP PEAP Settings Scree | ns |
|------------|-----------------------------------------------------------------|----|
|------------|-----------------------------------------------------------------|----|

| 😫 Cisco SSC 5.0 C | onfiguration Profile                                                                                           | EAP PEAP Settings                                                                                                    | ? 🗙       |
|-------------------|----------------------------------------------------------------------------------------------------|----------------------------------------------------------------------------------------------------|-----------|
| cisco             | Machine Authentication (EAP) Method  EAP Methods  EAP MSCHAPV2 LEAP EAP GTC                                    | EAP Peap Settings      Validate Server Identity      Enable Fast Reconnect                                                                                                    |           |
|                   | EAP TLS         Con           EAP TLS         Con           EAP TLS         Con           EAP Fast         Con | figure figure fi |           |
|                   | < Back Ne                                                                                                    |                                                                                                    | OK Cancel |

- Step 17 In the EAP PEAP Settings screen (see Figure 104), for the EAP PEAP setting, check the boxes as shown, click OK, and click Next.
- **Step 18** In the Machine Credentials screen (see Figure 105), select Use Machine Credentials radial box and click Next.

I

| Cisco SSC 5.0 C | ionfiguration Profile                                                                                                    | ? 🔀    | Cisco SSC 5.0 Conf | figuration Profile                                                                                                    |                                                  | ?     |
|-----------------|----------------------------------------------------------------------------------------------------|--------|--------------------|----------------------------------------------------------------------------------------------------|--------------------------------------------------|-------|
| սիսիս           | Machine Credentials                                                                                                    |        | սիսիս կ            | Jser Authentication                                                                                                    | (EAP) Method                                     |       |
| CISCO           | Machine Identity Unprotected Identity Pattern: host/[username] Protected Identity Pattern: host/[username]  Machine Credentials  Use Machine Credentials  Password:  Password: Password: Password: Password: Password: Password: Password: Password: Password: Password: Password: Password: Password: Password: Password: Password: Password: Password: Password: Passwor | •      | CISCO              | EAP Methods  EAP MDS EAP MSCHAPv2  LEAP EAP GTC EAP TLS EAP TLS EAP TL | Configure<br>Configure<br>Configure<br>Configure |       |
|                 | < Back Next >                                                                                                    | Cancel | 8                  | C EAP Fast                                                                                                    | Configure                                        | ancel |

Figure 105 Machine Credentials and User Authentication (EAP) Method Screens

- **Step 19** In the User Authentication (EAP) Method screen (see Figure 105), select the EAP PEAP radio box and then click Configure.
- **Step 20** Select the check boxes and radio buttons as shown in Figure 106 for the EAP PEAP settings, click **OK**, and then click **Next**.

Figure 106 EAP PEAP Settings and User Credentials Screens

| EAP PEAP Settings                                                                                        | 😫 Cisco SSC 5.0 Co | onfiguration Profile                                                                                                    | ? 🛛    |
|----------------------------------------------------------------------------------------------------|--------------------|----------------------------------------------------------------------------------------------------|--------|
| EAP Peap Settings  Validate Server Identity  Enable Fast Reconnect  Disable when using a Smart Card      | cisco              | User Credentials User Identky Unprotected Identky Pattern: [[username]] Protected Identky Pattern: [[username]] User Credentials           |        |
| Inner Methods based on Credentials Source     Authenticate using a Password     EAP MSCHAPv2     EAP GTC |                    | Use Single Sign On Credentials     Prompt for Credentials     Remember Forever     Remember while the User is Logged On     Never Remember |        |
| Authenticate using a Token and EAP GTC     EAP TLS, using a Certificate                                  |                    | Use Static Credentials     Password:                                                                                                    |        |
| OK Cancel                                                                                                |                    | < Back Finish C                                                                                                    | Cancel |

- Step 21 In the User Credentials screen (see Figure 106), accept Use Single Sign On Credentials and click Finish.
- **Step 22** Click **Next** to validate the configuration (see Figure 107).

| 😫 Cisco SSC 5.0 Co | nfiguration Profile                                                          |               |                | ? 🗙    | 📵 Cisco SSC 5.0 C | Configuration Profile                                                                           |
|--------------------|------------------------------------------------------------------------------|---------------|----------------|--------|-------------------|-------------------------------------------------------------------------------------------------|
| ahaha              | Networks                                                                     |               |                |        | adraha            | Validation                                                                                      |
| cisco              | Networks                                                                     |               |                |        | CISCO             | The configuration has been validated.                                                           |
|                    | Group / Network                                                              | Media         | Security Level |        |                   |                                                                                                 |
|                    | [Networks Available to All Groups]     [Idux.local Wired Network     Default | Wired (802.3) | Authentication |        |                   |                                                                                                 |
|                    |                                                                              |               |                |        |                   |                                                                                                 |
|                    |                                                                              |               |                |        |                   |                                                                                                 |
|                    |                                                                              |               |                | <      |                   |                                                                                                 |
|                    |                                                                              |               |                |        |                   | View Configuration VM                                                                           |
|                    |                                                                              |               |                |        |                   | Save Processed and Simple Configuration Ele                                                     |
|                    |                                                                              |               |                |        |                   |                                                                                                 |
|                    |                                                                              |               | N              |        |                   | sers(Application Data)Cisco(Cisco Secure Services Client(newContigHies)contiguration.xml Browse |
|                    |                                                                              |               | 4              |        |                   | Save Original Configuration File                                                                |
|                    | Add Group                                                                    | Add Network   | Modify Remove  |        |                   | co Secure Services Client\newConfigFiles\unprocessed_configuration_do_not_deploy.xml Browse     |
|                    |                                                                              |               | < Back Next >  | Cancel | 14810             | < Back Finish Cancel                                                                            |

#### Figure 107 Networks and Validation Screens

**Step 23** Click **Finish** and you are finished with this PC.

Repeat the SCC and Management Utility configuration for other PCs that you are using in this demonstration.

# Note

There is a way to create an administrative install MSI file with preconfigured settings for a mass deployment. For more information, see the Cisco SSC documentation at the following URL: http://www.cisco.com/en/US/products/ps7034/index.html.

## Verifying Low Impact Mode

This section includes the following topics:

- Verifying Host Network Connectivity and Network Services, page 85
- Verifying 802.1X-Capable Managed Assets, page 88
- Verifying Non-802.1X-Capable Managed Assets, page 90

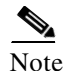

Global AAA/RADIUS configuration verification should not be necessary because this was validated in the previous sections.

## Verifying Host Network Connectivity and Network Services

A quick way to gain insight into the IP addresses associated with the ports and MAC addresses is to run the **show ip dhcp snooping binding** Cisco IOS Software CLI switch command (see Figure 108).

| MacAddress          | IpAddress     | Lease(sec) | Туре          | VLAN | Interface        |
|---------------------|---------------|------------|---------------|------|------------------|
| 00:18:F8:08:F8:38   | 10.200.10.203 | 685617     | dhcp-snooping | 210  | FastEthernet2/13 |
| 00:18:F8:09:CF:C6   | 10.200.10.201 | 685558     | dhcp_snooping | 210  | FastEthernet2/1  |
| 00:18:BA:C7:BC:FA   | 10.200.11.201 | 691176     | dhcp_snooping | 211  | FastEthernet2/13 |
| 00:18:BA:C7:BC:EE   | 10.200.11.203 | 691134     | dhcp_snooping | 211  | FastEthernet2/12 |
| 00:1D:E5:EB:F9:00   | 10.200.10.200 | 685586     | dhcp_snooping | 210  | FastEthernet2/11 |
| 00:18:D5:85:39:1E   | 10.200.11.202 | 691116     | dhcp_snooping | 211  | FastEthernet2/16 |
| 00:1D:E5:EB:E5:EF   | 10.200.10.202 | 685583     | dhcp_snooping | 210  | FastEthernet2/8  |
| 00:21:86:58:DB:6B   | 10.200.10.205 | 685620     | dhcp_snooping | 210  | FastEthernet2/12 |
| Total number of bin | ndings: 8     |            |               |      |                  |

| Figure 108 s | how ip dhcp snooping | binding Output |
|--------------|----------------------|----------------|
|--------------|----------------------|----------------|

Comparing this with the original lab diagram shown in Figure 1, you can see that all of the devices are connected and have an IP address. You also see which VLAN they are in and their MAC addresses. The only exception is the rogue AP on port f2/14.

Another useful IOS **show** command is **show authentication sessions**. This displays the state of all TrustSec-enabled switch ports on that switch. Figure 109 and Figure 110 show port-specific derivatives of this command.

#### Figure 109 show authenticated sessions Output

| id-4503-2#show authentication sessions |                |        |         |               |                          |
|----------------------------------------|----------------|--------|---------|---------------|--------------------------|
| Interface                              | MAC Address    | Method | Domain  | Status        | Session ID               |
| Fa2/8                                  | (unknown)      | dot1x  | UNKNOWN | Running       | 0AC8018000009D3890DCEED8 |
| Fa2/11                                 | (unknown)      | dot1x  | UNKNOWN | Running       | 0AC8018000009D3990DCF2C0 |
| Fa2/1                                  | 0018.f809.cfc6 | dot1x  | DATA    | Authz Success | 0AC8018000009D3190DC8948 |
| Fa2/16                                 | 001b.d585.391e | dot1x  | UNKNOWN | Running       | 0AC8018000009D3590DC9124 |
| Fa2/13                                 | 0018.bac7.bcfa | dot1x  | UNKNOWN | Running       | 0AC8018000009D3790DC9510 |
| Fa2/12                                 | 0018.bac7.bcee | dot1x  | UNKNOWN | Running       | 0AC8018000009D3690DC9510 |
| Fa2/14                                 | 0006.2504.c295 | dot1x  | UNKNOWN | Running       | 0AC8018000009D3390DC8D40 |
| Fa2/12                                 | 0021.8658.db6b | dot1x  | UNKNOWN | Running       | 0AC8018000009D3A90DD020C |
| Fa2/13                                 | 0018.f808.f838 | dot1×  | UNKNOWN | Running       | 0AC8018000009D3B90DD0598 |

#### *Figure 110* show cdp neighbors Output

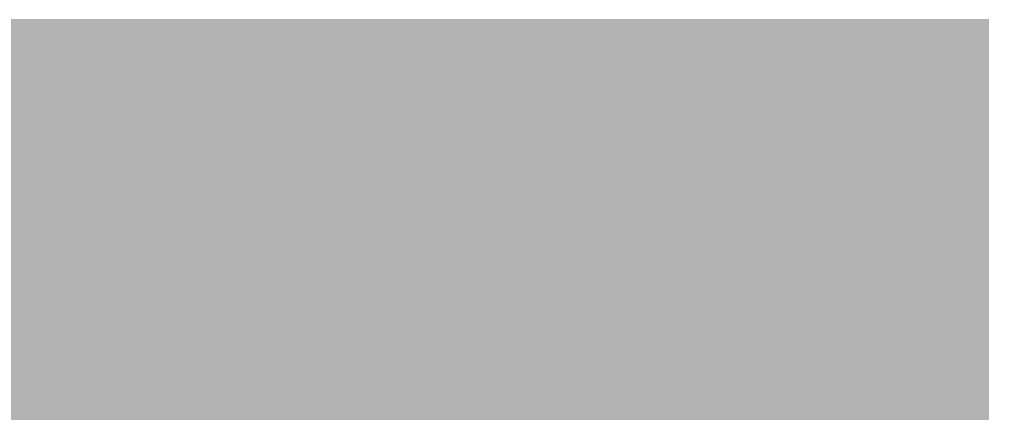

Another quick summary view is to look at the Authentication and Authorization logs within ACS Reporting and Monitoring (see Figure 111).

| 💷 🚔 💽 🕺                      |         |               |                        |                                    |                    | Launch Interactive    | e Viewer 🛛 🛐       |
|------------------------------|---------|---------------|------------------------|------------------------------------|--------------------|-----------------------|--------------------|
| Showing F                    | Dage    | 1 of          | 24   41 4 🕨 🕪          | Goto Page: 🗾 🖻                     |                    |                       |                    |
| AAA Protocol                 | > RAE   | DIUS A        | uthentication          |                                    |                    |                       | <u> </u>           |
| Authentication Sta<br>Date : | atus :  | Pass<br>Janua | or Fail<br>ary 9, 2009 |                                    |                    |                       |                    |
| Generated on Janu            | uary 9, | 2009 3:       | 30:40 PM PST           |                                    |                    |                       |                    |
| Reload                       |         |               |                        |                                    |                    |                       |                    |
| ✓=Pass ×=Fai                 | il 🍳    | =Click f      | or details             |                                    |                    |                       |                    |
| Logged At                    | Status  | Details       | Failure Reason         | User Name                          | Calling Station ID | Authentication Method | Sele<br>Authorizat |
| 3:29:01.610 PM               | 1       | 0             |                        | #ACSACL#-IP-ContractorACL-496676a5 |                    |                       |                    |
| 3:29:01.600 PM               | 1       | 0             |                        | 00-21-86-58-DB-6B                  | 00-21-86-58-DB-6B  | Lookup                | Contracto          |
| 3:28:57.503 PM               | 1       | 0             |                        | 00-1D-E5-EB-F9-00                  | 00-1D-E5-EB-F9-00  | Lookup                | MediaNet-          |
| 3:28:56.480 PM               | 1       | 9             |                        | 00-1D-E5-EB-E5-EF                  | 00-1D-E5-EB-E5-EF  | Lookup                | MediaNet-          |
| 3:28:32.913 PM               | 1       | 0             |                        | 00-18-BA-C7-BC-FA                  | 00-18-BA-C7-BC-FA  | Lookup                | Phone-Aut          |
| 3:28:32.910 PM               | 1       | 0             |                        | 00-18-BA-C7-BC-EE                  | 00-18-BA-C7-BC-EE  | Lookup                | Phone-Aut          |
| 3:28:31.886 PM               | ×       | 0             | 22041 Unknown User     | 00-06-25-04-C2-95                  | 00-06-25-04-C2-95  | Lookup                |                    |
| 3:28:21.413 PM               | 1       | 0             |                        | IMAC-CLIENT-2\Administrator        | 00-18-F8-08-F8-38  | MSCHAPV2              | CorpUser-          |
| 3:28:02.016 PM               | 1       | 0             |                        | CP-7961G-SEP001BD585391E           | 00-1B-D5-85-39-1E  | CHAP/MD5              | Phone-Aut          |
| 3:28:02.013 PM               | 1       | 9             |                        | #ACSACL#-IP-CorpAssetACL-496675ed  |                    |                       | -                  |

Figure 111 Authentication and Authorization Logs (1)

The screenshot in Figure 112 is the same list of hosts, which has been scrolled to the right to show the rest of the data available.

| Figure 112 Authentication and Authorization Log | s (2) |
|-------------------------------------------------|-------|
|-------------------------------------------------|-------|

I

|            | 4 🔒 🔒 🖻               |                        |                        |                  |                |             |                | Laun           | ch Interactive Viewer | 5  |
|------------|-----------------------|------------------------|------------------------|------------------|----------------|-------------|----------------|----------------|-----------------------|----|
|            | Showing Page          | 1 of 24                | 41 4 <b>&gt; 1&gt;</b> | Goto             | Page:          | <b>&gt;</b> |                |                |                       |    |
|            |                       |                        |                        |                  |                |             |                |                |                       | -  |
|            |                       |                        |                        |                  |                |             |                |                |                       |    |
|            |                       |                        |                        |                  |                |             |                |                |                       |    |
|            |                       |                        |                        |                  |                |             |                |                |                       |    |
|            |                       |                        |                        |                  |                |             |                |                |                       |    |
| D          | Authentication Method | Selected               | Selected Exception     | Network Device   | NAS IP Address | NAS Port    | Access Service | Identity Store | Identity Group        |    |
|            |                       | Authorization Profiles | Authorization Profiles | 14 4500.0        | 10.000 1.100   |             |                |                |                       |    |
|            |                       |                        |                        | 10-4503-2        | 10.200.1.128   |             |                |                |                       |    |
| в          | Lookup                | Contractor-Authz       |                        | <u>id-4503-2</u> | 10.200.1.128   | 50212       | MAB            | Internal Hosts | All Groups:Contractor | r  |
| 0          | Lookup                | MediaNet-Authz         |                        | <u>id-4503-2</u> | 10.200.1.128   | 50211       | MAB            | Internal Hosts | All Groups:MACHINES   | \$ |
| E          | Lookup                | MediaNet-Authz         |                        | id-4503-2        | 10.200.1.128   | 50208       | MAB            | Internal Hosts | All Groups:MACHINES   | 3  |
| FA         | Lookup                | Phone-Authz            |                        | id-4503-2        | 10.200.1.128   | 50213       | MAB            | Internal Hosts | All Groups: IP Phones |    |
| <u>EE</u>  | Lookup                | Phone-Authz            |                        | id-4503-2        | 10.200.1.128   | 50212       | MAB            | Internal Hosts | All Groups: IP Phones |    |
| 15         | Lookup                |                        |                        | id-4503-2        | 10.200.1.128   | 50214       | AB             | Internal Hosts |                       |    |
| 3          | MSCHAPV2              | CorpUser-Authz         |                        | id-4503-2        | 10.200.1.128   | 50213       | 802.1X         | AD1            |                       |    |
| . <u>E</u> | CHAP/MD5              | Phone-Authz            |                        | id-4503-2        | 10.200.1.128   | 50216       | 802.1X         | Internal Users | All Groups: IP Phones |    |

As shown, all of the administratively allowed devices have successfully authenticated and received the authorization policy as prescribed. Note that the host with the MAC address 00-06-25-04-C2-95 failed authentication. By having this log, we know that someone has plugged in a rogue device on switch id-4503-2 on port 50214 (i.e, F2/14). Per policy in Low Impact mode, this device is allowed to gain an IP address and access limited resources per the PRE-AUTH ACL. However, this allows you to also send someone out to determine what the device is and whether it should be on your network.

## Verifying 802.1X-Capable Managed Assets

#### 802.1X Cisco IP Phone

This simple verification step verifies that the phone has an IP address and has connected to the Call Manager. One easy test is to pick up the phone and see whether it has dial tone. If it does, chances are everything is working just fine.

For further verification look at the switch port status, as shown in Figure 113.

Figure 113 Switch Port Status

| id 4502 2. on           |                                 |  |  |  |  |  |
|-------------------------|---------------------------------|--|--|--|--|--|
| 10-4503-25en            |                                 |  |  |  |  |  |
| Password:               |                                 |  |  |  |  |  |
| id-4503-2#show authen s | ession interface f2/16          |  |  |  |  |  |
| Interface:              | FastEthernet2/16                |  |  |  |  |  |
| MAC Address:            | 001b.d585.391e                  |  |  |  |  |  |
| IP Address:             | 10.200.11.202                   |  |  |  |  |  |
| User-Name:              | CP-7961G-SEP001BD585391E        |  |  |  |  |  |
| Status:                 | Authz Success                   |  |  |  |  |  |
| Domain:                 | VOICE                           |  |  |  |  |  |
| Oper host mode:         | multi-auth                      |  |  |  |  |  |
| Oper control dir:       | both                            |  |  |  |  |  |
| Authorized By:          | Authentication Server           |  |  |  |  |  |
| Session timeout:        | 3600s (local), Remaining: 1154s |  |  |  |  |  |
| Timeout action:         | Reauthenticate                  |  |  |  |  |  |
| Idle timeout:           | N/A                             |  |  |  |  |  |
| Common Session ID:      | 0AC8018000009D30907E4128        |  |  |  |  |  |
| Acct Session ID:        | 0×00009D3E                      |  |  |  |  |  |
| Handle:                 | 0×9A000D6F                      |  |  |  |  |  |
| Runnable methods list:  |                                 |  |  |  |  |  |
| Method State            |                                 |  |  |  |  |  |
| dot1x Authc S           | uccess                          |  |  |  |  |  |
| mah Not run             |                                 |  |  |  |  |  |
| 100 101                 |                                 |  |  |  |  |  |

Figure 113 shows that the phone successfully authenticated via 802.1X and was placed in the VOICE VLAN.

#### Windows XP and Cisco SSC 802.1X Supplicant/Client

Complete the following steps.

#### Procedure

**Step 1** From the Windows XP interface, double-click the SSC icon (that is, the round green icon) in the tray bar (see Figure 114).

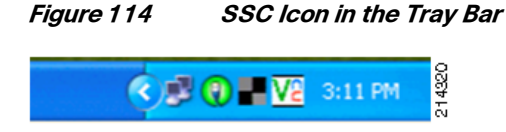

This loads the SSC dialog window, showing the status of your connection (see Figure 115).

| Cisco Secure Services Clien<br>ettings Help | nt - Charles and Charles and Charle |             |                  |
|---------------------------------------------|----------------------------------------------------------------------------------------------------|-------------|------------------|
| Active Connection Group                     |                                                                                                    |             |                  |
| Default                                     |                                                                                                    | <b>~</b> C  | onfigure Groups  |
| Available Connections                       |                                                                                                    |             |                  |
| Configured connections appear in <b>b</b>   | oldface                                                                                                    |             |                  |
| Connection                                  | Signal                                                                                                    | Security    | Status           |
| Idux.local Wired Hetwork                    |                                                                                                    |             | Connected        |
|                                             |                                                                                                    |             |                  |
| <                                           |                                                                                                    |             | >                |
| Connect Edit                                | Delete                                                                                                    | Add SSID Co | onnection Status |

#### Figure 115 Connection Status

- **Step 2** For further verification, look at the switch port status (see Figure 116).
  - Figure 116 Switch Port Status

Γ

| id-4503-2#show authenti | cation sessions interface f2/1  |   |
|-------------------------|---------------------------------|---|
| Interface:              | FastEthernet2/1                 |   |
| MAC Address:            | 0018.f809.cfc6                  |   |
| IP Address:             | 10.200.10.201                   |   |
| User-Name:              | administrator                   |   |
| Status:                 | Authz Success                   |   |
| Domain:                 | DATA                            |   |
| Oper host mode:         | multi-auth                      |   |
| Oper control dir:       | both                            |   |
| Authorized By:          | Authentication Server           |   |
| Vian Policy:            | N/A                             |   |
| Session timeout:        | 3600s (local), Remaining: 2270s |   |
| Timeout action:         | Reauthenticate                  |   |
| Idle timeout:           | N/A                             |   |
| Common Session ID:      | 0AC8018000009D25907D4E68        |   |
| Acct Session ID:        | 0x00009D33                      |   |
| Handle:                 | 0×7A000D64                      |   |
| Runnable methods list:  |                                 |   |
| Method State            |                                 |   |
| dot1x Autho S           | uccess                          |   |
| mah Not run             |                                 | 8 |
| ndo rorian              |                                 | 4 |

## Verifying Non-802.1X-Capable Managed Assets

#### Cisco IP Phone (no 802.1X Supplicant)

Verify that the phone has dial tone and check the authentication status of the switch port. Two non-802.1X phones are on ports F2/12 and F2/13. You can also determine where they are connected by using the following Cisco IOS Software CLI commands:

- show cdp neighbors
- show ip dhcp snooping binding
- show authentication session

You can also check the AAA logs from ACS.

Figure 117 shows the output for show authentication sessions interface f2/12 & f2/13.

| id-4503-2#show authentication sessions interface f2/12 | id-4503-2#show authentication sessions interface f2/13 |
|--------------------------------------------------------|--------------------------------------------------------|
| Interface: FastEthernet2/12                            | Interface: FastEthernet2/13                            |
| MAC Address: 0018.bac7.bcee                            | MAC Address: 0018.bac7.bcfa                            |
| IP Address: 10.200.11.203                              | IP Address: 10.200.11.201                              |
| User-Name: 00-18-BA-C7-BC-EE                           | User-Name: 00-18-BA-C7-BC-FA                           |
| Status: Authz Success                                  | Status: Authz Success                                  |
| Domain: VOICE                                          | Domain: VOICE                                          |
| Oper host mode: multi-auth                             | Oper host mode: multi-auth                             |
| Oper control dir: both                                 | Oper control dir: both                                 |
| Authorized By: Authentication Server                   | Authorized By: Authentication Server                   |
| Session timeout: N/A                                   | Session timeout: N/A                                   |
| Idle timeout: N/A                                      | Idle timeout: N/A                                      |
| Common Session ID: 0AC8018000009D3690DC9510            | Common Session ID: 0AC8018000009D3790DC9510            |
| Acct Session ID: 0x00009D47                            | Acct Session ID: 0x00009D48                            |
| Handle: 0x0A000D75                                     | Handle: 0x28000D76                                     |
| Runnable methods list:                                 | Runnable methods list:                                 |
| Method State                                           | Method State                                           |
| dot1× Failed over                                      | dot1× Failed over                                      |
| mab Authc Success                                      | mab Authc Success                                      |
| Interface: FastEthernet2/12                            |                                                        |
| 140 AUG1855. 0021.0000.0000                            | THE AUGTESS. 0010.1000.1000                            |
| IP Address: 10.200.10.205                              | IP Address: 10.200.10.203                              |
| User-Name: 00-21-86-58-DB-6B                           | User-Name: IMAC-CLIENT-2\Administrator                 |
| Status: Authz Success                                  | Status: Authz Success                                  |
| Domain: DATA                                           | Domain: DATA                                           |
| Oper host mode: multi-auth                             | Oper host mode: multi-auth                             |
| Oper control dir: both                                 | Oper control dir: both                                 |
| Authorized By: Authentication Server                   | Authorized By: Authentication Server                   |
| Vlan Policy: N/A                                       | Vlan Policy: N/A                                       |
| Session timeout: N/A                                   | Session timeout: N/A                                   |
| Idle timeout: N/A                                      | Idle timeout: N/A                                      |
| Common Session ID: 0AC8018000009D3A90DD020C            | Common Session ID: 0AC8018000009D3B90DD0598            |
| Acct Session ID: 0x00009D4B                            | Acct Session ID: 0x00009D4C                            |
| Handle: 0x31000D79                                     | Handle: 0x3A000D7A                                     |
| Runnable methods list:                                 | Runnable methods list:                                 |
| Method State                                           | Method State                                           |
| dot1x Failed over                                      | g dot1x Authc Success                                  |
| mab Autho Success                                      | 😤 mab Notrun                                           |

Figure 117 show authentication sessions interface f2/12 & f2/13 Output

As shown in the output from these Cisco IOS show commands, two devices are authenticated on each port: a phone and a PC. The phones are placed in the VOICE VLAN and the PCs in the DATA VLAN.

214324

I

For port F2/12, the phone and the PC are both authenticated via MAB. On port F2/13, the phone is authenticated via MAB and the PC is authenticated via 802.1X. Both ports have the same configuration. This is the power of FlexAuth combined with multiauth.

You can also repeat the validation steps performed in the "Verifying Monitor Mode" section on page 36 for a complete validation.

# Implementing High Security Mode

This section includes the following topics:

- High Security Mode Overview, page 91
- Modifying Authorization Profiles, page 91
- Verifying Global Switch VLAN Definition, page 97
- Configuring the Switch Port, page 98
- Verifying High Security Mode, page 98

## High Security Mode Overview

Low impact mode may fulfill initial access security requirements for many organizations. For those that need stricter access controls may choose to deploy high security mode.

High security mode returns to the traditional closed mode of 802.1X, in conjunction with dynamic VLAN assignment for differentiated access. Although high security mode represents a more traditional deployment model, the new Cisco IOS FlexAuth feature set can be used to create a flexible, adaptable deployment.

FlexAuth allows you to configure secondary authentication methods to 802.1X, such as MAB and/or Web Authentication for guest access. Additionally, FlexAuth allows you to re-order the sequence of authentication. For example, you can try MAB before 802.1X.

Because you are moving from monitor or low impact mode, the base infrastructure configuration is already in place. Here you need to modify only the authorization profiles and switch port configurations.

## Modifying Authorization Profiles

For high security mode, you are going to modify the five existing authorization profiles. The authorization is changed from dACLs to VLANs.

Table 13 lists the authorization profiles for all three modes.

| Profile Name                         | Description                              | VLAN | dACL         |  |  |
|--------------------------------------|------------------------------------------|------|--------------|--|--|
| Monitor Mode                         |                                          |      |              |  |  |
| No Authorization<br>Profile Required | n/a                                      | n/a  | n/a          |  |  |
| Low Impact or Selective Access Mode  |                                          |      |              |  |  |
| Phone-Authz                          | Policy to map IP phones to Voice<br>VLAN | n/a  | CorpAssetACL |  |  |
| Managed-Asset-Authz                  | Policy to be applied to managed assets   | n/a  | CorpAssetACL |  |  |
| MediaNet-Authz                       | Policy for Cisco MediaNet endpoints      | n/a  | CorpAssetACL |  |  |

Table 13Authorization Profiles

| CorpUser-Authz      | Policy for valid AD authenticated users  | n/a        | CorpUserACL   |
|---------------------|------------------------------------------|------------|---------------|
| Contractor-Authz    | Policy for short-term contractors        | n/a        | ContractorACL |
| High Security Mode  |                                          |            |               |
| Phone-Authz         | Policy to map IP phones to Voice<br>VLAN | N/A        | n/a           |
| Managed-Asset-Authz | Policy to be applied to managed assets   | MACHINE    | n/a           |
| MediaNet-Authz      | Policy for Cisco MediaNet endpoints      | MEDIANET   | n/a           |
| CorpUser-Authz      | Policy for valid AD authenticated users  | DATA       | n/a           |
| Contractor-Authz    | Policy for short-term contractors        | CONTRACTOR | n/a           |

To modify existing authorization profiles, first access the ACS web interface and go to **Policy Elements** > **Authorization and Permissions** > **Network Access** > **Authorization Profiles** (see Figure 118).

#### Figure 118 Authorization Profiles Screen

| Policy Elements : Authorization and Permissions > Network Access > Authorization Profiles |                     |                                         |  |  |  |  |
|-------------------------------------------------------------------------------------------|---------------------|-----------------------------------------|--|--|--|--|
| Auth                                                                                      | orization Profiles  | Items 1-6 of 6   Rows per page: 50 💌    |  |  |  |  |
| Filter                                                                                    | r: 💽 Match if:      | . Go 🗸                                  |  |  |  |  |
|                                                                                           | Name 🔺              | Description                             |  |  |  |  |
|                                                                                           | Contractor-Authz    | Policy for short term contractors       |  |  |  |  |
|                                                                                           | CorpUser-Authz      | Policy for Valid AD Authenticated Users |  |  |  |  |
|                                                                                           | Managed-Asset-Authz | Policy to be applied to Managed Assets  |  |  |  |  |
|                                                                                           | MediaNet-Authz      | Policy for Cisco MediaNet Endpoints     |  |  |  |  |
|                                                                                           | Permit Access       |                                         |  |  |  |  |
|                                                                                           | Phone-Authz         | Policy to map IP Phones to Voice VLAN   |  |  |  |  |
|                                                                                           |                     |                                         |  |  |  |  |

From here, modify the existing profiles by completing the following steps.

#### Modifying the Phone-Authz Profile

**Step 1** Select the **Phone-Authz** profile (see Figure 119).

#### Figure 119 Modifying the Phone-Authz Profile

| olicy Elements : Authorization and Permissions > Network Access > <u>Authorization Profiles</u> > Edit: "Phone-Authz" |     |
|----------------------------------------------------------------------------------------------------|-----|
| General Common Tasks RADIUS Attributes                                                                                |     |
| General                                                                                                    |     |
| * Name: Phone-Authz                                                                                                   | 326 |
| Description: Policy for IP Phones                                                                                     | 214 |
| Required fields                                                                                                    |     |

Step 2 Select the Common Tasks tab.

Step 3 Under the ACLS section, from the Downloadable ACL Name drop-down menu, change static to Not in Use (see Figure 120).

| olicy Elements : Authorizatio                     | n and Permissions > Network Access > <u>Authorization Profiles</u> > <b>Edit: "Phone-Authz"</b> |
|---------------------------------------------------|-------------------------------------------------------------------------------------------------|
| General Common Tasks                              | RADIUS Attributes                                                                               |
| VLAN ID/Name:                                     | Not in Use                                                                                      |
| URL for Redirect:                                 | Not in Use                                                                                      |
| URL Redirect ACL:                                 | Not in Use                                                                                      |
| ACLS                                              |                                                                                                 |
| Downloadable ACL Name:                            | Not in Use 💌                                                                                    |
| IOS ACL Filter ID:                                | Not in Use 💌                                                                                    |
| Proxy ACL:                                        | Not in Use 💌                                                                                    |
| QOS                                               |                                                                                                 |
| QOS Profile Name:                                 | Not in Use 💌                                                                                    |
| Input Policy Map:                                 | Not in Use 💌                                                                                    |
| Output Policy Map:                                | Not in Use 💌                                                                                    |
| Voice VLAN                                        |                                                                                                 |
| Permission to Join:                               | Static Yes (device-traffic-class=voice)                                                         |
| Reauthentication                                  |                                                                                                 |
| Reauthentication Timer:                           | Not in Use 💌                                                                                    |
| Maintain Connectivity during<br>Reauthentication: |                                                                                                 |
| Required fields                                   |                                                                                                 |

Figure 120 Authorization Profiles—Common Tasks Tab

#### **Step 4** Click **Submit** to finish.

ſ

Repeat these steps for the rest of the Authz profiles created, using Table 13 to map the appropriate VLANs to these profiles.

Modifying the Managed-Asset-Authz Profile

Step 1 Select the Managed-Asset-Authz profile (see Figure 121).

#### Figure 121 Modifying Managed-Asset-Authz Profile

| Policy Elements : Authorization and Permissions > Network Access > <u>Authorization Profiles</u> > Edit: "Managed-Asset-Auth | hz"   |
|----------------------------------------------------------------------------------------------------|-------|
| General Common Tasks RADIUS Attributes                                                                                       |       |
| General     Managed-Asset-Authz                                                                                              | a     |
| Description: Policy to be applied to Managed Assets                                                                          | 149.0 |
| * Required fields                                                                                                    |       |

**Step 2** Select the **Common Tasks** tab (see Figure 122) and do the following:

- a. For the VLAN ID/Name drop-down option, select static.
- **b.** In the Value input field, type **MACHINE**.
- **c.** Under the ACLS section, from the Downloadable ACL Name drop-down menu, change **static** to **Not in Use**.

| General                | Common Tasks                  | RADIUS Attributes |               |
|------------------------|-------------------------------|-------------------|---------------|
| VLAN ID/               | Name:                         | Static 🔹          | Value MACHINE |
| URL for R              | edirect:                      | Not in Use 💌      |               |
| URL Redir              | ect ACL:                      | Not in Use 💌      |               |
| ACLS                   |                               |                   |               |
| Download               | lable ACL Name:               | Not in Use 💌      |               |
| IOS ACL                | Filter ID:                    | Not in Use 💌      |               |
| Proxy AC               | L:                            | Not in Use 💌      |               |
| QOS                    |                               |                   |               |
| QOS Prof               | ile Name:                     | Not in Use 💌      |               |
| Input Poli             | cy Map:                       | Not in Use 💌      |               |
| Output Po              | licy Map:                     | Not in Use 💌      |               |
| Voice VI               | LAN                           |                   |               |
| Permissio              | n to Join:                    | Not in Use 💌      |               |
| Reauthe                | ntication                     |                   |               |
| Reauthen               | tication Timer:               | Not in Use 💌      |               |
| Maintain (<br>Reauthen | Connectivity during tication: | ,                 |               |

1

#### Figure 122 Authorization Profiles—Common Tasks Tab

#### Step 3 Click Submit.

Modifying the MediaNet-Authz Profile

**Step 1** Select the **MediaNet-Authz** profile (see Figure 123).

#### Figure 123 Modifying the MediaNet-Authz Profile

| Policy Elements : Authorization and Permissions > Network Access > <u>Authorization Profiles</u> > Edit: "MediaNet-Authz" |      |
|----------------------------------------------------------------------------------------------------|------|
| General Common Tasks RADIUS Attributes                                                                                    | _    |
| General                                                                                                    |      |
| * Name: MediaNet-Authz                                                                                                    | 8    |
| Description:  Policy for Cisco MediaNet Endpoints                                                                         | 2143 |
| *Required fields                                                                                                    |      |

- **Step 2** Select the **Common Tasks** tab (see Figure 124) and do the following:
  - a. For the VLAN ID/Name drop-down option, select static.
  - **b.** In the Value input field, type **MEDIANET**.
  - c. Under the ACLS section, from the Downloadable ACL Name drop-down menu, change static to Not in Use.

| General                | Common Tasks                  | RADIUS Attributes     |  |
|------------------------|-------------------------------|-----------------------|--|
| VLAN ID/I              | Name:                         | Static Value MEDIANET |  |
| URL for R              | edirect:                      | Not in Use 💌          |  |
| URL Redir              | ect ACL:                      | Not in Use            |  |
| ACLS                   |                               |                       |  |
| Download               | lable ACL Name:               | Not in Use 🔽          |  |
| IOS ACL                | Filter ID:                    | Not in Use 💌          |  |
| Proxy AC               | L:                            | Not in Use 💌          |  |
| QOS                    |                               |                       |  |
| QOS Prof               | ile Name:                     | Not in Use 💌          |  |
| Input Poli             | cy Map:                       | Not in Use 💌          |  |
| Output Po              | licy Map:                     | Not in Use 💌          |  |
| Voice VI               | LAN                           |                       |  |
| Permissio              | n to Join:                    | Not in Use 💌          |  |
| Reauthe                | entication                    |                       |  |
| Reauthen               | tication Timer:               | Not in Use 💌          |  |
| Maintain (<br>Reauthen | Connectivity during tication: | g                     |  |

#### Figure 124 Authorization Profiles—Common Tasks Tab

#### Step 3 Click Submit.

I

#### Modifying the CorpUser-Authz Profile

**Step 1** Select the **CorpUser-Authz** profile (see Figure 125).

#### Figure 125 Modifying the CorpUser-Authz Profile

| Policy Ele      | ments : Authorizati   | on and Permissions    | > Network Access > <u>Authorization Profiles</u> > Edit: "CorpUser-Authz" |        |
|-----------------|-----------------------|-----------------------|---------------------------------------------------------------------------|--------|
| General         | Common Tasks          | RADIUS Attributes     |                                                                           |        |
| Gener<br>* Name | al<br>: CorpUser-A    | uthz                  |                                                                           |        |
| Descr           | iption: Policy for Va | alid AD Authenticated | Users                                                                     | 214332 |
| * Require       | d fields              |                       |                                                                           |        |

- **Step 2** Select the **Common Tasks** tab (see Figure 126) and do the following:
  - a. For the VLAN ID/Name drop-down option, select static.
  - **b.** In the Value input field, type **DATA**.
  - **c.** Under the ACLS section, from the Downloadable ACL Name drop-down menu, change **static** to **Not in Use**.

| General Common Tasks                             | RADIUS Attributes |   |
|--------------------------------------------------|-------------------|---|
| VLAN ID/Name:                                    | Static Value DATA |   |
| URL for Redirect:                                | Not in Use 💌      |   |
| URL Redirect ACL:                                | Not in Use        |   |
| ACLS                                             |                   |   |
| Downloadable ACL Name:                           | Not in Use 💽 🗸    |   |
| IOS ACL Filter ID:                               | Not in Use 💌      |   |
| Proxy ACL:                                       | Not in Use 💌      |   |
| QOS                                              |                   | _ |
| QOS Profile Name:                                | Not in Use 💌      |   |
| Input Policy Map:                                | Not in Use 💌      |   |
| Output Policy Map:                               | Not in Use 💌      |   |
| Voice VLAN                                       |                   | _ |
| Permission to Join:                              | Not in Use 💌      |   |
| Reauthentication                                 |                   |   |
| Reauthentication Timer:                          | Not in Use 💌      |   |
| Maintain Connectivity durin<br>Reauthentication: | g                 |   |

1

#### Figure 126 Authorization Profiles—Common Tasks Tab

#### Step 3 Click Submit.

Modifying the Contractor Authorization Profile

**Step 1** Select the **Contractor-Authz** profile (see Figure 127).

#### Figure 127 Modifying the Contractor-Authz Profile

| Policy Elem                   | ents : Authorizati | on and Permissions | > Network Access > | Authorization F | Profiles > Edi | t: "Contracto | r-Authz" |       |
|-------------------------------|--------------------|--------------------|--------------------|-----------------|----------------|---------------|----------|-------|
| General                       | Common Tasks       | RADIUS Attributes  |                    |                 |                |               |          |       |
| General<br>* Name:<br>Descrip | Contractor-/       | Authz              |                    |                 |                |               |          | 14334 |
| *Required                     | fields N           |                    |                    |                 |                |               |          | - (1  |

Select the **Common Tasks** tab (see Figure 128) and do the following:

- **a**. For the VLAN ID/Name drop-down option, select **static**.
- **b.** In the Value input field, type **CONTRACTOR**.
- **c.** Under the ACLS section, from the Downloadable ACL Name drop-down menu, change **static** to **Not in Use**.

| General                 | Common Tasks                  | RADIUS Attributes |                  |
|-------------------------|-------------------------------|-------------------|------------------|
| VLAN ID/N               | ame:                          | Static 🔹          | Value CONTRACTOR |
| URL for Re              | direct:                       | Not in Use 💌      |                  |
| URL Redire              | ect ACL:                      | Not in Use 💌      |                  |
| ACLS                    |                               |                   |                  |
| Download                | able ACL Name:                | Not in Use 💌      |                  |
| IOS ACL F               | ilter ID:                     | Not in Use 💌      |                  |
| Proxy ACL               | .:                            | Not in Use 💌      |                  |
| QOS                     |                               |                   |                  |
| QOS Profil              | e Name:                       | Not in Use 💌      |                  |
| Input Polic             | y Map:                        | Not in Use 💌      |                  |
| Output Pol              | icy Map:                      | Not in Use 💌      |                  |
| Voice VL                | AN                            |                   |                  |
| Permission              | n to Join:                    | Not in Use 💌      |                  |
| Reauthe                 | ntication                     |                   |                  |
| Reauthent               | ication Timer:                | Not in Use 💌      |                  |
| Maintain C<br>Reauthent | onnectivity durin<br>ication: | g                 |                  |

#### Figure 128 Authorization Profiles—Common Tasks Tab

Step 2 Click Submit.

Table 14

ſ

# Verifying Global Switch VLAN Definition

VLANs

Verify that the VLANs listed in Table 14 are enabled on the TrustSec-enabled switch.

|                    | VI AN ID              | IP             | Description                   |
|--------------------|-----------------------|----------------|-------------------------------|
| Monitor Mode       | 12/1112               |                | Decemption                    |
| DATA               | 210                   | 10.200.10.x/24 | All non-Voice                 |
| VOICE              | 211                   | 10.200.11.x/24 | Voice Only                    |
| High Security Mode | (Above plus those lis | sted below)    |                               |
| MACHINES           | 212                   | 10.200.12.x/24 | Managed Host/Assets           |
| GUEST              | 213                   | 10.200.13.x/24 | Non-802.1X responsive<br>Host |
| CONTRACTOR         | 214                   | 10.200.14.x/24 | Reserved for<br>Contractors   |
| AUTHFAIL           | 215                   | 10.200.15.x/24 | Failed 802.1X attempts        |

Figure 129 shows the output for the show run | begin vlan internal command.

| vlan internal allocation policy ascending |      |
|-------------------------------------------|------|
|                                           |      |
| vlan 201                                  |      |
| name MAIN                                 |      |
|                                           |      |
| vlan 210                                  |      |
| name DATA                                 |      |
|                                           |      |
| vlan 211                                  |      |
| name VOICE                                |      |
|                                           |      |
| vian 212                                  |      |
| name MACHINES                             |      |
| 1<br>11 an 212                            |      |
| vian 213                                  |      |
| nume GOEST                                |      |
| :<br>vlan 214                             |      |
| name CONTRACTOR                           |      |
|                                           |      |
| vlan 215                                  |      |
| name AUTHFAIL                             |      |
|                                           |      |
| vlan 250                                  |      |
| name RESTRICTED                           |      |
| 1                                         | 433. |
|                                           | a a  |

Figure 129 show run | begin vlan internal Output

## Configuring the Switch Port

Access your switch console and remove **ip access-group PRE-AUTH in** and **authentication open** on all of the TrustSec-enabled ports you have configured in the previous monitor and low impact modes:

```
interface range fa2/1-16
shut
switchport access vlan 210
switchport voice vlan 211
switchport mode access
ip access-group PRE-AUTH in <- Remove this entry
no ip access group PRE-AUTH in
authentication open <- Remove this entry
no authentication open
authentication host-mode multi-domain
authentication port-control auto
mab
dot1x pae authenticator
ip verify source vlan dhcp-snooping
no shut</pre>
```

When complete, make sure you bounce the affected interfaces by using the **shut** and then the **no shut** commands.

## Verifying High Security Mode

This section includes the following topics:

- Verifying Host Network Connectivity and Network Services, page 99
- Verifying 802.1X-Capable Managed Assets, page 100
- Verifying Non-802.1X-Capable Managed Assets, page 102

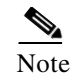

I

Global AAA/RADIUS configuration verification should not be necessary because this was validated in the previous sections.

### Verifying Host Network Connectivity and Network Services

The **show authentication sessions** Cisco IOS command is useful to display the state of all TrustSec-enabled switch ports on that switch. Figure 130 shows a port-specific derivative of this command.

| id-4503-2#show authentication sessions |                |        |         |               |                          |  |  |  |
|----------------------------------------|----------------|--------|---------|---------------|--------------------------|--|--|--|
| Interface                              | MAC Address    | Method | Domain  | Status        | Session ID               |  |  |  |
| Fa2/8                                  | (unknown)      | dot1x  | UNKNOWN | Running       | 0AC8018000009D3890DCEED8 |  |  |  |
| Fa2/11                                 | (unknown)      | dot1x  | UNKNOWN | Running       | 0AC8018000009D3990DCF2C0 |  |  |  |
| Fa2/1                                  | 0018.f809.cfc6 | dot1x  | DATA    | Authz Success | 0AC8018000009D3190DC8948 |  |  |  |
| Fa2/16                                 | 001b.d585.391e | dot1x  | UNKNOWN | Running       | 0AC8018000009D3590DC9124 |  |  |  |
| Fa2/13                                 | 0018.bac7.bcfa | dot1x  | UNKNOWN | Running       | 0AC8018000009D3790DC9510 |  |  |  |
| Fa2/12                                 | 0018.bac7.bcee | dot1x  | UNKNOWN | Running       | 0AC8018000009D3690DC9510 |  |  |  |
| Fa2/14                                 | 0006.2504.c295 | dot1x  | UNKNOWN | Running       | 0AC8018000009D3390DC8D40 |  |  |  |
| Fa2/12                                 | 0021.8658.db6b | dot1x  | UNKNOWN | Running       | 0AC8018000009D3A90DD020C |  |  |  |
| Fa2/13                                 | 0018.f808.f838 | dot1x  | UNKNOWN | Running       | 0AC8018000009D3B90DD0598 |  |  |  |

#### Figure 130 show authenticated sessions Output

You can also see the authentication status for a specific port; for example, show authentication session int f2/1 (see Figure 131).

| id-4503-2#show authentic | cation sessions interface f2/1  |
|--------------------------|---------------------------------|
| Interface:               | FastEthernet2/1                 |
| MAC Address:             | 0018.f809.cfc6                  |
| IP Address:              | 10.200.10.201                   |
| User-Name:               | administrator                   |
| Status:                  | Authz Success                   |
| Domain:                  | DATA                            |
| Oper host mode:          | multi-domain                    |
| Oper control dir:        | both                            |
| Authorized By:           | Authentication Server           |
| Vian Policy:             | 210                             |
| Session timeout:         | 3600s (local), Remaining: 3233s |
| Timeout action:          | Reauthenticate                  |
| Idle timeout:            | N/A                             |
| Common Session ID:       | 0AC801800000002403D4FD7C        |
| Acct Session ID:         | 0×0000002B                      |
| Handle:                  | 0x53000024                      |
|                          |                                 |
| Runnable methods list:   |                                 |
| Method State             |                                 |
| dot1x Authc S            | uccess                          |
| mab Not run              |                                 |
|                          |                                 |

#### Figure 131 show authentication session int f2/1 Output

For another quick summary view, look at the Authentication and Authorization logs within ACS Reporting and Monitoring (see Figure 132).

| Showing F                                                                                                    | Dage                                 | 1 of                                                                                                   | 2   🗤 🖌 🕨                                            | Goto Page:                                                                                                    | <b>&gt;</b>                                                                                                    |                                                                                       |                                                                                                 |
|----------------------------------------------------------------------------------------------------|--------------------------------------|----------------------------------------------------------------------------------------------------|------------------------------------------------------|----------------------------------------------------------------------------------------------------|----------------------------------------------------------------------------------------------------|---------------------------------------------------------------------------------------|-------------------------------------------------------------------------------------------------|
| AAA Protocol >                                                                                                    | > RAD                                | IUS AL                                                                                                 | Ithentication                                        |                                                                                                    |                                                                                                    |                                                                                       |                                                                                                 |
| Authentication Stat<br>Date :                                                                                                    | tus :                                | Pass or<br>Februar                                                                                     | Fail<br>7y 3, 2009                                   |                                                                                                    |                                                                                                    |                                                                                       |                                                                                                 |
| Senerated on Febr                                                                                                    | uary 3,                              | 2009 2:                                                                                                | 13:20 PM PST                                         |                                                                                                    |                                                                                                    |                                                                                       |                                                                                                 |
| Reload                                                                                                    |                                      |                                                                                                    |                                                      |                                                                                                    |                                                                                                    |                                                                                       |                                                                                                 |
| ✓=Pass ×=Fail                                                                                                    | 0                                    | Click for                                                                                              | r details                                            |                                                                                                    |                                                                                                    |                                                                                       |                                                                                                 |
|                                                                                                    |                                      |                                                                                                    |                                                      |                                                                                                    | 1                                                                                                    |                                                                                       |                                                                                                 |
| Logged At                                                                                                    | Status                               | Details                                                                                                | Failure Reason                                       | User Name                                                                                                    | Calling Station ID                                                                                                    | Authentication Method                                                                 | Selected<br>Authorization Pr                                                                    |
| Logged At<br>2:12:30.070 PM                                                                                                    | Status<br>V                          | Details                                                                                                | Failure Reason                                       | User Name<br>IMAC-CLIENT-2\Administrator                                                                                                    | Calling Station ID<br>00-18-F8-08-F8-38                                                                                                    | Authentication Method<br>MSCHAPV2                                                     | Selected<br>Authorization Pr<br>CorpUser-Authz                                                  |
| Logged At<br>2:12:30.070 PM<br>2:11:45.026 PM                                                                                           | Status                               | Details<br>Q<br>Q                                                                                      | Failure Reason                                       | User Name<br>IMAC-CLIENT-2\Administrator<br>00-18-BA-C7-BC-FA                                                                                            | Calling Station ID<br>00-18-F8-08-F8-38<br>00-18-BA-C7-BC-FA                                                                                                    | Authentication Method<br>MSCHAPV2<br>Lookup                                           | Selected<br>Authorization Pr<br>CorpUser-Authz<br>Phone-Authz                                   |
| Logged At<br>2:12:30.070 PM<br>2:11:45.026 PM<br>2:11:37.863 PM                                                                         | Status                               | Q<br>Q<br>Q<br>Q                                                                                       | Failure Reason                                       | User Name<br>IMAC-CLIENT-2\Administrator<br>00-18-BA-C7-BC-FA<br>00-18-BA-C7-BC-EE                                                                       | Calling Station ID<br>00-18-F8-08-F8-38<br>00-18-BA-C7-BC-FA<br>00-18-BA-C7-BC-EE                                                                                     | Authentication Method<br>MSCHAPV2<br>Lookup<br>Lookup                                 | Selected<br>Authorization Pr<br>CorpUser-Authz<br>Phone-Authz<br>Phone-Authz                    |
| Logged At<br>2:12:30.070 PM<br>2:11:45.026 PM<br>2:11:37.863 PM<br>2:11:22.506 PM                                                       | Status<br>v<br>v<br>v                | Q<br>Q<br>Q<br>Q<br>Q<br>Q                                                                             | Failure Reason                                       | User Name<br>IMAC-CLIENT-2\Administrator<br>00-18-BA-C7-BC-FA<br>00-18-BA-C7-BC-FE<br>00-21-86-58-DB-6B                                                  | Calling Station ID<br>00-18-F8-08-F8-38<br>00-18-BA-C7-BC-FA<br>00-18-BA-C7-BC-FE<br>00-21-86-58-DB-6B                                                                | Authentication Method<br>MSCHAPV2<br>Lookup<br>Lookup<br>Lookup                       | Selected<br>Authorization Pr<br>CorpUser-Authz<br>Phone-Authz<br>Phone-Authz<br>Contractor-Auth |
| Logged At<br>2:12:30.070 PM<br>2:11:45.026 PM<br>2:11:37.863 PM<br>2:11:22.506 PM<br>2:11:22.506 PM                                     | Status<br>V<br>V<br>V<br>X           | Details<br>्<br>्<br>्<br>्<br>्<br>्<br>्<br>्<br>्<br>्<br>्<br>्                                    | Failure Reason                                       | User Name<br>IMAC-CLIENT-2\Administrator<br>00-18-BA-C7-BC-FA<br>00-18-BA-C7-BC-FE<br>00-21-86-58-DB-6B<br>00-18-F8-08-F8-38                             | Calling Station ID<br>00-18-F8-08-F8-38<br>00-18-BA-C7-BC-FA<br>00-18-BA-C7-BC-EE<br>00-21-86-58-DB-68<br>00-18-F8-08-F8-38                                           | Authentication Method<br>MSCHAPV2<br>Lookup<br>Lookup<br>Lookup<br>Lookup             | Selected<br>Authorization Pr<br>CorpUser-Authz<br>Phone-Authz<br>Phone-Authz<br>Contractor-Auth |
| Logged At<br>2:12:30.070 PM<br>2:11:45.026 PM<br>2:11:27.863 PM<br>2:11:22.506 PM<br>2:11:22.506 PM<br>2:11:22.543 PM                   | Status<br>V<br>V<br>V<br>X<br>X      | Details<br>Q<br>Q<br>Q<br>Q<br>Q<br>Q<br>Q<br>Q<br>Q<br>Q<br>Q<br>Q<br>Q<br>Q<br>Q                     | Failure Reason 22041 Unknown User 22041 Unknown User | User Name<br>IMAC-CLIENT-2\Administrator<br>00-18-BA-C7-BC-FA<br>00-18-BA-C7-BC-FE<br>00-21-86-58-DB-6B<br>00-18-F8-08-F8-38<br>00-06-25-04-C2-95        | Calling Station ID<br>00-18-F8-08-F8-38<br>00-18-BA-C7-BC-FA<br>00-18-BA-C7-BC-FE<br>00-21-86-58-DB-6B<br>00-18-F8-08-F8-38<br>00-06-25-04-C2-95                      | Authentication Method<br>MSCHAPV2<br>Lookup<br>Lookup<br>Lookup<br>Lookup<br>Lookup   | Selected<br>Authorization Pr<br>CorpUser-Authz<br>Phone-Authz<br>Phone-Authz<br>Contractor-Auth |
| Logged At<br>2:12:30.070 PM<br>2:11:45.026 PM<br>2:11:37.863 PM<br>2:11:22.506 PM<br>2:11:22.506 PM<br>2:11:20.443 PM<br>2:11:20.443 PM | Status<br>V<br>V<br>V<br>X<br>X<br>V | Details<br>e<br>e<br>e<br>e<br>e<br>e<br>e<br>e<br>e<br>e<br>e<br>e<br>e<br>e<br>e<br>e<br>e<br>e<br>e | Failure Reason 22041 Unknown User 22041 Unknown User | User Name IMAC-CLIENT-2\Administrator 00-18-BA-C7-BC-FA 00-18-BA-C7-BC-FE 00-21-86-58-DB-6B 00-18-F8-08-F8-38 00-06-25-04-C2-95 CP-7961G-SEP001BD585391E | Calling Station ID<br>00-18-F8-08-F8-38<br>00-18-BA-C7-BC-FA<br>00-18-BA-C7-BC-FE<br>00-21-86-58-DB-6B<br>00-18-F8-08-F8-38<br>00-06-25-04-C2-95<br>00-18-D5-85-39-1E | Authentication Method<br>MSCHAPV2<br>Lookup<br>Lookup<br>Lookup<br>Lookup<br>CHAP/MD5 | Selected<br>Authorization Pr<br>CorpUser-Authz<br>Phone-Authz<br>Phone-Authz<br>Contractor-Auth |

Figure 132 Authentication and Authorization Logs (1)

The screenshot shown in Figure 133 is the same list of hosts, which has been scrolled to the right to show the rest of the data available.

Figure 133 Authentication and Authorization Logs (2)

| 🔔 🚔 💽 🐱                                             |                |                |          |                |                |                       | Launch Inte                 | eractive Viewer  |
|-----------------------------------------------------|----------------|----------------|----------|----------------|----------------|-----------------------|-----------------------------|------------------|
| Showing Page                                        | 1 of 2         | 4  4 🕨         |          | Goto I         | Page:          | •                     |                             |                  |
|                                                     |                |                |          |                |                |                       |                             |                  |
|                                                     |                |                |          |                |                |                       |                             |                  |
|                                                     |                |                |          |                |                |                       |                             |                  |
|                                                     |                |                |          |                |                |                       |                             |                  |
|                                                     |                |                |          |                |                |                       |                             |                  |
| Selected Exception<br>ofiles Authorization Profiles | Network Device | NAS IP Address | NAS Port | Access Service | Identity Store | Identity Group        | CTS NAC R<br>Security Group | cole ACS Instanc |
|                                                     | id-4503-2      | 10.200.1.128   | 50213    | 802.1X         | AD1            |                       | · · · ·                     | ACS5-2           |
|                                                     | id-4503-2      | 10.200.1.128   | 50213    | MAB            | Internal Hosts | All Groups: IP Phones |                             | <u>ACS5-2</u>    |
|                                                     | id-4503-2      | 10.200.1.128   | 50212    | MAB            | Internal Hosts | All Groups: IP Phones |                             | ACS5-2           |
| ız                                                  | id-4503-2      | 10.200.1.128   | 50212    | MAB            | Internal Hosts | All Groups:Contractor |                             | ACS5-2           |
|                                                     | id-4503-2      | 10.200.1.128   | 50213    | MAB            | Internal Hosts |                       |                             | ACS5-2           |
|                                                     | id-4503-2      | 10.200.1.128   | 50214    | MAB            | Internal Hosts |                       |                             | ACS5-2           |
|                                                     | id-4503-2      | 10.200.1.128   | 50216    | 802.1X         | Internal Users | All Groups: IP Phones |                             | ACS5-2           |
|                                                     | id-4503-2      | 10.200.1.128   | 50201    | 802.1X         | AD1            |                       |                             | ACS5-2           |

As shown, all the administratively allowed devices have successfully authenticated and received the authorization policy as prescribed. Note that the host with the MAC address 00-06-25-04-C2-95 failed authentication. By having this log, you know that someone has plugged in a rogue device on switch id-4503-2 on port 50214 (that is, F2/14). Per policy in high security mode, this device is not allowed to gain access to the network.

## Verifying 802.1X-Capable Managed Assets

#### 802.1X Cisco IP Phone

In this simple verification step, verify that the phone has an IP address and has connected to the Call Manager. One easy test is to pick up the phone and see whether it has dial tone. If it does, chances are everything is working just fine.

For further verification, you can look at the switch port status (see Figure 134).

| Figure 134          | Switch Port Status                  |
|---------------------|-------------------------------------|
| id-4503-2#show auth | session int f2/16                   |
| Interfa             | ce: FastEthernet2/16                |
| MAC Addre           | ss: 001b.d585.391e                  |
| IP Addre            | ss: 10.200.11.202                   |
| User-Na             | me: CP-7961G-SEP001BD585391E        |
| Stat                | us: Authz Success                   |
| Doma                | in: VOICE                           |
| Oper host mo        | de: multi-domain                    |
| Oper control d      | ir: both                            |
| Authorized          | By: Authentication Server           |
| Vlan Poli           | cy: 211                             |
| Session timeo       | ut: 3600s (local), Remaining: 2191s |
| Timeout acti        | on: Reauthenticate                  |
| Idle timeo          | ut: N/A                             |
| Common Session      | ID: 0AC801800000002E03D5F924        |
| Acct Session        | ID: 0x00000035                      |
| Hand                | le: 0x4400002E                      |
| Runnable methods li | st:                                 |
| Method Sta          | te                                  |
| dot1x Aut           | hc Success                          |
| mab Not             | run                                 |

As shown, the phone successfully authenticated via 802.1X, was placed in the VOICE VLAN, and the host mode is multidomain.

#### Windows XP and Cisco SSC 802.1X Supplicant/Client

**Step 1** From the Windows XP interface, double-click the SSC icon in the tray bar.

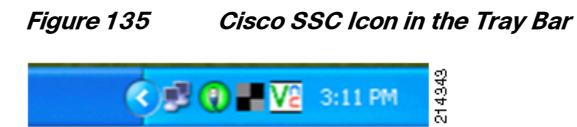

ſ

This loads the SSC dialog window showing the status of your connection (see Figure 136).

| ctive Connection Gro      | up                                |          |                  |
|---------------------------|-----------------------------------|----------|------------------|
| Default                   |                                   | <b>v</b> | Configure Groups |
| vailable Connections      |                                   |          |                  |
| configured connections ap | pear in <b>boldface</b><br>Signal | Security | Status           |
| dux.local Wired Netwo     | rk 💛 🗠                            |          | Connected        |
|                           |                                   |          |                  |
|                           |                                   |          |                  |
|                           |                                   |          |                  |

1

*Figure 136 Connection Status* 

**Step 2** For further verification, look at the switch port status (see Figure 137).

#### Figure 137 Switch Port Status

| id-4503-2#show auth ses | sion int f2/1                                                                                                    |
|-------------------------|----------------------------------------------------------------------------------------------------|
| Interface:              | FastEthernet2/1                                                                                                    |
| MAC Address:            | 0018.f809.cfc6                                                                                                    |
| IP Address:             | 10.200.10.201                                                                                                    |
| User-Name:              | administrator                                                                                                    |
| Status:                 | Authz Success                                                                                                    |
| Domain:                 | DATA                                                                                                    |
| Oper host mode:         | multi-domain                                                                                                    |
| Oper control dir:       | both                                                                                                    |
| Authorized By:          | Authentication Server                                                                                                    |
| Vian Policy:            | 210                                                                                                    |
| Session timeout:        | 3600s (local), Remaining: 2043s                                                                                                    |
| Timeout action:         | Reauthenticate                                                                                                    |
| Idle timeout:           | N/A                                                                                                    |
| Common Session ID:      | 0AC80180000002403D4FD7C                                                                                                    |
| Acct Session ID:        | 0×000002B                                                                                                    |
| Handle:                 | 8x53000024                                                                                                    |
| Runnable methods list:  |                                                                                                    |
| Method State            |                                                                                                    |
| dot1x Authc S           | uccess                                                                                                    |
| mab Notrun              | Selected and the selection of the selection of the select |
| 10.46 (MC 3.260)        |                                                                                                    |

## Verifying Non-802.1X-Capable Managed Assets

#### Cisco IP Phone (no 802.1X Supplicant)

Verify dial tone and look at the authentication status of the switch port. From before, two non-802.1X-capable phones are on ports F2/12 and F2/13. You can also determine where they are connected from the following Cisco IOS commands:

- show cdp neighbors
- show ip dhcp snooping binding

• show authentication session

You can also check the AAA logs from ACS.

Figure 138 shows the output for the show authentication sessions interface f2/12 & f2/13 command.

| id-4503-2#show auth session int f2/12                         | id-4503-2#show auth session int f2/13      |
|---------------------------------------------------------------|--------------------------------------------|
| Interface: FastEthernet2/12                                   | Interface: FastEthernet2/13                |
| MAC Address: 0018.hoc7.hcee                                   | MAC Address: 0018.bac7.bcfa                |
| IP Address: 10.200.11.203                                     | IP Address: 10.200.11.201                  |
| liser_Name: 00_18_B4_07_B0_FF                                 | User-Name: 00-18-BA-C7-BC-FA               |
| Status: Authz Success                                         | Status: Authz Success                      |
| Domain: UNICE                                                 | Domain: VOICE                              |
| Oper host mode: multi domain                                  | Oper host mode: multi-domain               |
| Oper control dir: both                                        | Oper control dir: both                     |
| Authorized Rus Authorization Server                           | Authorized By: Authentication Server       |
| Wan Delieve 244                                               | Vlan Policy: 211                           |
| Section timesut: N/A                                          | Session timeout: N/A                       |
| Idle timeout: N/A                                             | Idle timeout: N/A                          |
| Tute timeout: N/A<br>Common Section ID: 010004000000000054504 | Common Session ID: 0AC80180000002803D561A8 |
| Common Session ID: 0AC00100000002A03D54504                    | Acct Session ID: 0x0000032                 |
| ACCT Session ID: 0X00000031                                   | Handle: 0x34000028                         |
| Hanale: 0xCB00002A                                            | Nandro. Oxonooodab                         |
| Barris I. S. S. S. S. S. S. S. S. S. S. S. S. S.              | Punnable methods list:                     |
| Runnable methods list:                                        | Method State                               |
| nethod State                                                  | dot1y Egiled over                          |
| dotix Failed over                                             | mah Autho Success                          |
| mab Autho Success                                             | mub Hutile Success                         |
|                                                               |                                            |
| Interface: EastEthernet2/12                                   | Interface: FastEthernet2/13                |
| 110011000. 1030201011002/12                                   |                                            |
| MAC Address: 0021_8658_db6b                                   | MAC Address: 0018.f808.f838                |
| TP Address: 10.200.10.205                                     | IP Address: 10.200.10.203                  |
| User_Name: 00_21_86_58_DB_68                                  | User-Name: IMAC-CLIENT-2\Administrator     |
| Status: Authz Success                                         | Status: Authz Success                      |
| Domain: DATA                                                  | Domain: DATA                               |
| Oper host mode: multi-domain                                  | Oper host mode: multi-domain               |
| Oper control dir: both                                        | Oper control dir: both                     |
| Authorized By: Authentication Server                          | Authorized By: Authentication Server       |
| Ulan Policy: 214                                              | Vlan Policy: 210                           |
| Session timeout: N/A                                          | Session timeout: N/A                       |
| Idle timeout: N/A                                             | Idle timeout: N/A                          |
| Common Section ID: 04C90190000002903DE0E48                    | Common Session ID: 04C80180000002903D50554 |
| Acct Session ID: 0x000000000000000000000                      | Acct Session ID: 0x0000030                 |
| Handle: 0v1000002F                                            | Handle: 0x30000029                         |
| HUNUTE: 0X19000020                                            |                                            |
| Punnable methods list.                                        | Runnable methods list:                     |
| Method State                                                  | Method State                               |
| dot1y Egiled over                                             | dot1x Autho Success                        |
| mah Autho Success                                             | mah Failed over                            |
| mub Autric Success                                            |                                            |

#### Figure 138 show authentication sessions interface f2/12 and f2/13 Output

As shown from the output of these Cisco IOS **show** commands, two devices are authenticated on each port: a phone and a PC. The phones are placed in the VOICE domain and the PCs in the DATA domain.

For port F2/12, the phone and the PC are both authenticated via MAB. On port F2/13, the phone is authenticated via MAB and the PC is authenticated via 802.1X. Both ports have the same configuration. This is the power of FlexAuth and multiauth.

Furthermore, using the **show vlan** command, you can see that interface f2/12 is in both the VOICE and CONTRACTOR VLANs (see Figure 139).

214347

| Fig                      | ure 139                                     | show vlan Outpu                      | ıt                                                                                                    |  |  |  |  |  |  |
|--------------------------|---------------------------------------------|--------------------------------------|----------------------------------------------------------------------------------------------------|--|--|--|--|--|--|
| id-4                     | id-4503-2#show vlan                         |                                      |                                                                                                    |  |  |  |  |  |  |
| VLAN                     | Name                                        | Status                               | Ports                                                                                                    |  |  |  |  |  |  |
| 1                        | default                                     | active                               | 611/1, 611/2, Fa2/3, Fa2/4<br>Fa2/5, Fa2/6, Fa2/7, Fa2/9<br>Fa2/18, Fa2/17, Fa2/18, Fa2/19<br>Fa2/28, Fa2/21, Fa2/22, Fa2/23<br>Fa2/24, Fa2/25, Fa2/36, Fa2/21<br>Fa2/32, Fa2/29, Fa2/36, Fa2/31<br>Fa2/32, Fa2/33, Fa2/34, Fa2/39<br>Fa2/36, Fa2/31, Fa2/38, Fa2/39<br>Fa2/48, Fa2/41, Fa2/42, Fa2/43 |  |  |  |  |  |  |
| 201                      | MATN                                        | active                               | 102/44, 102/45, 102/46, 102/47                                                                                                    |  |  |  |  |  |  |
| 210                      | DATA                                        | active                               | Fa2/1, Fa2/2, Fa2/8, Fa2/11<br>Fa2/13, Fa2/14, Fa2/15, Fa2/16                                                                                                    |  |  |  |  |  |  |
| 211                      | VOICE                                       | active                               | Fa2/1, Fa2/2, Fa2/8, Fa2/11<br>Fa2/12, Fa2/13, Fa2/14, Fa2/15<br>Fa2/16                                                                                                    |  |  |  |  |  |  |
| 212<br>213<br>214<br>215 | MACHINES<br>GUEST<br>CONTRACTOR<br>AUTHFAIL | active<br>active<br>active<br>active | Fa2/12                                                                                                    |  |  |  |  |  |  |

The phone that is in the VOICE domain has been placed in the VOICE VLAN and the PC that is in the DATA domain is in the CONTRACTOR VLAN.

1

You can also repeat the validation steps performed in the "Verifying Monitor Mode" section on page 36 for a complete validation.

# Creating a Certificate for a Windows XP Browser

To create a certificate for your Windows XP browser, complete the following steps.

#### Procedure

Step 3 Access your CA via your browser; for example, http://demo.local/certsrv/ (see Figure 140).

| ● ● ● ● imac-mcs-20                                                                                                    |          |
|----------------------------------------------------------------------------------------------------|----------|
| Microsoft Certificate Services - Microsoft Internet Explorer     File Edit View Eavorites Tools Help                                                                                                    | . 8 ×    |
| O Back ▼ O ~ R 2                                                                                                    |          |
| Address 🕘 http://ad.idux.local/certsrv/                                                                                                    | Links    |
| Microsoft Certificate Services mcs-17 Hon                                                                                                    | ne       |
| Welcome                                                                                                    | _        |
| Use this Web site to request a certificate for your Web browser, e-mail client, or other program. By using a certificate, you can verify your identity to people you communicate with over the Web, sign and encrypt messages, and, depending upon the type of certificate you request, perform other security tasks.                                                                                                    |          |
| You can also use this Web site to download a certificate authority (CA) certificate, certificate chain, or certificate revocation list (CRL), or to view the status of a pending request.                                                                                                    |          |
| For more information about Certificate Services, see Certificate Services Documentation.                                                                                                    |          |
| Select a task:<br>Request a certificate<br>View the status of a pending certificate request<br>Download a CA certificate, certificate chain, or CRL                                                                                                    |          |
|                                                                                                    |          |
|                                                                                                    |          |
|                                                                                                    |          |
| Re la companya de la companya de la companya |          |
| Done                                                                                                    | <u> </u> |
| 🥂 Start 🛛 😰 🙈 🔰 🖉 Cisco Secure ACS Pre-Re 🖉 Microsoft Certificate                                                                                                    | <b>N</b> |

#### Figure 140 Microsoft Certificate Services Screen

I

Γ

**Step 4** Select **Download a CA Certificate**, **Certificate Chain**, or **CRL** (see Figure 141).

| 900                                          | imac-mcs-20                                                           |              |
|----------------------------------------------|-----------------------------------------------------------------------|--------------|
| Microsoft Certificate Services - Micros      | oft Internet Explorer                                                 | _ 8 :        |
| ele Edit View Favorites Tools Hel            |                                                                       | <b>~~~</b>   |
| Back • 🕤 • 🗶 💈 🏠 🔑 Search                    | n 🛠 Favorites 🐇 🔯 🖾                                                   |              |
| goress en http://ad.idux.local/certsrv/certc | arc.asp                                                               | So Link      |
| Microsoft Certificate Services mc            | s-17                                                                  | Home         |
|                                              |                                                                       |              |
| Download a CA Certificate, C                 | ertificate Chain, or CRL                                              |              |
| To trust certificates issued from            | this certification authority, install this CA certificate chain.      |              |
|                                              |                                                                       |              |
| Fo download a CA certificate, c              | ertificate chain, or CRL, select the certificate and encoding method. |              |
| CA certificate:                              | _                                                                     |              |
| Current [mcs-17]                             | 1                                                                     |              |
|                                              |                                                                       |              |
|                                              |                                                                       |              |
|                                              |                                                                       |              |
| Encoding method:                             | -                                                                     |              |
| © DER                                        |                                                                       |              |
|                                              |                                                                       |              |
| Download CA certificate chain                |                                                                       |              |
| Download latest base CRL                     |                                                                       |              |
| Download latest delta CRL                    |                                                                       |              |
|                                              |                                                                       |              |
|                                              | $\searrow$                                                            |              |
|                                              | *                                                                     |              |
|                                              |                                                                       |              |
|                                              |                                                                       |              |
|                                              |                                                                       |              |
|                                              |                                                                       |              |
|                                              |                                                                       | <u>.</u>     |
|                                              |                                                                       | rusted sites |
| Start 🛛 🕼 🕭 👘 🖉 Cisco Secure                 | ACS Pre-Re   🖉 Microsoft Certificate                                  | 9 6          |

1

#### *Figure 141 Selecting a Certificate to Download*

- Step 5 Download a CA Certificate (see Figure 142, Figure 143, Figure 144, Figure 145, and Figure 146).

Note ACS supports only the DER certificate format. Save the certificate (*demo-local-ca-cert.cer*) for installation into your browser or applications.

| 00               |                             |                   |                           | imac-mcs-20              |   |       |
|------------------|-----------------------------|-------------------|---------------------------|--------------------------|---|-------|
|                  |                             |                   |                           |                          |   |       |
| My Compub        | er                          |                   |                           |                          |   |       |
|                  |                             |                   |                           |                          |   |       |
|                  |                             |                   |                           |                          |   |       |
| кесусіе ві       | n <sub>i</sub> ,            |                   |                           |                          |   |       |
| -                |                             |                   |                           |                          |   |       |
| Holding          |                             |                   |                           |                          |   |       |
|                  |                             |                   |                           |                          |   |       |
|                  |                             |                   |                           |                          |   |       |
| MEDIANET<br>CAM1 | Т                           |                   |                           |                          |   |       |
| - 20             |                             |                   |                           |                          |   |       |
| ACS 5.0 -        |                             |                   |                           |                          |   |       |
| IDUX.LOCA        | AL.                         |                   |                           |                          |   |       |
|                  |                             |                   |                           |                          |   |       |
| Certificate_     |                             |                   |                           |                          |   |       |
| 10000            |                             |                   |                           |                          |   |       |
| idux-loca        | Open<br>Install Certificate |                   |                           |                          |   |       |
| ert.c            | Open With                   |                   |                           |                          |   |       |
|                  | Scan for viruses            |                   |                           |                          |   |       |
| ca-cert-D        | Cut                         |                   |                           |                          | N |       |
|                  | ⊆ору                        |                   |                           |                          | 1 |       |
|                  | Create Shortcut<br>Delete   |                   |                           |                          |   |       |
| ca-cert-B        | Rename                      |                   |                           |                          |   |       |
| 者 Start          | Properties                  | Secure ACS Pre-Re | Microsoft Certificate Ser | . Ertificate_Signing_Reg |   | 1435  |
|                  |                             |                   |                           |                          |   | N 1/2 |

*Figure 142 Opening the Certificate* 

Γ

Figure 143 Certificate Import Wizard and Select Certificate Store Screens

| Certificate Import Wizard                                                                                                    | Select Certificate Store                                                                                                    |
|----------------------------------------------------------------------------------------------------|----------------------------------------------------------------------------------------------------|
| Certificate Store<br>Certificate stores are system areas where certificates are kept.                                                                                                    | Select the certificate store you want to use.                                                                                                    |
| Windows can automatically select a certificate store, or you can specify a location for C Automatically select the certificate store based on the type of certificate Place all certificates in the following store Certificate store: Browse Browse | Personal     Trusted Root Certification Authorities     Registry     Local Computer     Trusted Root Certification Authorities     Totermediate Certification Authorities     Show physical stores     OK Cancel |
| < <u>Back</u> Next > Cancel                                                                                                    | 14362                                                                                                    |

214353

| Certificate Import Wizard                  |                                        | X                                            |
|--------------------------------------------|----------------------------------------|----------------------------------------------|
| Completing the Certificate Impor<br>Wizard |                                        | Certificate Import                           |
|                                            | You have successfully compl<br>wizard. | eted the Certificate Import                  |
|                                            | You have specified the follow          | ving settings:                               |
|                                            | Certificate Store Selected<br>Content  | Automatically determined by t<br>Certificate |
|                                            | •                                      | •                                            |
|                                            | ,                                      |                                              |
|                                            |                                        |                                              |
|                                            | < <u>B</u> ack                         | Finish Cancel                                |

#### Figure 144 Completing the Certificate Import Wizard Screen

1

#### Figure 145 Warning Message

| Security | Warning 🔀                                                                                                    |         |
|----------|----------------------------------------------------------------------------------------------------|---------|
|          | You are about to install a certificate from a certification authority (CA) claiming to represent:                                                                                                    |         |
|          | mcs-17                                                                                                    |         |
|          | Windows cannot validate that the certificate is actually from "mcs-17". You should confirm its origin by contacting "mcs-17". The following number will assist you in this process:                                                                |         |
|          | Thumbprint (sha1): D975473D FCBD2FE2 380B9090 82568FDF CC74A125                                                                                                    |         |
|          | Warning:<br>If you install this root certificate, Windows will automatically trust any certificate issued by this CA. Installing a<br>certificate with an unconfirmed thumbprint is a security risk. If you click "Yes" you acknowledge this risk. |         |
|          | Do you want to install this certificate?                                                                                                    |         |
|          | <u>Y</u> es                                                                                                    | 214.355 |

#### Figure 146 Success Message

| Certificat | e Import Wizard 🛛 🔀        |        |
|------------|----------------------------|--------|
| •          | The import was successful. |        |
|            |                            | 214356 |
## References

## TrustSec 1.99 Documents

- Wired 802.1X Deployment Guide http://www.cisco.com/en/US/docs/solutions/Enterprise/Security/TrustSec\_1.99/Dot1X\_Deployme nt/Dot1x\_Dep\_Guide.html
- IP Telephony for 802.1X Design Guide http://www.cisco.com/en/US/docs/solutions/Enterprise/Security/TrustSec\_1.99/IP\_Tele/IP\_Teleph ony\_DIG.html
- MAC Authentication Bypass Deployment Guide http://www.cisco.com/en/US/docs/solutions/Enterprise/Security/TrustSec\_1.99/MAB/MAB\_Dep\_ Guide.html
- TrustSec Phased Deployment Configuration Guide http://www.cisco.com/en/US/docs/solutions/Enterprise/Security/TrustSec\_1.99/Phased\_Deploy/Ph ased\_Dep\_Guide.html
- Local WebAuth Deployment Guide http://www.cisco.com/en/US/docs/solutions/Enterprise/Security/TrustSec\_1.99/WebAuth/WebAut h\_Dep\_Guide.html
- Scenario-Based TrustSec Deployments Application Note http://www.cisco.com/en/US/docs/solutions/Enterprise/Security/TrustSec\_1.99/Scenario\_based\_A ppNote/Scenario\_based\_AN.html
- TrustSec 1.99 Deployment Note: FlexAuth Order, Priority, and Failed Authentication http://www.cisco.com/en/US/docs/solutions/Enterprise/Security/TrustSec\_1.99/FlexAuthNote/flex auth-note.html
- TrustSec Planning and Deployment Checklist http://www.cisco.com/en/US/docs/solutions/Enterprise/Security/TrustSec\_1.99/TrustSec\_Checklis t/trustsec-199\_checklist.html

## **Related Documents**

- Configuring WebAuth on the Cisco Catalyst 3750 Series Switches http://www.cisco.com/en/US/partner/docs/switches/lan/catalyst3750/software/release/12.2\_55\_se/ configuration/guide/sw8021x.html
- Configuring WebAuth on the Cisco Catalyst 4500 Series Switches http://www.cisco.com/en/US/partner/docs/switches/lan/catalyst4500/12.2/53SG/configuration/web auth.html
- Configuring WebAuth on the Cisco Catalyst 6500 Series Switches http://www.cisco.com/en/US/partner/docs/switches/lan/catalyst6500/ios/12.2SX/configuration/gui de/webauth.html
- Cisco IOS Firewall authentication proxy http://www.cisco.com/en/US/products/sw/secursw/ps1018/products\_tech\_note09186a0080094eb0. shtml

• WebAuth with Cisco Wireless LAN Controllers http://www.cisco.com/en/US/partner/tech/tk722/tk809/technologies\_configuration\_example09186 a008076f974.shtml#external-process

1